## **RGM-Fiscal Help Guide**

#### **Table of Contents**

| Student Appointments [6002]                  | 5  |
|----------------------------------------------|----|
| Student Payment Periods [6003]               | 7  |
| Student Charges [6004]                       | 9  |
| Print Payable Checks [6006]                  | 11 |
| Computer Settings for Printing Checks        | 15 |
| Return of Title IV [6008]                    | 16 |
| Refund Calculations [6009]                   | 17 |
| Student Write Offs [6010]                    | 18 |
| Student Tuition Waivers [6011]               | 20 |
| Student Cash Pay Schedules [6012]            | 21 |
| Student Cash Payments [6013]                 | 23 |
| Paid to Student by School [6014]             | 24 |
| Student Aid Checks [6015]                    | 25 |
| Student Refunds Due [6016]                   | 28 |
| Student Refund Interest Paid [6017]          | 30 |
| Student Refunds Paid [6018]                  | 32 |
| Student Post Withdrawal Disbursements [6019] | 34 |
| Student Collection Costs [6020]              | 36 |
| Student Bounced Checks [6021]                | 38 |
| Student Overpayments [6022]                  | 39 |
| Authorization Letters [6023]                 | 41 |
| Student Mastersheet [6025]                   | 42 |
| Student Comments [6026]                      | 45 |
| Print Refund Page [6031]                     | 46 |
| Student References [6032]                    | 47 |
| Uncommitted Funds Report [5604]              | 49 |
| Blue Book Reports [6027]                     | 49 |
| Fiscal Reports [6028]                        | 50 |
| Billing Statement Report [6029]              | 54 |
| Hours in Interval Report [6030]              | 56 |
| FISAP Report [6502]                          | 56 |
| Refunds Due Report [6503]                    | 57 |
| Charges and Payments Report [6509]           | 57 |
| 1098T Report [6510]                          | 58 |
| Account Receivable Report [6512]             | 59 |
| Cash Payment Delinquency Report [6517]       | 60 |
| Student Appointments Report [6536]           | 61 |

#### **Fiscal Processing Flow Chart**

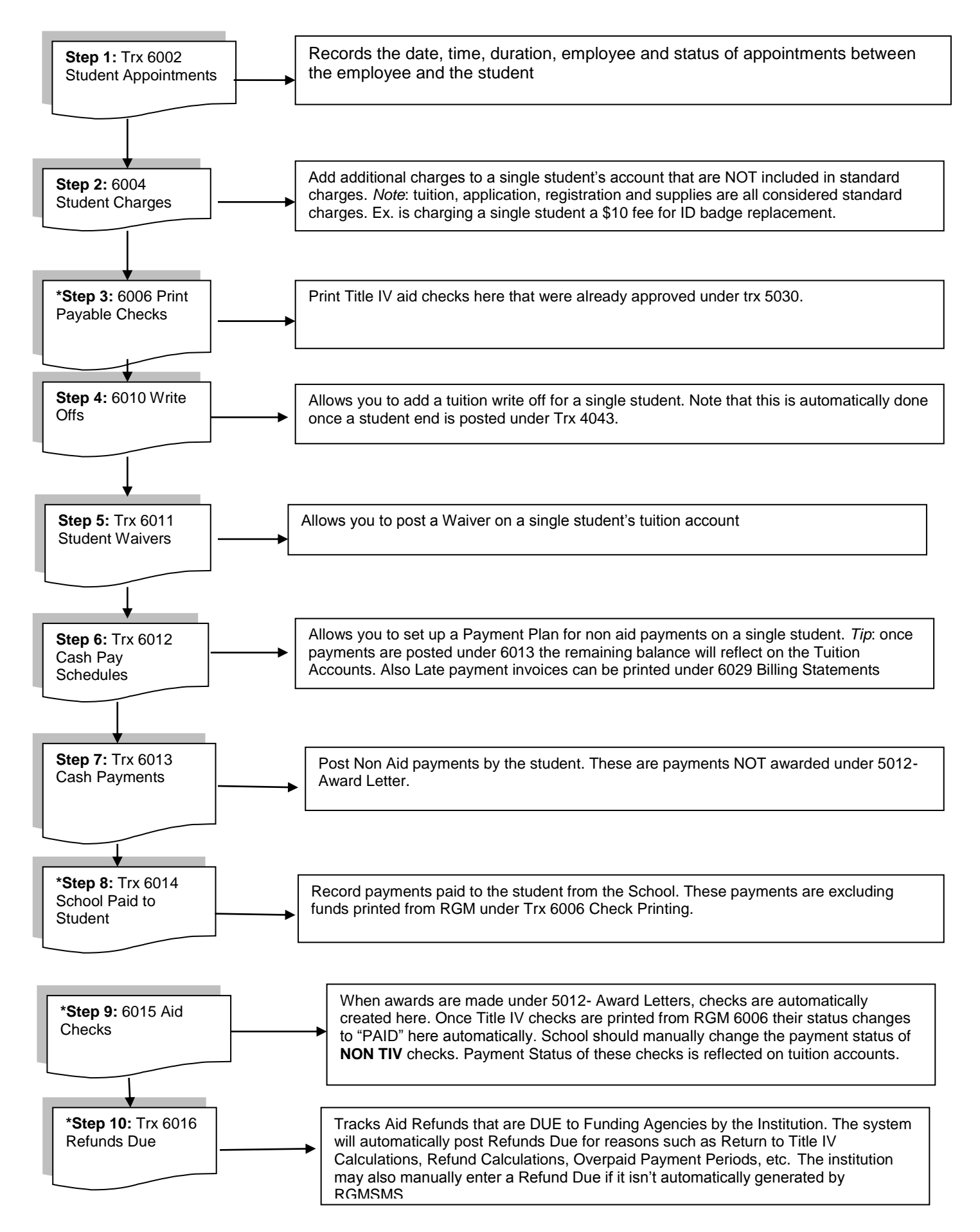

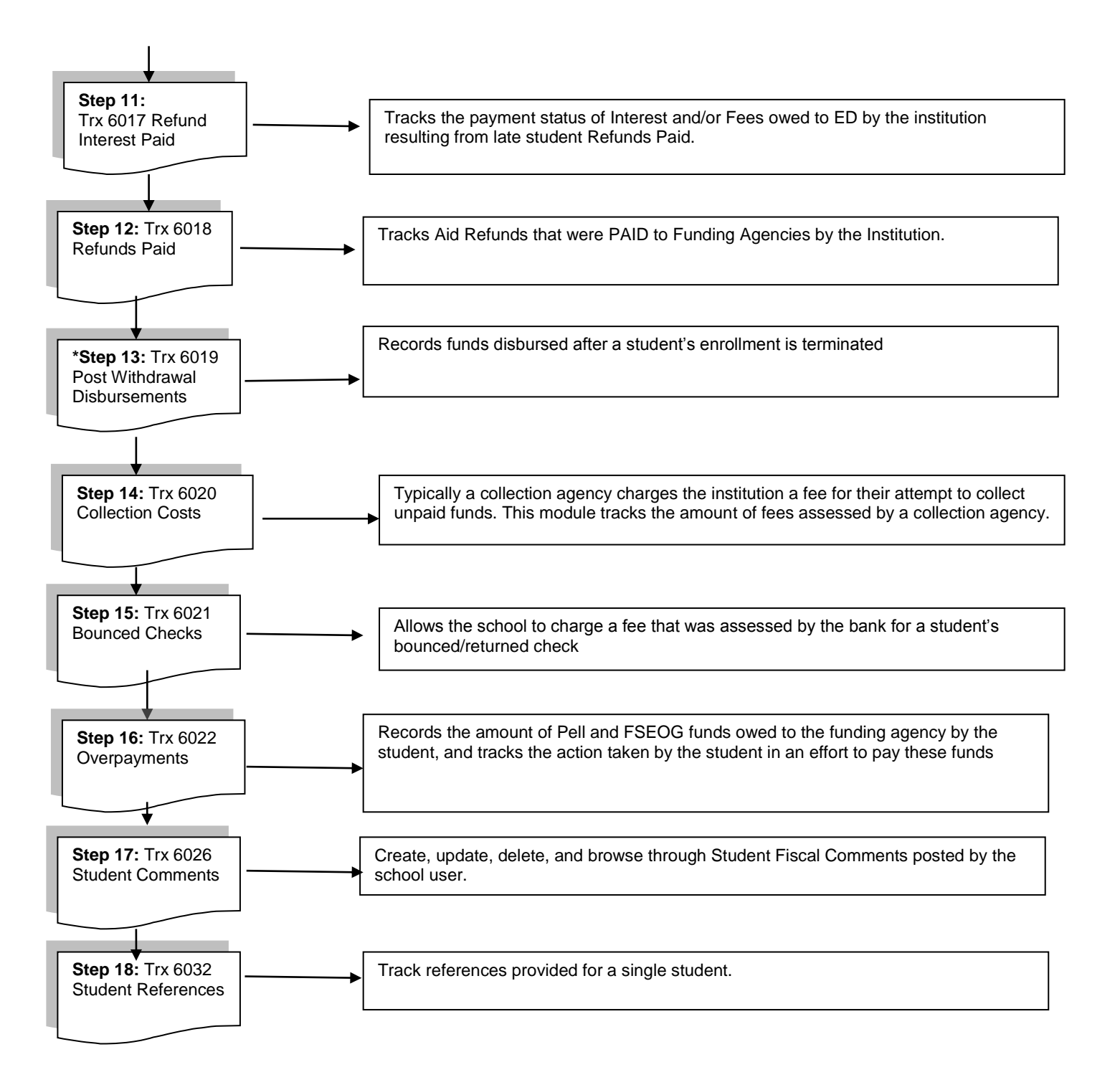

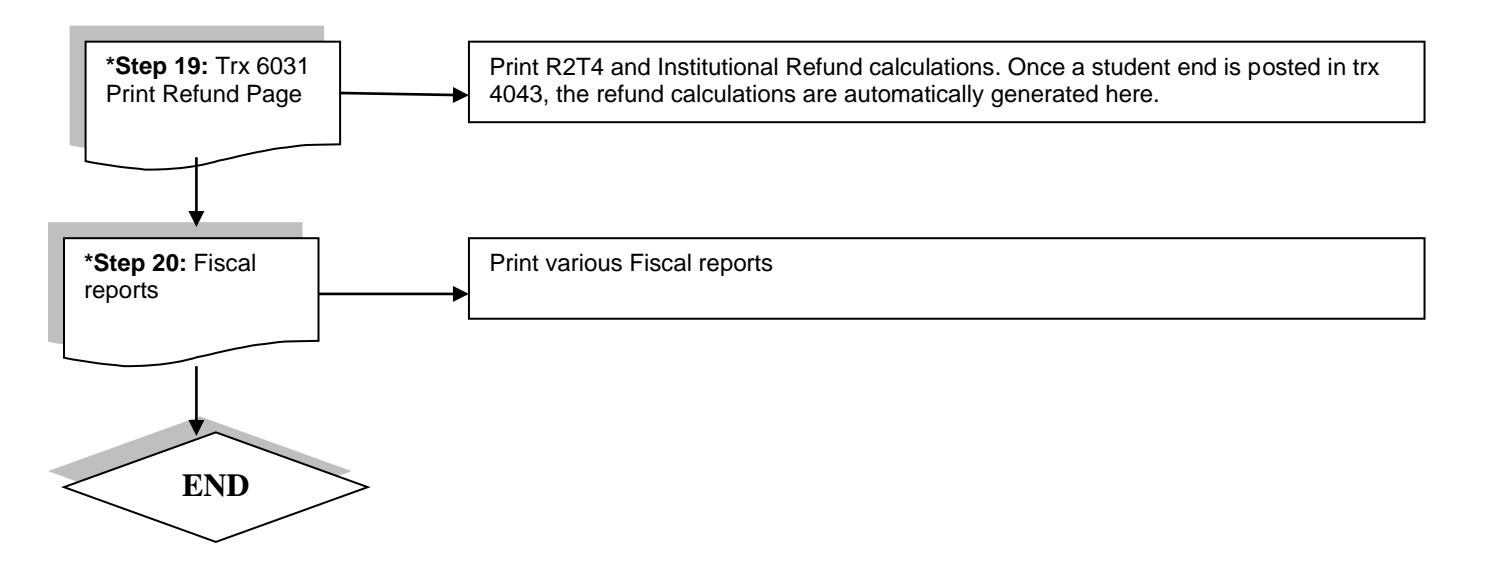

## Student Appointments [6002]

| ADMINISTRATION   RECRUITMENT | ADMISSION   REGISTR | AR   FINANCIAL AID | FISCAL   PLACEMENT  | DEFAULT PREVENTION | ON   PERKINS BILLI | NG TRX #: | Gol  |
|------------------------------|---------------------|--------------------|---------------------|--------------------|--------------------|-----------|------|
|                              | FISCAI              | L MANAGEMENT - 1   | STUDENT APPOINTME   | ENTS(6002)         |                    | ADD       | MODE |
| Кеу                          | SS Number           | Last Name          | First N             | lame M.I.          | Card No.           |           | _    |
| Student: 5049                |                     | ABARCA             | JOSE                |                    | O SEA              | RCH CLEAR |      |
|                              |                     |                    |                     |                    |                    |           |      |
| List of Appointments         | Detailed Info       | Print Preview      |                     |                    |                    |           |      |
| Key:                         |                     |                    |                     |                    |                    |           | ~    |
| Department:                  | FISCAL              | ~                  |                     |                    |                    |           |      |
| *Date:                       | 03/02/2016          |                    |                     |                    |                    |           |      |
| *Employee:                   |                     |                    |                     | ~                  |                    |           |      |
| *Time:                       | 09:00               | АМ 💙               |                     | Dura               | tion: 30           | (Mins)    |      |
| COMMENTS:                    | Set up Cash Pay S   | chedule            |                     | ~                  |                    |           |      |
|                              |                     |                    |                     |                    |                    |           |      |
|                              |                     |                    |                     | ~                  |                    |           |      |
|                              |                     |                    |                     |                    |                    |           |      |
| Status:                      | Done                | $\checkmark$       |                     |                    |                    |           |      |
| Post Appointment Remarks:    |                     |                    |                     | ~                  |                    |           |      |
|                              |                     |                    |                     |                    |                    |           | ~    |
|                              |                     |                    |                     |                    |                    |           |      |
|                              |                     |                    |                     |                    |                    | _         |      |
| Exit Ser                     | arch Save Ca        | ancel Add M        | Iodify Delete Print | First Pre          | / Next Last        |           |      |

#### **Module Description**

This module tracks the date, time, duration, employee and status of appointments between the employee and the student.

**Note:** Once an appointment STATUS has been selected from the STATUS dropdown field, POST APPOINTMENT REMARKS is the only field that can be modified.

**TIP:** Appointments entered here can be tracked and printed from Student Appointments Report Trx 6536.

| Field      | Description                                                                                                    |
|------------|----------------------------------------------------------------------------------------------------|
| Кеу        | Refers to the number sequentially assigned for each entry under the logged in school or campus.                                                                                                    |
| Department | Select Fiscal since a student appointment is being scheduled with the Fiscal Department                                                                                                    |
| Date       | Refers to the date of the Appointment.                                                                                                    |
| Employee   | Refers to the Employee who will meet with the student during this appointment.<br>Active Staff members who have been assigned to the Fiscal modules in their<br>employee profiles will appear as an option on the Staff dropdown. |
| Time       | Refers to the start time of the appointment.                                                                                                    |
| Duration   | Refers to the estimated length of the appointment (Example 30 minutes.)                                                                                                    |

| Comment                  | Enter any comments related to the scheduled appointment such as the purpose, or items to follow up on                                                                                                    |
|--------------------------|----------------------------------------------------------------------------------------------------|
| Status                   | Refers to the result of the appointments. If the student showed for the appointment, select DONE, if the appointment was cancelled and not rescheduled select –CANCEL, if the student didn't show for the appointment but rescheduled select- RESCHEDULE. Once a status has been selected, Post Apt. remarks is the only field that can be modified |
| Post Appointment Remarks | Enter any comments related to the results of the appointment such as items resolved, determined, etc.                                                                                                    |

## **Student Payment Periods [6003]**

| ADMINISTRATION   RECRUITMENT   ADMISSION | REGISTRAR   FINANCIAL AID  | ISCAL   PLACEMENT   DEFA   | ULT PREVENTION   PERKINS | S BILLING TRX #: Go! |
|------------------------------------------|----------------------------|----------------------------|--------------------------|----------------------|
|                                          | FISCAL MANAGEMENT - STU    | DENT PAYMENT PERIODS       | 5(6003)                  | VIEW MODE            |
| Key SS Nu                                | mber Last Name             | First Name                 | M.I. Card No.            |                      |
| Student: 5049                            | ABARCA                     | JOSE                       | 0                        | SEARCH CLEAR         |
| Enrolled In: 00234001-000002-00          | 0050-GREEN BUILDING CONSTR | RUCTION SKILLS - FULL TIM  | E - 900 CLOCK HOURS - NO | )N-START 🔽           |
| Start Date: 05/10/2010                   | End Dates : (0) 12/13/2010 | (R) 05/10/2010 (M          | 4)                       |                      |
| List of Payment Periods Detailed Info    | Print Preview              |                            |                          |                      |
| Last Undated Buy DOMPaskTeack on 10/2    | 0/2015 17:00:20 hrs        |                            |                          | ~                    |
| Last Opdated by: RGMBackTrack on 10/2    |                            |                            |                          |                      |
| Key:                                     | 3                          |                            |                          |                      |
| *Award Year:                             | 2010                       | *Other Award<br>Year: 2011 |                          |                      |
| *Budget:                                 | 2                          |                            |                          |                      |
| Private PP:                              | NO ¥                       | Hold Aid: NO               | Y                        |                      |
|                                          |                            | START                      | END                      |                      |
|                                          | ORIGINA                    | L: 05/10/2010              | 08/25/2010               |                      |
| DATES                                    | SCHEDULE                   | D: 05/10/2010              | 08/26/2010               |                      |
|                                          | CURREN                     | т: 05/10/2010              | 08/26/2010               |                      |
|                                          | MANUA                      | L:                         |                          | ~                    |
|                                          |                            |                            |                          |                      |
| Exit Search St                           | ave Cancel Add Mod         | ify Delete Print           | First Prev Next          | Last                 |

#### **Module Description**

This module is used for viewing automatically generated Student Payment Period data. Most Financial Aid Data (checks, refunds, payments) are affected by any change to the Student Payment Periods. Along with the Budget Schedule, student payment periods are automatically generated when enrollment data is entered or modified in Student Term and Non Term Enrollment modules TRX 3013 or 3014. Most of the data in this module are automatically generated, thus the usage is primarily for data verification and inquiry only; however, the Manual Start and End Date and Hold Aid can be modified by users. By modifying the Hold Aid flag, a user can hold an aid schedule for a particular period. When package calculation is performed, the award for that payment period will not be calculated.

• For Non-Term Schools, the payment period schedule is calculated based on the course length and the number of payment periods of the course. For Term schools, the payment period schedule is basically the term period schedule entered in the Student Term Module TRX 3014.

| Field              | Description                                                                                    |
|--------------------|------------------------------------------------------------------------------------------------|
| Кеу                | Refers to the number sequentially assigned for each entry under the logged in school or campus |
| Award Year         | Refers to the Award Year of the selected Payment Period                                        |
| Other Award Year   | Refers to a Cross over Award Year of the selected Payment Period                               |
| Budget             | Refers to the Budget Year that the selected Payment Period falls under                         |
| Private Pay Period | Refers to a manually entered budget or an override to the budget created by RGMSMS             |

| Hold Aid              | If YES is selected, Aid awards will not be generated for the selected Payment Period                             |
|-----------------------|----------------------------------------------------------------------------------------------------|
| Original Start/ End   | Refers to the first start/ end dates that RGMSMS calculated for the payment period                               |
| Scheduled Start/ End  | Refers to the scheduled start/ end dates of the selected payment period                                          |
| Current Start/ End    | Refers to the current start/ end date of the selected payment period                                             |
| Manual Start/ End     | Refers to the manual start/ end dates of the payment period that were entered by the user                        |
| Required              | The number of hours/units required by the student before starting this payment period                            |
| In Period             | The number of hours/ units offered in the selected payment period                                                |
| Per Month             | The maximum number of hours that may be completed per month                                                      |
| FC                    | Refers to the student's Estimated Family Contribution (EFC) during the selected payment period                   |
| Cost of Attendance    | Refers to the student's Cost of Attendance (COA) during the selected payment period                              |
| Scheduled Award       | Refers to the Total Pell Award the student is eligible and scheduled to receive for the Award Year               |
| SS ED Benefits        | Refers to the amount of SS ED Benefits the student is scheduled to receive during the selected payment period    |
| VA ED Benefits        | Refers to the amount of VA ED Benefits the student is scheduled to receive during the selected payment period    |
| Expected Disbursement | Refers to the Pell disbursement the student is expected to receive during the selected payment period            |
| Remarks               | Listing of various remarks related to the student's disbursements or eligibility for the selected payment period |

## Student Charges [6004]

| ADMINISTRATION   RECRUITMENT   ADMISS | ION   REGISTRAR   FINANCIAL AID | FISCAL PLACEMENT DEFAUL     | T PREVENTION PERKINS BILLIN | IG TRX #: So! |
|---------------------------------------|---------------------------------|-----------------------------|-----------------------------|---------------|
|                                       | FISCAL MANAGEMENT               | - STUDENT CHARGES(6004      | )                           | ADD MODE      |
| Key                                   | S Number Last Name              | First Name                  | M.I. Card No.               |               |
| Student: 5049                         | ABARCA                          | JOSE                        | 0 SEAF                      | RCH CLEAR     |
| Enrolled In: 00234001-00000           | 2-000050-GREEN BUILDING CONS    | TRUCTION SKILLS - FULL TIME | - 900 CLOCK HOURS - NON-STA | ART 🗸         |
| Start Date: 05/10/2010                | End Dates : (0) 12/13/201       | LO (R) 05/10/2010 (M)       | 1                           |               |
| List of Student Charges Detailed      | Info Print Preview              |                             |                             |               |
|                                       |                                 |                             |                             |               |
|                                       |                                 |                             |                             |               |
|                                       |                                 |                             |                             |               |
| Key:                                  |                                 |                             |                             |               |
| *Date: 03/02/2016                     |                                 |                             |                             |               |
| *Budget: 1                            |                                 |                             |                             |               |
| *Period: 1                            |                                 |                             |                             |               |
| *Kind Of Charge: 2 - FEES             | $\checkmark$                    |                             |                             | ~             |
| *Amount: 100                          |                                 |                             |                             |               |
| *Due From: 1 - DUE FRO                | M STUDENT                       | •                           |                             |               |
|                                       |                                 |                             |                             |               |
|                                       |                                 |                             |                             |               |
| Exit Search                           | Save Cancel Add Me              | odify Delete Print Fi       | rst Prev Next Last          |               |

#### **Module Description**

This module enables you to apply charges to an individual student. These charges are in addition to the standard costs of tuition, supplies and fees charged for the program. A user can manually add other charges here such as Uniform, Laboratory Fee, ID, etc that are not flagged as mandatory in TRX 1016 and the charge will only apply to a particular student.

• The types of charges listed here are automatically updated by Charges entered in TRX 1016 (Other Charges Tab.) Once the enrollment record of the student is posted, the "Other charges" flagged as automatic from TRX 1016 are posted here and to the student's ledger card. The charges entered here depend on how the Program Charges are entered by the school in TRX 1016. Tuition, Fees and Supplies are normally standardized for a program and apply to all students in that program; therefore, they are typically entered in TRX 1016 and flagged as "mandatory" and are not entered here.

| Field  | Description                                                                                           |
|--------|----------------------------------------------------------------------------------------------------|
| Кеу    | Refers to the number sequentially assigned for each entry under the logged in school or campus        |
| Date   | Effective date charges apply                                                                          |
| Budget | Budget Year for which the charges are applied                                                         |
| Period | Enter the payment period for which the charges are applied. Payment Periods can be viewed in TRX 6003 |

| Kind of Charge | <code>``Other''</code> types of charges entered in TRX 1016 and flagged as automatic will appear in this dropdown |
|----------------|----------------------------------------------------------------------------------------------------|
| Amount         | Amount of charge applied                                                                                          |
| Due From       | Choose the source responsible for paying the charge                                                               |

## Print Payable Checks [6006]

| ADMINISTRATION   RECRUITMENT   A | DMISSION   REGISTRAR | FINANCIAL AID | FISCAL   PLACEMENT     | DEFAULT PREVENTION | PERKINS BILLING TRX #: Go! |
|----------------------------------|----------------------|---------------|------------------------|--------------------|----------------------------|
|                                  | VIEW PAY             | ABLE CHECKS   | - FOR CHECK PRINTIN    | IG(6006)           | VIEW MODE                  |
| Кеу                              | SS Number            | Last Name     | First Na               | me M.I. C          | ard No.                    |
| Student: 5049                    | ABA                  | RCA           | JOSE                   |                    | SEARCH CLEAR               |
| ○ All Students                   | Select Stud          | dent          |                        | Use Code: ALL      | $\checkmark$               |
| All Award Year O For Av          | ward Year: 2016      | Show future   | dates With Status: For | Check Printing     | Aid ALL                    |
|                                  |                      |               |                        |                    |                            |
| Name(LN,FN MI)                   | ISIR LN              | Amount A      | Y PP/Disb Use For      | r Scheduled        | Aid Remarks                |
|                                  |                      | *** NO PA)    | ABLE CHECKS ***        |                    |                            |
|                                  | PAGE TOTAL:          | 0.00          | TOTAL                  | PAYABLE CHECKS:    | 0.00                       |
|                                  |                      |               |                        |                    | 0 to 0 of 0 Records        |
|                                  |                      |               |                        |                    |                            |
|                                  |                      |               |                        |                    |                            |
|                                  |                      |               |                        |                    |                            |
|                                  |                      |               |                        |                    |                            |
|                                  |                      |               |                        |                    |                            |
|                                  |                      |               |                        |                    |                            |
|                                  |                      |               |                        |                    |                            |
|                                  |                      |               |                        |                    |                            |
|                                  |                      |               |                        |                    |                            |
| Exit Cancel Refresh              | List Check Log       | Print         | List Go to C           | heck Printing      | iirsk Prev Next Last       |

#### **Module Description**

This module allows you to print Aid Checks or Vouchers that were previously "Approved" and "Forwarded to Accounting" by Financial Aid. When Payable Checks or Vouchers are printed, the Aid Checks Module, Student Tuition Accounts and other related accounting records are automatically updated to reflect these checks as PAID.

- Page Margins should be set to a specific setting before printing checks or vouchers. See instructions below for print settings.
- Before checks are payable and appear in this module for check printing, they must first be approved and FORWARDED to ACCOUNTING by Financial Aid in the Check Processing Module TRX 5030.

| Fields            | Description                                                                                       |
|-------------------|---------------------------------------------------------------------------------------------------|
| Кеу               | Refers to the number sequentially assigned for each entry under the logged in school or campus    |
| All Students      | Generates checks approved for payment under the selected Award Year for ALL Students              |
| Select Student    | Generates checks approved for payment under the selected Award Year for ONLY the Selected Student |
| All Award Years   | Generates checks approved for payment under ALL Award Years                                       |
| For Award Year    | Generates checks approved for payment under the Selected Award Year ONLY                          |
| Show Future Dates | Generates all checks approved for payment that have a future scheduled disbursement date.         |

| With Status: For Check Printing | Generates pending checks that were approved for payment but have not been printed |
|---------------------------------|-----------------------------------------------------------------------------------|
| With Status: Posted             | Generates a list of checks with PAID status                                       |
| Aid                             | Generates checks for the selected Funding Type                                    |

#### **PRINTING CHECKS**

**1.** If there are existing checks previously approved by Financial Aid and FORWARDED TO ACCOUNTING, the screen to display will list ALL payable checks from the current Award Year for ALL STUDENTS. You may select to only view specific checks by entering an **Individual Student** and/or selecting a specific **Type** of Aid from the AID dropdown box.

**TIP:** Selecting **SHOW FUTURE DATES** will list checks that were approved and forwarded to Fiscal by FA and have scheduled payment dates in the FUTURE.

#### 2. Click Go To Check Printing.

|                                                                                   | VIEW PAYABLE CHECKS - FOR CHECK PRINTING(6006) VIEW MOI |      |           |                |                                    |                |                          |  |  |  |
|-----------------------------------------------------------------------------------|---------------------------------------------------------|------|-----------|----------------|------------------------------------|----------------|--------------------------|--|--|--|
| Key<br>Student:                                                                   | SS Number                                               |      | Last Name |                | First Name                         | M.I.           | Card No.<br>Search Clear |  |  |  |
| <ul> <li>⊙ All Students</li> <li>○ All Award Year</li> <li>⊙ For Award</li> </ul> | ard Year:2008                                           |      | Show fut  | C<br>ure dates | Select Student<br>With Status: For | r Check Printi | ing 💌 Aid ALL 🔽          |  |  |  |
| Name(LN,FN MI)                                                                    | Amount                                                  | AY   | PP/Disb   | Use For        | Scheduled                          | Aid            | Remarks                  |  |  |  |
|                                                                                   | 1,330.00                                                | 2008 | 2         | School         | 06/19/2008                         | FPELL          |                          |  |  |  |
|                                                                                   | 797.50                                                  | 2008 | 2         | Student        | 06/11/2008                         | FPELL          |                          |  |  |  |
|                                                                                   | 1,357.50                                                | 2008 | 2         | School         | 06/11/2008                         | FPELL          |                          |  |  |  |
| 3 CHECK(S) FOR 1-FPELL                                                            | .: 3,485.00                                             |      |           |                |                                    |                |                          |  |  |  |
| PAGE TOTAL                                                                        | .: 3,485.00                                             |      |           | TOTAL P        | AYABLE CHECKS:                     | : 3,485.00     |                          |  |  |  |
|                                                                                   |                                                         |      |           |                |                                    |                | 1 to 3 of 3 Records      |  |  |  |
|                                                                                   |                                                         |      |           |                | 2                                  | ,              |                          |  |  |  |
| Exit Cancel Refresh Li                                                            | st Check L                                              | og   | Print     | t List         | Go to Check                        | Printing       | First Prev Next Last     |  |  |  |

**3.** The screen to display is **Check Settings**. Here the number of the Last Check printed will automatically display along with Today's Date. Fill in: the **Check Number** you wish to start printing with. Click **Process Check**.

| 🚰 http://192.168.100.250 - PRINT OPTIONS - Micros 🔲 🗖 🔀                                                                               |  |  |  |  |  |  |  |
|----------------------------------------------------------------------------------------------------|--|--|--|--|--|--|--|
| CHECK DATE SETTINGS                                                                                                    |  |  |  |  |  |  |  |
| LAST CHECK PRINTED: 1100                                                                                                    |  |  |  |  |  |  |  |
| CHECK DATE:07/24/2008                                                                                                    |  |  |  |  |  |  |  |
| CHECK NUMBER: 1101                                                                                                    |  |  |  |  |  |  |  |
| Note: **If Check Number already exists the system will<br>automatically re assign the check number based on the last<br>check printed |  |  |  |  |  |  |  |
| CANCEL PROCESS CHECK                                                                                                    |  |  |  |  |  |  |  |
| 🙆 Done 🚺 🚺 🕐 Internet                                                                                                    |  |  |  |  |  |  |  |

**4.** Select the checks you wish to print by selecting the small box located in the upper left hand corner, or specific checks by selecting the small box located to left of each student's name. Click **Check Preview**.

| O View All Checks  | ⊙ Date Range:07          | /24/2008 - 0  | )7/24/2008    | GET LI  | IST        |                  |
|--------------------|--------------------------|---------------|---------------|---------|------------|------------------|
|                    | Name(Key-LN,FN MI)       |               | Check Nu      | ımber ( | Check Date | Amount           |
|                    |                          |               | 1097          |         | 07/24/2008 | 331.00           |
|                    |                          |               | 1098          |         | 07/24/2008 | 332.00           |
|                    |                          |               | 1099          |         | 07/24/2008 | 2,030.00         |
|                    |                          |               | 1100          |         | 07/24/2008 | 143.00           |
|                    |                          |               | 1101          |         | 07/24/2008 | 1,330.00         |
|                    |                          |               | 1102          |         | 07/24/2008 | 1,357.50         |
|                    |                          |               | 1103          |         | 07/24/2008 | 797.50           |
|                    |                          |               |               |         | 1 t        | o 7 of 7 Records |
|                    |                          |               |               |         |            |                  |
|                    |                          |               |               |         |            |                  |
|                    |                          |               |               |         |            |                  |
|                    | 4                        |               |               |         |            |                  |
| Exit Back To Payab | ole Checks Check Preview | Reprint Check | Print Summary | First I | Prev Next  | Last             |

- **5.** A preview of the check will display. Ensure your Page Margins are properly set as per the check printing steps below.
- **6.** Complete the Cash Request Form and fax to RGM at (323)730-8701 Att: Felicita. When the funds are processed an E-Payment and Students' Roster will be sent to the school.

#### **REPRINTING CHECKS**

- 1. [6006] Print Payable Checks.
- 2. Enter the Award Year in the "For Award Year" field at the top.
- **3.** Select **Posted** in the "With Status" dropdown at the top.

| VIEW PAYABLE CHECKS - POSTED(6006) |          |               |       |                  |                  |         |             |          |  |  |  |
|------------------------------------|----------|---------------|-------|------------------|------------------|---------|-------------|----------|--|--|--|
| Student:                           | Key      | SS Number     | La    | st Name          | First Name       | M.I.    | Card No.    | CLEAR    |  |  |  |
| Ill Students                       |          |               |       | C                | ) Select Student |         |             |          |  |  |  |
| O All Award Year (                 | ⊙ For Aw | ard Year:2008 | Sh    | now future dates | With Status: Po  | osted 🔶 | Aid ALL     | <b>v</b> |  |  |  |
| Name(LN,FN N                       | AI)      | Amount        | AY PI | P/Disb Use For   | Scheduled        | Aid     | Check Numbe | r        |  |  |  |

- 4. You may leave the Aid dropdown defaulted to ALL, or select a Specific Type of Aid.
- **5.** After the list of posted checks appear, Click the **Go To Check Printing** Button at the Bottom.

| Exit Cancel       | Refresh List | Check    | Log  | Pri | nt List | Go to Che  | ck Printing | First | Prev | Next | Last |
|-------------------|--------------|----------|------|-----|---------|------------|-------------|-------|------|------|------|
|                   |              | 2,155.00 | 2008 | 1   | School  | 12/04/2007 | FPELL 1032  |       |      |      |      |
| l.                |              | 332.00   | 2008 | 2   | Student | 05/20/2008 | FPF 1098    |       |      |      |      |
|                   |              | 1,105.00 | 2008 | 2   | School  | 04/30/2008 | FPE 1082    |       |      |      |      |
| 000270-46840, 618 | DERLEE A.    | 1,105.00 | 2000 | T   | 301001  | 02/03/2000 | FPELL 1030  |       |      |      |      |

- 6. You may click "View All Checks" or click **Date Range** and enter a **Specific Date Range** of when the checks were printed.
- 7. Click Get List.

| Printing Checks For: BANK OF AMERICA                                |                |
|---------------------------------------------------------------------|----------------|
| Please check the students you want to print and press CHECK PREVIEW | $\overline{O}$ |
| (Make sure that the printer is and the Checks are queued)           | <b>U</b>       |
| ○ View All Checks                                                   | GET LIST       |

- 8. Select the checks you wish to print and click the **Check Preview** button **OR** avoid selecting individual checks and click the **Reprint Check** button and enter a range of **check numbers**.
- 9. Click Check Preview.

10.Click Print.

## **Computer Settings for Printing Checks**

We do recommend Mozilla Firefox but you are still able to use Internet Explorer to print checks. The reason we recommend Mozilla Firefox is because they use a standard process when making any updates to their program. On the other hand, the updates from Microsoft on the different versions of Internet Explorer are not standard, which may cause many compatibility issues.

Below we have provided the instructions for both browsers.

- 1) First click on FILE on your menu bar on the Browser you are using i.e. Firefox, Internet Explorer etc.
- 2) Next go to PAGE SET UP.
- 3) The printer you are using will determine the margins you will need. The margins displayed when you open page setup are only a starting point, you may have to adjust the margins for proper alignment. A good base setting when using Mozilla Firefox may be to set the Top, Left and Right margins to 0.3 and Bottom margin to 0.0

Browser and Printer combination may require you to adjust your margins.

- 4) Remove checkmark on the little box-shrink to fit
- 5) Set to Portrait and Letter
- 6) Remove all headers and footers

Note: Checks and vouchers may have a slightly different alignment. We recommend you follow the steps above for checks or vouchers On the following pages we show you an example what areas you need to work with in the page set up.

First image shows an example of the page set up screen using Mozilla Firefox as your browser. The second image shows an example of possible margin settings for Mozilla Firefox- Again, you may need to adjust the margins.

| Page Setup 🔶 🗉 🗙                                      |
|-------------------------------------------------------|
| Format & Options Margins & Header/Footer              |
| Format<br>Orientation:                                |
| Scale: 100 % Shrink to fit Page Width                 |
| Options<br>Print <u>B</u> ackground (colors & images) |
|                                                       |
|                                                       |
|                                                       |
|                                                       |
| OK Cancel                                             |

| Page Setup                               |                  |  |  |  |  |  |  |  |
|------------------------------------------|------------------|--|--|--|--|--|--|--|
| Format & Options Margins & Header/Footer |                  |  |  |  |  |  |  |  |
| Margins (inches)                         |                  |  |  |  |  |  |  |  |
|                                          | <u>T</u> op: 0.3 |  |  |  |  |  |  |  |
| <u>L</u> eft:                            | <u>R</u> ight:   |  |  |  |  |  |  |  |
| 0.3                                      | 0.3              |  |  |  |  |  |  |  |
| Bot                                      | ttom: 0.0        |  |  |  |  |  |  |  |
| Headers & Foot                           | ers              |  |  |  |  |  |  |  |
| blank                                    | ✓blank ✓blank ✓  |  |  |  |  |  |  |  |
| Left:                                    | Center: Right:   |  |  |  |  |  |  |  |
| Page # of #                              | blank Vblank V   |  |  |  |  |  |  |  |
|                                          |                  |  |  |  |  |  |  |  |
| OK Cancel                                |                  |  |  |  |  |  |  |  |

## Return of Title IV [6008]

| ADMINISTRATION   RECRUITMENT   ADMISSION | REGISTRAR   FINANCIAL AID   FI | ISCAL   PLACEMENT   DE | FAULT PREVENTION   PERKIN | BILLING TRX #: Go! |
|------------------------------------------|--------------------------------|------------------------|---------------------------|--------------------|
| F                                        | ISCAL MANAGEMENT - STUD        | ENT RETURN OF TITLE    | E IV(6008)                | VIEW MODE          |
| Key SS Nu                                | mber Last Name                 | First Name             | M.I. Card No.             | SEARCH CLEAR       |
|                                          |                                |                        |                           |                    |
| Enfolied In: 00234000-000001-00          | TOTO RETAIL SPECIALIST - FULL  | TIME - 050 CLUCK HOUR  |                           | •                  |
| Start Date: 08/04/2015                   | End Dates : (0) 12/11/2015     | (R) 01/08/2016         | (M)                       |                    |
| List of R2T4 Calculations Detailed Info  | Print Preview                  |                        |                           |                    |
|                                          |                                |                        |                           |                    |
| RECOMPUTE R2T4/REFUNPOLICY               |                                |                        |                           |                    |
|                                          |                                |                        |                           |                    |
| KET CALC DATE CA                         |                                |                        | DETERMINED DATE           |                    |
| NO RECORDS AVAILABLE                     |                                |                        |                           |                    |
|                                          |                                |                        |                           |                    |
|                                          |                                |                        |                           |                    |
|                                          |                                |                        |                           |                    |
|                                          |                                |                        |                           |                    |
|                                          |                                |                        |                           |                    |
|                                          |                                |                        |                           |                    |
|                                          |                                |                        | 0                         | to 0 of 0 Records  |
|                                          |                                |                        |                           |                    |

#### **Module Description**

This module archives multiple Return of Title IV calculations (R2T4). Each time a student record is modified in a way resulting in a recomputed R2T4 calculation, a copy of the version/calculation is available here. You may also manually recalculate R2T4 by clicking the "recompute R2T4 Refund Policy" button.

| Field           | Description                                                                                    |
|-----------------|------------------------------------------------------------------------------------------------|
| Кеу             | Refers to the number sequentially assigned for each entry under the logged in school or campus |
| Calc Date       | Date the calculation was created                                                               |
| Calc Time       | Time the calculation was created                                                               |
| Withdrawal Date | Date entered under LDA field in student end module                                             |
| Determined Date | Date entered under "withdrawal determination" field in student end module                      |

## **Refund Calculations [6009]**

|       |                     |                                                                             | F                                        | ISCAL MANAGE                                                     | MENT - STUDEN                                                            | T REFUND CALCULA                                                 | TIONS(6009)   |                          | VIEW MODE               |
|-------|---------------------|-----------------------------------------------------------------------------|------------------------------------------|------------------------------------------------------------------|--------------------------------------------------------------------------|------------------------------------------------------------------|---------------|--------------------------|-------------------------|
| Listo | En<br>Si<br>of Refu | K<br>Student: 6191<br>rolled In: 0023<br>tart Date: 08/0<br>nd Calculations | iey SSM<br>1<br>4008-000001-0<br>14/2015 | ALVA<br>ALVA<br>01070-RETAIL SF<br>End Dates : (<br>etailed Info | Last Name<br>REZ<br>PECIALIST - FULL T<br>0) 12/11/2015<br>Print Preview | First Narr<br>STEPHANIE<br>IME - 630 CLOCK HOU<br>(R) 01/08/2016 | RS - WITHDRAW | Card No.<br>5011379<br>N | SEARCH CLEAR            |
|       | RE<br>KEY           | COMPUTE R2T4/                                                               | REFUNPOLICY                              |                                                                  |                                                                          | REFUND POLICY                                                    |               |                          |                         |
| ۲     | 1                   | 02/02/16                                                                    | 18:41:19                                 |                                                                  | PS                                                                       | EUDO SB 190 (INST)                                               |               |                          | OFFICIAL<br>CALCULATION |
|       |                     |                                                                             |                                          |                                                                  |                                                                          |                                                                  |               |                          |                         |
|       |                     |                                                                             |                                          |                                                                  |                                                                          |                                                                  |               |                          |                         |
|       |                     |                                                                             |                                          |                                                                  |                                                                          |                                                                  |               | 11                       | o 1 of 1 Records        |
|       |                     | Exit                                                                        | Search                                   | Save Cancel                                                      | Add Nodif                                                                | v Delete Print                                                   | First Pre     | v Next                   | Last                    |

#### **Module Description**

This module archives all Refund calculations as required by school refund policy (not R2T4). Each time a student record is modified in a way resulting in a recomputed refund calculation, a copy of the version/calculation is available here. You may also manually recalculate refund calculations by clicking the "recompute Refund Policy" button.

| Field                | Description                                                                                    |
|----------------------|------------------------------------------------------------------------------------------------|
| Кеу                  | Refers to the number sequentially assigned for each entry under the logged in school or campus |
| Calc Date            | Date the calculation was created                                                               |
| Calc Time            | Time the calculation was created                                                               |
| Refund Policy        | Name of School Refund Policy being used                                                        |
| Official Calculation | Distinguishes which calculation is the latest out of multiple calculations.                    |

## Student Write Offs [6010]

| ADMINISTRATION   RECR |            | MISSION REGIST | RAR   FINANCIAL AID   FI | SCAL   PLACEMENT   DEFAULT F | REVENTION PERI                          | KINS BILLING | TRX #: Go!   |
|-----------------------|------------|----------------|--------------------------|------------------------------|-----------------------------------------|--------------|--------------|
|                       |            | FISC           | AL MANAGEMENT - ST       | UDENT WRITE OFFS (6010)      | l i i i i i i i i i i i i i i i i i i i |              | VIEW MOD     |
|                       | Key        | SS Number      | Last Name                | First Name                   | M.I. Card No                            |              |              |
| Student               | 61911      |                | ALVAREZ                  | STEPHANIE                    | 5011379                                 | SEARC        | H CLEAR      |
| Enrolled In           | :00234008  | -000001-0010   | 70-RETAIL SPECIALIS      | T - FULL TIME - 630 CLOCK    | HOURS - WITHD                           | RAWN         | $\checkmark$ |
| Start Date            | :08/04/20  | 15 End Da      | ates : (0) 12/11/2015    | (R) 01/08/2016 (M)           |                                         |              |              |
|                       |            |                |                          |                              |                                         |              |              |
| KEY                   | DATE       | AMOUNT         | BUDGET                   | KIND OF C                    | HARGE                                   | AUTO         | TREAT AS     |
|                       | 01/09/2016 | 50.00          | 1                        | 1 - TUITION                  |                                         | NO           | PAYMENT      |
|                       | 01/03/2010 | 50.00          | 1                        | 1-1011101                    |                                         | 1 to 1       | of 1 RECORDS |
|                       |            |                |                          |                              |                                         | 1101         | OI I RECORDS |
|                       |            |                |                          |                              |                                         |              |              |
|                       |            |                |                          |                              |                                         |              |              |
|                       |            |                |                          |                              |                                         |              |              |
|                       |            |                |                          |                              |                                         |              |              |
|                       |            |                |                          |                              |                                         |              |              |
|                       |            |                |                          |                              |                                         |              |              |
|                       |            |                |                          |                              |                                         |              |              |
|                       |            |                |                          |                              |                                         |              |              |
|                       | << STU     | DENT PROFILE   |                          |                              | TUITION WAVERS >>                       |              |              |
| E                     | Exit Se    | arch Save      | Cansal Add I             | Dalata Print First           | Prev Next                               | Logi         |              |

#### Module Description

This module records the difference between the amount charged to the student's tuition account and the amount the institution is entitled to keep per the refund policy calculation. When a termination is posted, RGMSMS will automatically perform the refund calculations based on Return to Title IV and State and Institutional refund policies. After the calculations are performed, the unearned tuition (amount the institution is NOT entitled to keep) will <u>automatically</u> appear as a Write Off, and the reduction will be reflected on the student ledger card and other related reports. The balance outstanding (amount owed by the student) is the responsibility of the institution to collect, if the collection does not take place, the institution may <u>manually</u> add a Write Off to eliminate the outstanding balance.

TIP: If a student is re-enrolling and you wish to Write Off the previous enrollment balance, post this in "Write Offs" under the previous enrollment.

| Field          | Description                                                                                    |
|----------------|------------------------------------------------------------------------------------------------|
| Кеу            | Refers to the number sequentially assigned for each entry under the logged in school or campus |
| Date           | Date the school wrote off the student charges                                                  |
| Amount         | Amount to be written off from the student's account                                            |
| Budget         | The budget year during which the charges being written off were applied                        |
| Kind of Charge | Tuition, Fees, Supplies, Other                                                                 |

| Automatic | YES means the write off was automatically generated by RGMSMS based on the refund policy. NO means the write off was manually entered by a user                                      |
|-----------|----------------------------------------------------------------------------------------------------|
| Treat As  | Refers to how it will be treated in the ledger. If it's "blank", it will be under<br>Charges as a negative value. If it's "Payment", it will be under Credit as a positive<br>value. |

## **Student Tuition Waivers [6011]**

| ADMINISTRATION   RECR    | UITMENT   A   | DMISSION   REGIST | RAR   FINANCIAL AID | FISCAL   PLACEMENT     | DEFAULT PREVENTION | PERKINS BILLING TRX #: 601 |
|--------------------------|---------------|-------------------|---------------------|------------------------|--------------------|----------------------------|
|                          |               | FISCAL            | MANAGEMENT - ST     | FUDENT TUITION WAIV    | 'ERS (6011)        | ADD MOD                    |
|                          | Key           | SS Number         | Last Name           | First Na               | me M.I. Ca         | ird No.                    |
| Student                  | 61911         |                   | ALVAREZ             | STEPHANIE              | 501                | 1379 SEARCH CLEAR          |
| Enrolled In              | 0023400       | 8-000001-0010     | 70-RETAIL SPECIA    | LIST - FULL TIME - 630 | CLOCK HOURS - W    | THDRAWN Y                  |
| Start Date               | :08/04/20     | 15 End Da         | ates : (0) 12/11/20 | 015 (R) 01/08/2016     | (M)                |                            |
|                          |               |                   |                     |                        |                    |                            |
| KEY                      | [             | DATE              |                     | KIND OF CHARGE         |                    | AMOUNT                     |
|                          | 03/0          | 02/2016           | 1 - TUITION         | ~                      |                    | 100 ×                      |
|                          |               |                   |                     |                        |                    | 0 to 0 of 0 RECORDS        |
| Click/Hit on CANCEL or U | NCHECK to car | ncel data entry   |                     |                        |                    |                            |
|                          |               |                   |                     |                        |                    |                            |
|                          |               |                   |                     |                        |                    |                            |
|                          |               |                   |                     |                        |                    |                            |
|                          |               |                   |                     |                        |                    |                            |
|                          |               |                   |                     |                        |                    |                            |
|                          |               |                   |                     |                        |                    |                            |
|                          |               |                   |                     |                        |                    |                            |
|                          |               |                   |                     |                        |                    |                            |
| E                        | bair Sa       | amh Save          | Cancel Auld         | Dalata Print           | First Prev         | Hart Last                  |

#### **Module Description**

This module records Tuition Waivers entered manually by the institution for an individual student. Types of transactions entered here are Waivers pertaining to Tuition, Fees, Books and Supplies. RGMSMS will recognize that entry by reducing the charges of the initial specified charge applied to the student's tuition account, and the reduction will be reflected on the student ledger card and on other related reports.

| Field          | Description                                                                                    |
|----------------|------------------------------------------------------------------------------------------------|
| Кеу            | Refers to the number sequentially assigned for each entry under the logged in school or campus |
| Date           | Enter the date the institution waived the student's debt                                       |
| Kind of Charge | Tuition, Fees, Supplies, Others                                                                |
| Amount         | Enter the amount being waived by the institution                                               |

## Student Cash Pay Schedules [6012]

| ADMINISTRATION   RECRUITMENT      | ADMISSION   RE      |                       | NCIAL AID           |                                |             | PREVENTIO    | N PERKINS                     | BILLING TRX #: |          |
|-----------------------------------|---------------------|-----------------------|---------------------|--------------------------------|-------------|--------------|-------------------------------|----------------|----------|
| Kau                               | FIDG/               |                       | NT - STUDEN         |                                |             | 0012)<br>M.T | Card No.                      |                | ADD MODI |
| Student: 61911                    |                     | ALVAREZ               | 2                   | STEPHAN                        | IIE         |              | 5011379                       | SEARCH CL      | EAR      |
| Enrolled In: 00234                | 008-000001-0        | 01070-RETAIL          | SPECIALIST          | - FULL TIME                    | - 630 CLOCK | HOURS        | - WITHDRA                     | WN Y           | 1        |
| Start Date: 08/04                 | /2015 Er            | d Dates : (0)         | 12/11/2015          | (R) 01/08/                     | 2016 (M)    |              |                               |                |          |
|                                   |                     |                       |                     |                                |             |              |                               |                |          |
| КЕУ                               | DATE                | AMOUNT PER<br>PAYMENT | DAY OF<br>MONTH DUE | NO. OF<br>EXPECTED<br>PAYMENTS | PAYMENT INT | TERVAL       | WILL RGM<br>SEND THE<br>BILL? | ENTERED AF     | TER LDA  |
|                                   | 03/02/2016          | 50                    | 1                   | 10                             | MONTHLY     | ~            | NO 💙                          | NO             | ~        |
|                                   |                     |                       |                     |                                |             |              |                               | 0 to 0 of 0 R  | ECORDS   |
| Click/Hit on CANCEL or UNCHECK to | o cancel data entry |                       |                     |                                |             |              |                               |                |          |
|                                   |                     |                       |                     |                                |             |              |                               |                |          |
|                                   |                     |                       |                     |                                |             |              |                               |                |          |
|                                   |                     |                       |                     |                                |             |              |                               |                |          |
|                                   |                     |                       |                     |                                |             |              |                               |                |          |
|                                   |                     |                       |                     |                                |             |              |                               |                |          |
|                                   |                     |                       |                     |                                |             |              |                               |                |          |
| Exit                              | Saurch S            | ave Cancel            | Add D               | third etcla                    | First       | : Prev       | Net                           | Last           |          |

#### **Module Description**

This module allows institutions to manually enter a schedule of tuition payments owed to the institution by an individual student. The Cash Pay Schedules entered here are reflected as "Funds to be Paid" on the student's tuition account. Cash Pay schedules do not include expected Financial Aid Checks such as Pell Grant and Title IV Loan checks, rather a schedule of payments that will be paid directly from the student or third party in the form of cash, check, or credit card. When these payments are received, they are posted in the Cash Payments module, and are automatically credited to the student's tuition account, resulting in an automatic deduction from the amount of "Funds to be Paid" on the tuition account.

- In the field asking "Will RGM send the bill?" select **NO** if the institution chooses to handle the invoicing in-house. If the institution prefers RGM to send the bill(s), select **YES**, and inform your RGM customer service representative. Additional Fees will apply if RGM handles the invoicing.
- After saving the Cash Pay Schedule, the Expected Payments are reflected as FUNDS TO BE PAID on the student's tuition account, billing statements and other related reports.

| Field | Description                                                                                    |
|-------|------------------------------------------------------------------------------------------------|
| Кеу   | Refers to the number sequentially assigned for each entry under the logged in school or campus |
| Date  | Enter the date the first tuition payment is due                                                |

| Amount Per Payment       | Enter the amount of EACH payment                                                                                                    |
|--------------------------|----------------------------------------------------------------------------------------------------|
| Day of Month Due         | Enter the day of the month that each payment will be due. Ex. If the due date is the first day of each month enter "1" in this field                                                                                            |
| No. of Expected Payments | Enter the number of expected payments. Ex. If the student is scheduled to pay a total of $500$ ( $50$ on the first day of each month for 10 months) enter $10''$ in this field                                                  |
| Payment Interval         | Enter the frequency of payments                                                                                                    |
| Will RGM Send the Bill?  | Enter YES if there is an arrangement for RGM to generate bills for students. Enter NO if the collection of funds is handled in house                                                                                            |
| Entered after LDA        | Enter YES if the payment schedule is entered after the student's LDA and the amount is based on debt after refund calculations have been performed. If the payment schedule is entered before a student is terminated, enter NO |

## Student Cash Payments [6013]

| ADMINISTRATION     | RECRUITMENT         | ADMISSION   REG  | ISTRAR   FINANCI | AL AID       | PLACEMENT     | DEFAULT PRE  | VENTION   PERKIN | IS BILLING T | RX #: 60?   |
|--------------------|---------------------|------------------|------------------|--------------|---------------|--------------|------------------|--------------|-------------|
|                    |                     | FISC             | CAL MANAGEME     | INT - STUDER |               | AENTS (6013) |                  |              | ADD MC      |
| Stu                | Key<br>Ident: 61911 | SS Number        | AI VAREZ         | t Name       | First         | Name         | M.I. Card No.    | SEAPCH       | CLEAR       |
| Enroll             | ed In: 002340       | 08-000001-00     | 1070-RETAIL S    | PECIALIST -  | FULL TIME - 6 | 30 CLOCK HO  | OURS - WITHDR/   | WN           | ~           |
| Start              | Date: 08/04/2       | 2015 End         | Dates : (0) 12   | /11/2015     | (R) 01/08/20  | 16 (M)       |                  |              |             |
| Use Last Recei     | ipt No.             |                  |                  |              |               |              |                  | Prin         | nt Receipt  |
| KEY                | DATE                | AMOUNT F         | REFERENCE NO.    | MODE OF      | PAYMENT       | PAR          | T OF SCHEDULE    |              | RECEIPT NO. |
| ✓                  | 03/02/2016          | 50               | 11               | CASH         | ~             | YES          |                  | ~            | 12          |
|                    |                     |                  |                  |              |               |              |                  | 0 to 0 o     | f 0 RECORDS |
| Click/Hit on CANCE | EL or UNCHECK to a  | ancel data entry |                  |              |               |              |                  |              |             |
|                    |                     |                  |                  |              |               |              |                  |              |             |
|                    |                     |                  |                  |              |               |              |                  |              |             |
|                    |                     |                  |                  |              |               |              |                  |              |             |
|                    |                     |                  |                  |              |               |              |                  |              |             |
|                    |                     |                  |                  |              |               |              |                  |              |             |
|                    |                     |                  |                  |              |               |              |                  |              |             |
|                    |                     |                  |                  |              |               |              |                  |              |             |
|                    |                     |                  |                  |              |               |              |                  |              |             |
|                    | Edit                | Search Sav       | ve Cancel        | Add Dela     | ie Print      | First        | Prev Next        | Lost         |             |

#### **Module Description**

This module allows institutions to manually post tuition payments paid to the institution on behalf of an individual student, and print the transaction posting as a receipt of payment. Forms of Payment entered here include cash, check, or credit cards, typically received directly from the student or non Title IV third party (Financial Aid payment received, such as Pell Grant and Title IV loan checks, are not entered here.) Payments posted here are automatically posted as credits to the student's tuition account.

• If a payment is part of a Cash Payment Schedule entered in the Cash Pay Schedule module TRX 6012, select YES from the "Part of Schedule" dropdown box and the payment amount will automatically be removed from the "Funds to be Paid" section of the tuition account.

| Field            | Description                                                                                                    |
|------------------|----------------------------------------------------------------------------------------------------|
| Кеу              | Refers to the number sequentially assigned for each entry under the logged in school or campus                                                                                                    |
| Date             | Date Payment was received                                                                                                    |
| Amount           | Amount of Payment Received                                                                                                    |
| Reference No.    | Check Number of payment received                                                                                                    |
| Mode of Payment  | How did the student pay (cash, credit card)                                                                                                    |
| Part of Schedule | YES, if payment was part of a CASH PAY SCHEDULE entered in TRX 6012. NO, if<br>payment is NOT part of a CASH PAY SCHEDULE entered in TRX 6012. Entering YES<br>reduces the amount of expected payments on the student tuition account, billing<br>statements and other related reports. If YES is selected and there are multiple<br>schedules, select the applicable schedule from the next dropdown box. |
| Receipt Number   | Receipt Number automatically generated by the system for the payment received.<br>You may manually change the receipt number before saving.                                                                                                    |

| Use Last Receipt No. | If you print cash payment receipts here by clicking the "Print Receipt" button, and you prefer RGM to automatically generate receipt numbers, you can select this button and the receipt number will be generated in sequence. |
|----------------------|----------------------------------------------------------------------------------------------------|
| Print Receipt        | Click this button to print a receipt of selected cash payments                                                                                                    |

## Paid to Student by School [6014]

| ADMINISTRATION   REC     | RUITMENT   AD  | MISSION   REG  | ISTRAR   FINANCIAL | AID FISCAL | PLACEMEN   | T DEFAULT    | PREVENTION | PERKINS BILLING T | RX #: 00!   |
|--------------------------|----------------|----------------|--------------------|------------|------------|--------------|------------|-------------------|-------------|
|                          |                | FISCA          | L MANAGEMENT -     | PAID TO S  | TUDENTS    | SY SCHOOL (6 | 0014)      |                   | ADD MOD     |
| Chudaat                  | Key            | SS Numbe       | Last N             | ame        | Fi         | rst Name     | M.I. Ca    | rd No.            | 0.010       |
| Studen                   | 00334008       | 000001.00      | ALVAREZ            | CTALICT    |            | 620 CLOCK    |            | THODAWN           | CLEAK       |
| Enfolied In              | 1:100234008    | -000001-00     | 1070-KETAIL SPI    | d (potr    |            | - 630 CLOCK  | HOUKS - WI | THDRAWN           | ÷           |
| Start Date               | 2:08/04/20     | 15 End         | Dates : (0) 12/1   | 1/2015     | (R) 01/08/ | 2016 (M)     |            |                   |             |
|                          |                |                |                    |            |            |              |            |                   |             |
| KEY                      | DA             | TE             | AMOUNT             | CHECK      | NUMBER     | CLEA         | R/VOID     | KIND O            | FAID        |
|                          | 03/02          | 2/2016         | 50                 |            | 122        | NO INFO      | ~          | FPELL-FEDERA      | L PELL GR   |
|                          |                |                |                    |            |            |              |            | 0 to 0 o          | f 0 RECORDS |
| Click/Hit on CANCEL or U | INCHECK to can | cel data entry |                    |            |            |              |            |                   |             |
|                          |                |                |                    |            |            |              |            |                   |             |
|                          |                |                |                    |            |            |              |            |                   |             |
|                          |                |                |                    |            |            |              |            |                   |             |
|                          |                |                |                    |            |            |              |            |                   |             |
|                          |                |                |                    |            |            |              |            |                   |             |
|                          |                |                |                    |            |            |              |            |                   |             |
|                          |                |                |                    |            |            |              |            |                   |             |
|                          |                |                |                    |            |            |              |            |                   |             |
|                          | Edit Ser       | anah Sar       | ve Cancel          | Add Dala   | te Print   | First        | Prev I     | Next Lost         |             |
|                          |                |                |                    |            |            |              |            |                   |             |

#### **Module Description**

This module allows institutions to manually post checks paid to the student by the school. Payments posted here are automatically reflected on the student's tuition account as a deduction to School Credits thus increasing the student's balance.

| Field       | Description                                                                                    |
|-------------|------------------------------------------------------------------------------------------------|
| Кеу         | Refers to the number sequentially assigned for each entry under the logged in school or campus |
| Date        | Date school paid the amount                                                                    |
| Amount      | Amount paid by the school                                                                      |
| Check No.   | Check Number used to pay the student                                                           |
| Clear/Void  | Reconciliation status of the check                                                             |
| Kind of Aid | Source of funds being paid by the school.                                                      |

## Student Aid Checks [6015]

| ADMINISTRATION   RECRUITMENT | ADMISSION   REGISTRAR | FINANCIAL AID   FI | SCAL   PLACEMENT   DEFAI       | JLT PREVENTION   | PERKINS BILLING TR    | (#: Go!      |
|------------------------------|-----------------------|--------------------|--------------------------------|------------------|-----------------------|--------------|
|                              | FISCAL A              | MANAGEMENT - ST    | UDENT AID CHECKS (60           | 15)              |                       | MODIFY MODE  |
| Кеу                          | SS Number             | Last Name          | First Name                     | M.I. Ca          | rd No.                |              |
| Student: 11904               |                       | ARADO              | JENNIFER                       | 0                | SEARCH                | CLEAR        |
| Enrolled In: 0000800         | 3-000001-000040-MAGNE | TIC RESONANCE IM   | AGING - FULL TIME - 94 Uni     | ts - IN SCHOOL   |                       | $\checkmark$ |
| Start Date: 12/14/2          | 2015 End Dates :      | (0) 12/17/2017     | (R) 12/17/2017 (M              | 1)               |                       |              |
| List of Aid Checks           | Detailed Info         | Print Preview      |                                |                  |                       |              |
| Last Updated By: PackCalcRC  | GM on 02/06/2016 9:51 | hrs.               |                                |                  | Print Rece            | ipt 🔨        |
| Key:<br>*Date to Pay:        | 04/25/2016            |                    | Budge                          | t: 1             |                       |              |
| *Award Year:                 | 2016                  |                    | Payment Period/Tern            | n: 2 (04/25/2016 | -08/28/2016)          | ~            |
| Units Required:              | 0:16                  |                    | *Use fo                        | r: SCHOOL        |                       | $\checkmark$ |
|                              |                       |                    |                                |                  |                       |              |
| *Kind of Aid:                | DIRECT LOAN - SUBSID  | DIZED STAFFORD     | <ul> <li>Pay Status</li> </ul> | TO PAY           |                       | $\checkmark$ |
| Reference Loan App #:        | 1-SUBSIDIZED          | $\checkmark$       | Paid Wit                       | h:               |                       | $\checkmark$ |
| Reference Loan Disb #:       | 1-2                   | $\checkmark$       | Check Numbe                    | r:               |                       |              |
|                              |                       |                    |                                | Update Che       | ck Number <u>ONLY</u> |              |
| Clear/Void Code:             | NO INFO               | ~                  | Date Cleared/Voide             | d:               |                       |              |
| *Amount:                     | 1,732.00              |                    | Date Pai                       | d:               |                       |              |
| Posted By:                   | PackCalcRGM           |                    | Date Poste                     | d: 02/06/16      |                       |              |
| Check Printed By:            |                       |                    | Check Printed o                | n:               |                       |              |
| Cleared By:                  |                       |                    |                                |                  |                       | ~            |
| << STUDENT PROFI             | LE                    | << SCHOOLPA        | ID TO STUDENTS                 |                  | REFUND DUES >>        |              |
| Exit                         | earch Save Cance      | el Add Modi        | fy Delete Print F              | irst Prev        | Next Last             |              |

#### **Module Description**

This module records the payment status of Aid checks for an individual student. When Aid is awarded in the Financial Aid Awarding and Packaging module Trx 5012, RGMSMS <u>automatically</u> creates the scheduled Aid Checks corresponding to the types of aid and award amounts. For Title IV aid, the status of Aid Checks will automatically change from "TO PAY" to "PAID" when the institution approves and prints the specific Aid Check in the Check Processing module. The payment status of an Aid Check recorded here automatically posts to the student tuition account and related accounting records. Note: Non- Title IV aid awarded under Trx 5012, will not be automatically updated to paid. This must be done manually (unlike Title IV checks which are printed from RGM this automatically updated here).

**NOTE**: Title IV and Non Title IV Aid checks should NOT be manually ADDED here. They are created <u>automatically</u> when an Aid Award is saved in **Financial Aid Awarding and Packaging** Module **TRX 5012**. The payment status of a Title IV Aid check automatically changes once the check is printed in the **Print Payable Checks** Module **TRX 6006**. For instructions on entering awards in Financial Aid Awarding and Packaging Module TRX 5012, see the Financial Aid Awarding and Packaging Help File.

• If the amount received for an AID Check is different than the amount awarded in the Financial Aid Awarding and Packaging module TRX 5012, correct the award amount in TRX 5012 before posting the AID check as PAID with the new amount.

#### **MODIFYING A RECORD**

#### TO MODIFY THE PAYMENT STATUS OF A NON TITLE IV AID CHECK:

**1.** The Aid check should be listed in the List of Aid Checks TAB. Select the Aid Check from the list by clicking the corresponding radio button of the check you wish to modify. Click **MODIFY**, the system will enable fields that can be updated.

| ist o | f Aid Che | ecks       |               | Detailed Inf      | o Print P      | review    |               |           |         |             |           |               |   |
|-------|-----------|------------|---------------|-------------------|----------------|-----------|---------------|-----------|---------|-------------|-----------|---------------|---|
|       |           |            |               |                   |                |           |               |           |         |             |           | Print Receipt | 1 |
|       | КЕҮ       | CAMPUS     | AWARD<br>YEAR | PAYMENT<br>PERIOD | DATE TO<br>PAY |           | KIND O        | F AID     |         | REF<br>LOAN | AMOUNT    | PAY STATUS    | l |
| 0     | 1         | 8003       | 2016          | 1                 | 12/14/2015     | DIRECT LO | DAN - SUBSID  | IZED STA  | FFORD   | 1-1         | 1,732.00  | PAID          |   |
| 0     | 2         | 8003       | 2016          | 1                 | 12/14/2015     | DIRECT LO | DAN - UNSUB   | SIDIZED S | TAFFORD | 2-1         | 2,968.00  | PAID          |   |
| •     | 3         | 8003       | 2016          | 2                 | 04/25/2016     | DIRECT LO | AN - SUBSID   | IZED STA  | FFORD   | 1-2         | 1,732.00  | TO PAY        |   |
| 0     | -         | 8003       | 2016          | 2                 | 04/25/2016     | DIRECT LO | DAN - UNSUB   | SIDIZED S | TAFFORD | 2-2         | 2,968.00  | TO PAY        |   |
|       |           |            |               |                   |                |           |               |           |         |             |           |               |   |
|       |           |            |               |                   |                |           |               |           |         |             |           |               |   |
|       |           |            |               |                   |                |           | 1             |           |         |             |           |               |   |
|       |           |            |               |                   |                |           |               |           |         |             |           |               | • |
|       |           | << STUDENT | PROFILE       |                   |                | << SCHOOL | AID TO STUDEN | TS        |         |             | REFUND DU | ES >>         |   |
|       |           | Exit       | Searc         | h Save            | Cancel         | Add Mod   | lify Delete   | Print     | First   | Prev        | Next La   | st            |   |

2. Enter the Pay Status, Paid With, Check Number and Date Paid. The Amount field will default to the amount calculated in TRX 5012. If a different amount was received, correct the award amount in TRX 5012 before posting the AID check as PAID with the new amount. If you need additional help, see the field description table on the last page of this manual. Click the SAVE button on the toolbar. If you want to cancel the process, just click the CANCEL button and the system will bring you back to View Mode.

|                        |                     |                |                   | . ,               |                          |          |
|------------------------|---------------------|----------------|-------------------|-------------------|--------------------------|----------|
| List of Aid Checks     | Detailed Info       | Print Preview  |                   |                   |                          |          |
| *Date to Pay:          | 04/25/2016          |                | В                 | udget: 1          |                          | ~        |
| *Award Year:           | 2016                |                | Payment Period/   | Term: 2 (04/25/20 | 016-08/28/2016)          |          |
| Units Required:        | 0:16                |                | *U                | se for: SCHOOL    |                          | ~        |
|                        |                     |                |                   |                   |                          |          |
| *Kind of Aid:          | DIRECT LOAN - SUBSI | DIZED STAFFORD | Y Pay S           | tatus: TO PAY     |                          | <b>~</b> |
| Reference Loan App #:  | 1-SUBSIDIZED        | ~              | Paic              | l With:           |                          | ~        |
| Reference Loan Disb #: | 1-2                 | ~              | Check Nu          | imber:            |                          |          |
|                        |                     |                |                   | Update (          | Check Number <u>ONLY</u> |          |
| Clear/Void Code:       | NO INFO             | ~              | Date Cleared/V    | /oided:           |                          |          |
| *Amount:               | 1,732.00            |                | Dati              | e Paid:           |                          |          |
| Posted By:             | PackCalcRGM         |                | Date P            | osted: 02/06/16   |                          |          |
| Check Printed By:      |                     |                | Check Print       | ed on:            |                          | ~        |
| << STUDENT PROFI       | LE                  | << SCHOOLP     | AID TO STUDENTS   |                   | REFUND DUES >>           |          |
| Exit St                | earch Save Cance    | el Add Mod     | lify Delete Print | First Prev        | Next Lost                |          |

| Field         | Description                                                                    |
|---------------|--------------------------------------------------------------------------------|
| Print Receipt | Click this button if you wish to print a receipt of the Aid Check payment made |

| Кеу                      | Refers to the number sequentially assigned for each entry under the logged in school or campus                            |
|--------------------------|----------------------------------------------------------------------------------------------------|
| Date to Pay              | Scheduled Payment Date of Aid Check                                                                                       |
| Budget                   | Refers to the Budget Year determined in Aid Award and Needs                                                               |
| Award Year               | Award Year from which the Aid Funds are disbursed                                                                         |
| Payment Period/Term      | Refers to the Payment Period or Term during which the Aid Check is paid                                                   |
| Hours/Units Required     | Hours or Units the student must complete to be eligible to receive the Aid Check                                          |
| Use for                  | Refers to the party of which the Aid check will be payable                                                                |
| Kind of Aid              | Type of Aid Funds being disbursed                                                                                         |
| Payment Status           | Refers to the Current Payment Status of the Aid Check                                                                     |
| Reference Loan App<br>#  | Applicable if the Aid Check is for Student Loans, refers to the Loan application number for which the check is originated |
| Paid With                | Specifies if the Aid Check was printed on a check or Voucher                                                              |
| Reference Loan Disb<br># | Applicable if the Aid Check is for Student Loans, refers to sequence order of loans                                       |
| Check #                  | Refers to the check number of the Aid Check Printed                                                                       |
| Update Check # Only      | For RGM Users only To change only the check number for accounting and Bluebook purposes.                                  |
| Clear/Void Code          | Refers to the reconciliation status of the Loan Check                                                                     |
| Date Cleared/Voided      | Refers to the date the check was considered cleared or voided                                                             |
| Amount                   | The Aid Check Amount                                                                                                    |
| Date Paid                | The date the Aid Check was printed/paid                                                                                   |

## **Student Refunds Due [6016]**

| ADMINISTRATION   RECRUITMENT   ADMISSION | REGISTRAR   FINANCIAL AID   FISC | AL   PLACEMENT   DEFAULT PREVENTION | PERKINS BILLING TRX #:   |
|------------------------------------------|----------------------------------|-------------------------------------|--------------------------|
|                                          | FISCAL MANAGEMENT - STU          | DENT REFUNDS DUE (6016)             | ADD MODE                 |
| Key SS N                                 | umber Last Name                  | First Name M.I.                     | Card No.                 |
| Student: 61911                           | ALVAREZ                          | STEPHANIE 50                        | 11379 SEARCH CLEAR       |
| Enrolled In: 00234008-000001-0           | 01070-RETAIL SPECIALIST - FULL T | ME - 630 CLOCK HOURS - WITHDRAWN    | <b>v</b>                 |
| Start Date: 08/04/2015                   | End Dates : (0) 12/11/2015       | (R) 01/08/2016 (M)                  |                          |
| List of Student Refunds Due De           | tailed Info Print Preview        |                                     |                          |
|                                          |                                  |                                     | ~                        |
| Key:                                     |                                  |                                     |                          |
| *Date Due: 03/15/203                     | 16                               | *Award Year: 2016                   |                          |
| *Payment Period/Term: 1                  |                                  | Refund Paid?: NO                    | $\checkmark$             |
|                                          |                                  |                                     |                          |
| *Kind of Aid:  FEDERAL                   | PELL GRANT PROGRAM               | <b>`</b>                            |                          |
| *Reason For Refund: UNSPECIA             | TED                              | ~                                   |                          |
| *Explanation:                            |                                  |                                     |                          |
|                                          |                                  | <b>`</b>                            |                          |
| Reference Loan App #:                    | ~                                | Reference Loan Disb #:              |                          |
| Refund Amount: 250                       | ×                                | Date Posted: 03/02/2016             |                          |
|                                          |                                  | Posted By: ambender09               | 05                       |
| << STUDENT PROFILE                       | << AID C                         | HECKS F                             | REFUND INTERESTS PAID >> |
| Exit Search                              | Save Cancel Add Modify           | Delete Print First Prev             | Next Lost                |

#### **Module Description**

This module tracks Aid Refunds that are DUE to Funding Agencies by the Institution. Aid funds are first awarded in Aid Awards and Needs- TRX 5012. Once the funds are actually received on behalf of the student, the disbursement is posted as a credit in the student's tuition account and other related reports. The system will automatically post Refunds Due for reasons such as Return to Title IV Calculations, Refund Calculations, Overpaid Payment Periods, etc. The institution may also manually enter a Refund Due if it isn't automatically generated by RGMSMS.

| Field               | Description                                                                                    |
|---------------------|------------------------------------------------------------------------------------------------|
| Кеу                 | Refers to the number sequentially assigned for each entry under the logged in school or campus |
| Date Due            | The date the refund becomes due                                                                |
| Award Year          | The Award Year for which the disbursement being refunded was paid                              |
| Payment Period/Term | The Payment Period or Term during which the disbursement being refunded was paid               |
| Refund Paid?        | Enter the status of the refund                                                                 |
| Kind Of Aid         | Select the Type of Aid being refunded                                                          |
| Reason For Refund   | Select the cause of the refund                                                                 |

| Explanation                   | Enter additional notes regarding the refund                                                                              |
|-------------------------------|----------------------------------------------------------------------------------------------------|
| Reference Loan App #          | Applicable if the refund is for a loan. The loan application number is created in Student Awarding and Packaging module  |
| Reference Loan Disbursement # | Applicable if the refund is for a loan. The loan disbursement number is created in Student Awarding and Packaging module |
| Refund Amount                 | Enter the amount of the refund owed                                                                                      |
| Date Posted                   | Date the Refund was posted as DUE in RGM                                                                                 |
| Posted By                     | Refers to the RGM user who added the refund record                                                                       |

## **Student Refund Interest Paid [6017]**

| ADMINISTRATION   RECRUITMENT   AD | DMISSION   REGISTRAR                    | FINANCIAL AID       | AL PLACEMENT DE     | FAULT PREVENTION | PERKINS BILLING 1 | FRX #: 00! |
|-----------------------------------|-----------------------------------------|---------------------|---------------------|------------------|-------------------|------------|
|                                   | FISCAL MANAGEME                         | NT - STUDENT LA     | TE REFUND INTERES   | 5TS PAID (6017)  |                   | ADD MODE   |
| Key                               | SS Number                               | Last Name           | First Name          | e M.I.           | Card No.          |            |
| Student: 61911                    | ALV                                     | AREZ                | STEPHANIE           | 50               | 11379 SEARCH      | CLEAR      |
| Enrolled In: 00234008-0           | 00001-001070-RETAIL S                   | PECIALIST - FULL TI | ME - 630 CLOCK HOUR | S - WITHDRAWN    |                   | $\sim$     |
| Start Date: 08/04/201             | 5 End Dates :                           | (0) 12/11/2015      | (R) 01/08/2016      | (M)              |                   |            |
| List of Student Inerest Paid R    | Detailed Info                           | Print Preview       |                     |                  |                   |            |
|                                   |                                         |                     |                     |                  |                   |            |
|                                   |                                         |                     |                     |                  |                   |            |
|                                   |                                         |                     |                     |                  |                   |            |
| Key:                              |                                         |                     |                     |                  |                   |            |
| *Award Year: 20                   | 16                                      |                     | *Payment Period/Te  | erm: 1           |                   |            |
| *Kind of Aid: FE                  | DERAL PELL GRANT PR                     | ROGRAM              | ~                   |                  |                   |            |
| Reference Loan App #:             |                                         | ~                   |                     |                  |                   |            |
| *Date Paid: 03                    | /02/2016                                |                     | c                   | ode:             |                   | ~          |
| *Amount: 50                       | , , , , , , , , , , , , , , , , , , , , |                     | Check Nurr          | ber: 112         |                   |            |
| Clear/Void Code: N                | O INFO                                  | $\checkmark$        | Date Check Clea     | ared:            |                   |            |
|                                   |                                         |                     |                     |                  |                   |            |
|                                   |                                         |                     |                     |                  |                   |            |
| < STUDENT PROFILE                 |                                         | << REFUN            | DS DUE              |                  | REFUNDS PAID >>   |            |
| Exit Sear                         | ch Save Cancel                          | Add Modify          | Delete Print        | First Prev       | Next Last         |            |

#### **Module Description**

This module tracks the payment status of Interest and/or Fees owed to ED by the institution resulting from late student Refunds Paid.

• Refund Interest Paid does NOT affect student balances. It is between ED and the institution.

| Field                | Description                                                                                                    |
|----------------------|----------------------------------------------------------------------------------------------------|
| Кеу                  | Refers to the number sequentially assigned for each entry under the logged in school or campus                                                                 |
| Award Year           | Enter the Four Digit Award Year of the disbursement for which interest/ fees are owed                                                                          |
| Payment Period/Term  | The Payment Period or Term during which the disbursement responsible for the interest/fees was paid                                                            |
| Kind Of Aid          | Select the Type of Aid of the disbursement for which interest/ fees are owed                                                                                   |
| Reference Loan App # | Applicable if the disbursement for which the interest/fees are owed is a loan. The loan application number is created in Student Awarding and Packaging module |
| Date Paid            | Enter the date the interest/fees were paid                                                                                                    |
| Code                 | The type of charge                                                                                                    |
| Amount               | Enter the amount of interest/ fees paid                                                                                                    |
| Check #              | Enter the check number used to pay the interest/fees                                                                                                    |
| Clear/Void Code      | The reconciliation status of the check used to pay the interest/ fees                                                                                          |

| Date Check Cleared | Date the check used to pay the interest/fees cleared the bank |
|--------------------|---------------------------------------------------------------|

## Student Refunds Paid [6018]

| ADMINISTRATION   RECRUITMENT   ADMISSION   REGIST | AR   FINANCIAL AID   FIS | CAL   PLACEMENT   D  | EFAULT PREVENTI | ON   PERKINS BILLING | TRX #: 00!   |
|---------------------------------------------------|--------------------------|----------------------|-----------------|----------------------|--------------|
| FISCA                                             | L MANAGEMENT - STU       | DENT REFUNDS PAI     | D (6018)        |                      | ADD MODE     |
| Key SS Number                                     | Last Name                | First Nam            | ne M.I.         | Card No.             |              |
| Student: 61911                                    | ALVAREZ                  | STEPHANIE            |                 | 5011379 SEARC        | CLEAR        |
| Enrolled In: 00234008-000001-001070-RE            | TAIL SPECIALIST - FULL T | IME - 630 CLOCK HOU  | RS - WITHDRAW   | N                    | $\checkmark$ |
| Start Date: 08/04/2015 End Da                     | tes : (0) 12/11/2015     | (R) 01/08/2016       | (M)             |                      |              |
| List of Student Refund Paid Re Detailed I         | nfo Print Preview        |                      |                 |                      |              |
|                                                   |                          |                      |                 |                      |              |
|                                                   |                          |                      |                 |                      |              |
|                                                   |                          |                      |                 |                      |              |
| Key:                                              |                          |                      |                 |                      |              |
| *Award Year: 2016                                 |                          | *Date                | Paid:           |                      |              |
| *Ref Refund Due Record:                           |                          |                      |                 | ~                    |              |
| *Kind of Aid: DIRECT LOAN - UN                    | SUBSIDIZED STAFFORD      |                      | •               | -                    |              |
| *Amount: 50                                       |                          | Check Nu             | mber: 1221      | ×                    |              |
| Clear/Void Code: NO INFO                          | ~                        | Date Check Cleared/V | oided:          |                      |              |
| Posted By: ambender0905                           |                          | Date P               | osted: 03/02/20 | 16                   |              |
|                                                   |                          |                      |                 |                      |              |
| << STUDENT PROFILE                                | << REFLIND IN            | TERESTS PAID         | PO              | ST WITHDRAWAL DISBUR | SEMENTS >>   |
|                                                   |                          | Deltas Detta         | Final Date      |                      |              |
| Exit Search Save C                                | ancer Add Modif          | y Delete Print       | First Pre       | v Wext Last          |              |

#### **Module Description**

This module tracks Aid Awards that were REFUNDED to Funding Agencies by the Institution. These refunds are in relation to the student awards posted in Aids Awards and Needs TRX 5012. When an Aid refund is paid, the refund is <u>manually</u> posted here resulting in a debit to the student's tuition account and other related reports including the Bluebook.

- The Funding Agencies listed here also appear in Aids Awards and Needs and are entered in Types of Aid Programs under Administration TRX 1006 and 1007.
- Refunds must first be entered as Refunds Due in TRX 6016 before posting as a Refund Paid.

| Field                 | Description                                                                                                    |
|-----------------------|----------------------------------------------------------------------------------------------------|
| Кеу                   | Refers to the number sequentially assigned for each entry under the logged in school or campus                    |
| Award Year            | The Award Year during which the disbursement was paid                                                             |
| Date Paid             | Date the refund was paid                                                                                          |
| Ref Refund Due Record | Reference the Refund being paid. For refunds to appear here they must first be entered as Refunds Due in TRX 6016 |
| Kind of Aid           | Reference the type of aid being refunded                                                                          |

| Amount                    | Amount being refunded                                      |
|---------------------------|------------------------------------------------------------|
| Check #                   | Check number used to pay the refund                        |
| Clear/Void Code           | Enter the reconciliation status of the refund check        |
| Date Check Cleared/Voided | Date that the refund check cleared the bank or was voided. |

## Student Post Withdrawal Disbursements [6019]

| ADMINISTRATION   RECRUITMENT    | ADMISSION   REGISTRAR   FIN | IANCIAL AID   FISCAL   PLACEM | ENT DEFAULT PREVENTIO   | N PERKINS BILLING TRX #: | Go! |
|---------------------------------|-----------------------------|-------------------------------|-------------------------|--------------------------|-----|
|                                 | FISCAL MANAGEMENT - S       | STUDENT POST WITHDRAW         | AL DISBURSEMENTS (6     | D19) VIEW MC             | ODE |
| Кеу                             | SS Number                   | Last Name                     | First Name M.I.         | Card No.                 |     |
| Student: 61911                  |                             | EZ STEPHA                     | NIE                     | 5011379 SEARCH CLEAR     |     |
| Enrolled In: 00234008           | -000001-001070-RETAIL SPE   | CIALIST - FULL TIME - 630 CLC | OCK HOURS - WITHDRAWN   | $\checkmark$             |     |
| Start Date: 08/04/20            | 015 End Dates : (0)         | ) 12/11/2015 (R) 01/08        | /2016 (M)               |                          |     |
| List of Post Withdrawal Disbur. | Detailed Info P             | rint Preview                  |                         |                          |     |
|                                 |                             |                               | 1                       |                          |     |
| KEY CALC DATE                   | CALC TIME PWD AMO           | UNT OUTSTANDING<br>CHARGES    | PWD OFFERED<br>DIRECTLY | REMARKS                  | ^   |
| NO RECORDS AVAILABLE            |                             |                               |                         |                          |     |
|                                 |                             |                               |                         |                          |     |
|                                 |                             |                               |                         |                          |     |
|                                 |                             |                               |                         |                          |     |
|                                 |                             |                               |                         |                          |     |
|                                 |                             |                               |                         |                          |     |
|                                 |                             |                               |                         |                          |     |
|                                 |                             |                               |                         |                          |     |
|                                 |                             |                               |                         |                          |     |
|                                 |                             |                               |                         |                          | 5   |
| < STUDENT PROFILI               | Ε                           | << REFUNDS PAID               |                         | COLLECTION COSTS >>      | Ť   |
| Exit                            | arch Save Cancel            | Add Modify Delete             | Print First Prev        | Next Last                |     |

#### Module Description

This module records funds Disbursed after a student's enrollment is terminated. Disbursements required by R2T4 and processed through RGMSMS after a student is withdrawn are automatically posted.

A Post-withdrawal Disbursement is a loan or grant credit for tuition and fees & room and board (without authorization) and for other charges (with authorization). Written notification to the student / parent and their confirmation must be received before the loan funds may be credited to the account or directly disbursed. Written Notification must be received within 30 days of date of determination of withdrawal. Written notification must 1) Identify loan to be credited & grant and loan available as direct disbursement. 2) Ask if student / parent wants loan credited & grant or loan as direct disbursement. 3) Explain student / parent can accept some / all of aid. If student / parent declines credit of loan, he/she may not receive direct disbursement unless institution agrees. 4) Explain obligation to repay loan. 5) Explain the 14 day (or later) response deadline. Deadline to accept PWD either directly or as credit to account must be same. PWD must be disbursed in manner specified by student / parent within 120 days of date of determination of withdrawal. If response from student / parent is late, institution may make or not make PWD. If institution declines to make PWD, it must inform student / parent. If there is no response to notification, no loan may be credited to account & no grant or loan may be disbursed directly. (as per HERA revisions 10/2006)

Post Withdrawal Disbursements cannot be manually ADDED here. If a PWD is generated during R2T4 calculations, it will post here automatically and can only be MODIFIED by users.

| Field | Description |
|-------|-------------|
|       |             |

| Кеу                  | Refers to the number sequentially assigned for each entry under the logged in school or campus |
|----------------------|------------------------------------------------------------------------------------------------|
| Calc Date            | Date that the Post-withdrawal Disbursement calculation was generated                           |
| Calc Time            | Time the Post-withdrawal Disbursement calculation was generated                                |
| PWD Amount           | Amount of Post Withdrawal Disbursement                                                         |
| Outstanding Charges  | Outstanding Charges For Educationally Related Expenses Remaining On Student's Account          |
| PWD Offered Directly | Post-withdrawal Disbursement Offered Directly to Student and/or Parent                         |
| Remarks              | Remarks regarding the Post-withdrawal Disbursement                                             |

## Student Collection Costs [6020]

| ADMINISTRATION    |                       | MISSION REGISTR | AR FINANCIAL AID  | FISCAL   | PLACEMENT  | DEFAULT P   | REVENTION | PERKINS BILLING T    | RX #: 00   |
|-------------------|-----------------------|-----------------|-------------------|----------|------------|-------------|-----------|----------------------|------------|
|                   |                       | FISCAL N        | ANAGEMENT - STU   | IDENT C  | OLLECTION  | COSTS (60   | 20)       |                      | ADD MODE   |
|                   | Key                   | SS Number       | Last Name         |          | First      | Name        | м.і. с    | Card No.             |            |
| St                | tudent: 61911         |                 | ALVAREZ           |          | STEPHANIE  |             | 50:       | 11379 SEARCH         | CLEAR      |
| Enrol             | lled In: 00234008     | -000001-00107   | 0-RETAIL SPECIAL  | IST - Fl | JLL TIME - | 530 CLOCK I | IOURS - W | VITHDRAWN            | ~          |
| Star              | t Date: 08/04/201     | L5 End Dat      | tes: (0) 12/11/20 | 15 (R    | 01/08/20   | 16 (M)      |           |                      |            |
|                   |                       |                 |                   |          |            |             |           |                      |            |
| KEY               | DATE                  | с               | OLLECTION AGENCY  |          | COLLEC     | TON COST    |           | COST CODE            |            |
| ✓                 | 03/02/2016            | DATA CENT       | RAL               | ~        |            | 20 X        | Add to A  | mount to Collect Fro | om Stude 🗸 |
|                   |                       |                 |                   |          |            |             |           | 0 to 0 of            | 0 RECORDS  |
| Click/Hit on CANC | EL or UNCHECK to canc | el data entry   |                   |          |            |             |           |                      |            |
|                   |                       |                 |                   |          |            |             |           |                      |            |
|                   |                       |                 |                   |          |            |             |           |                      |            |
|                   |                       |                 |                   |          |            |             |           |                      |            |
|                   |                       |                 |                   |          |            |             |           |                      |            |
|                   |                       |                 |                   |          |            |             |           |                      |            |
|                   |                       |                 |                   |          |            |             |           |                      |            |
|                   |                       |                 |                   |          |            |             |           |                      |            |
|                   |                       |                 |                   |          |            |             |           |                      |            |
|                   | Edi Sei               | ush Save        | Cancel Auto       | Delete   | Print      | First       | Prev      | Nast Lost            |            |

#### **Module Description**

Typically a collection agency charges the institution a fee for their attempt to collect unpaid funds. This module tracks the amount of fees assessed by a collection agency.

In order for a Collection Agency to appear in the Collection Agency Dropdown, they must be entered in Administration/ Business Partners TRX 1002.

NOTE: In the COST CODE Field: Selecting "ADD to amount" will add the Collection Cost amount to the student's school tuition balance. "Subtract from amount" will not apply the Collection Cost amount to the student's tuition balance

| Field             | Description                                                                                                    |
|-------------------|----------------------------------------------------------------------------------------------------|
| Кеу               | Refers to the number sequentially assigned for each entry under the logged in school or campus                                                                                                    |
| Date              | Date the collection agency fee will be applied to the student's tuition account                                                                                                    |
| Collection Agency | The collection Agency charging the collection fee. In order for a Collection Agency to appear in the Collection Agency Dropdown, they must be entered in Administration/ Business Partners TRX 1002 |
| Collection Cost   | Fee charged by the collection Agency                                                                                                    |

| Cost Code | Selecting ADD to amount will add the Collection Cost amount to the student's    |
|-----------|---------------------------------------------------------------------------------|
|           | school tuition balance. Subtract from amount will not apply the Collection Cost |
|           | amount to the student's tuition balance.                                        |

## Student Bounced Checks [6021]

| ADMINISTRATION   RECRUITMENT   ADMISSION        | REGISTRAR FINANCIAL AID FIS | CAL   PLACEMENT   DEFAULT PREV | ENTION PERKINS BIL | LING TRX #: Go?   |
|-------------------------------------------------|-----------------------------|--------------------------------|--------------------|-------------------|
|                                                 | FISCAL MANAGEMENT - STUD    | ENT BOUNCED CHECKS (6021)      | )                  | ADD MOL           |
| Key SS I                                        | lumber Last Name            | First Name                     | M.I. Card No.      |                   |
| Student: 61911                                  |                             |                                | 5011379 8          | EARCH CLEAR       |
| Enrolled In: 00234008-0000                      | 01-001070-RETAIL SPECIALIST | - FULL TIME - 630 CLOCK HO     | UKS - WITHDRAWN    | Ť                 |
| Start Date: 08/04/2015                          | End Dates : (0) 12/11/2015  | (R) 01/08/2016 (M)             |                    |                   |
|                                                 |                             |                                |                    |                   |
| 📕 КЕҮ                                           | REFERENCE PAYMENT           |                                | DATE BOUNCED       | BOUNCE CHARGES    |
|                                                 |                             | ~                              | 03/02/2016         | 20 ×              |
|                                                 |                             |                                | 01                 | to 0 of 0 RECORDS |
| Click/Hit on CANCEL or UNCHECK to cancel data e | entry                       |                                |                    |                   |
|                                                 |                             |                                |                    |                   |
|                                                 |                             |                                |                    |                   |
|                                                 |                             |                                |                    |                   |
|                                                 |                             |                                |                    |                   |
|                                                 |                             |                                |                    |                   |
|                                                 |                             |                                |                    |                   |
|                                                 |                             |                                |                    |                   |
|                                                 |                             |                                |                    |                   |
|                                                 |                             |                                |                    |                   |

#### **Module Description**

This module records those checks received by the institution that were previously posted as a credit to a student's tuition account but were NOT honored by the bank due to insufficient funds. This entry will automatically reverse the previous credit applied to the student's tuition account, as well as add any processing fees incurred by the school from the bank.

• Credits will only appear in the Reference Payment dropdown box of this module after they are posted as a credit in Cash Payments TRX 6013.

| Field             | Description                                                                                                    |
|-------------------|----------------------------------------------------------------------------------------------------|
| Кеу               | Refers to the number sequentially assigned for each entry under the logged in school or campus                                                                                                    |
| Reference Payment | Reference the Bounced Check that was originally entered as a Cash Payment in TRX 6013 Cash Payments                                                                                                    |
| Date Bounced      | Date the bounced check was returned from the banking institution                                                                                                    |
| Bounce Charges    | Fees incurred by the institution as a result of the bounced check. Typically banks will charge a fee to the depositor's account if a check is returned due to insufficient funds. This amount will be added to the student's tuition balance owed to the school |

## **Student Overpayments [6022]**

| ADMINISTRATION   RECRUITMENT   AD | MISSION   REGISTRAF | R   FINANCIAL AID   FISCA | L PLACEMENT DEF      | AULT PREVENTION | PERKINS BILLING   | TRX #: 60!   |
|-----------------------------------|---------------------|---------------------------|----------------------|-----------------|-------------------|--------------|
|                                   | FISCAL A            | ANAGEMENT - STUDE         | NT OVERPAYMENTS      | 6022)           |                   | ADD MODE     |
| Key                               | SS Number           | Last Name                 | First Name           | M.I. (          | Card No.          |              |
| Student: 61911                    | A                   | LVAREZ                    | STEPHANIE            | 50              | 11379 SEARCH      | CLEAR        |
| Enrolled In: 00234008-0           | 00001-001070-RETA   | IL SPECIALIST - FULL TIN  | IE - 630 CLOCK HOURS | S - WITHDRAWN   |                   | $\checkmark$ |
| Start Date: 08/04/201             | 5 End Date          | s: (0) 12/11/2015         | (R) 01/08/2016       | (M)             |                   |              |
| List of Student Overpayment       | tailed Info Pr      | int Preview               |                      |                 |                   |              |
|                                   |                     |                           |                      |                 |                   | 1            |
|                                   |                     |                           |                      |                 |                   |              |
|                                   |                     |                           |                      |                 |                   |              |
| Key:                              |                     |                           |                      |                 |                   |              |
| *Date Owed: 04                    | /01/2016            |                           | *Award Ye            | ear: 2016       |                   |              |
| *Kind of Aid: FE                  | DERAL PELL GRAN     | T PROGRAM                 | ~                    |                 |                   |              |
| *Amount: 20                       | 0                   | ]                         |                      |                 |                   |              |
| *Action: ST                       | UDENT NOTIFIED      | THAT THEY OWE RETURN      | I OF AID 🗸           |                 |                   |              |
| *Date of Action: 04               | /01/2016            |                           |                      |                 |                   |              |
| Check Number: 11                  | . ×                 |                           | *Clear/Void Co       | de: NO INFO     | ~                 |              |
|                                   |                     |                           |                      |                 |                   |              |
| << STUDENT PROFILE                |                     | << BOUNCED                | CHECK                |                 | PLACEMENT LETTERS | >>           |
| Exit Sear                         | ch Save Can         | cel Add Modify            | Delete Print         | First Prev      | Next Last         |              |

#### **Module Description**

This module records the amount of Pell, FSEOG, ACG and Smart funds owed to the funding agency by the student, and tracks the action taken by the student in an effort to pay these funds. Amounts owed are posted here automatically when Return to Title IV calculations are performed, but actions taken by the student must be manually posted by the institution. New entries can also be posted manually by the institution if notification came from the agency or the student.

• This module isn't intended for the institution to serve as a collections service on behalf of the funding agency. It assists the school in following the procedures of notifying the student of funds owed and tracks the student's payment status.

| Fields      | Description                                                                                                    |
|-------------|----------------------------------------------------------------------------------------------------|
| Кеу         | Refers to the number sequentially assigned for each entry under the logged in school or campus                                                   |
| Date Owed   | Date the funds are due from the student to the Funding Agency                                                                                    |
| Kind of Aid | The Funding Agency owed the overpayments. For Agencies to appear, they must first be entered in TRX 1007 and the award should be entered in 5012 |
| Amount      | Amount owed from the student to the funding agency                                                                                               |
| Action      | Appropriate notification or payment status of the overpayment                                                                                    |

| Date of Action  | Notification or Payment Date of the overpayment                                                                                            |
|-----------------|----------------------------------------------------------------------------------------------------|
| Check Number    | Check number used to pay the overpayment. (If a payment was sent to the funding agency the action status should be Amount Paid by student) |
| Award Year      | Award Year the overpayment funds were awarded and paid from                                                                                |
| Clear/Void Code | If the school paid the funds on the student's behalf, select the check status in the Clear/Void Code dropdown                              |

## **Authorization Letters [6023]**

| DMINISTRATION   RECRUITMENT | ADMISSION   REGISTRAR | FINANCIAL AID FISCAL    | PLACEMENT   DEFAU | JLT PREVENTION | PERKINS BILLING T | RX #:  |
|-----------------------------|-----------------------|-------------------------|-------------------|----------------|-------------------|--------|
|                             | F                     | ISCAL - AUTHORIZATION I | LETTERS (6023)    |                |                   | VIEW   |
| KIND OF FUND                | AWARD YEAR            | DOCUMENT NUMBER         | LEVEL             | DRAW           | BALANCE           | STATUS |
| SG-SEOG                     | 2015 -<br>2016        | P007A 15 7516           | 138,048.00        | 98,589.00      | 39,459.00         |        |
| PG-PELL GRANTS              | 2015 .<br>2016        | P063P 15 5259           | 5,639,030.64      | 5,442,557.60   | 196,473.04        |        |
| WS-FWS                      | 2015 -<br>2016        | P033A 15 7516           | 91,637.00         | 0.00           | 91,637.00         |        |
| WS-FWS                      | 2014 -<br>2015        | P033A 14 7516           | 107,841.00        | -75.00         | 107,916.00        |        |
| PG-PELL GRANTS              | 2014 -<br>2015        | P063P 14 5259           | 8,735,893.49      | 8,520,206.96   | 215,686.53        |        |
| SG-SEOG                     | 2014 .<br>2015        | P007A 14 7516           | 138,048.00        | 137,167.84     | 880.16            |        |
| WS-FWS                      | 2013 -<br>2014        | P033A 13 7516           | 121,078.00        | 0.00           | 121,078.00        |        |
| PG-PELL GRANTS              | 2013 .                | P063P 13 5259           | 9,024,657.99      | 9,010,946.37   | 13,711.62         |        |

#### **Module Description**

This module records the amount of Authorized Grant Funds available to an institution. When funds are drawn and the authorized amounts are increased, RGMSMS is updated automatically during the data exchange process. Users may only VIEW Authorization Letters.

| Field           | Description                                                |
|-----------------|------------------------------------------------------------|
| Kind of Fund    | Type of Title IV Funds authorized                          |
| Award Year      | Award Year of the authorized Funds                         |
| Document Number | Award Number                                               |
| Level           | The award authorized for the Award Year                    |
| Draw            | Award amount disbursed                                     |
| Balance         | Remaining Award Amount Available                           |
| Status          | Status of the Award Year (options are Inactive and Closed) |

## **Student Mastersheet [6025]**

| Key SS Number                                  | Last Name                                                            | First Name          | M.I. Card No.     |              |  |  |  |  |  |  |
|------------------------------------------------|----------------------------------------------------------------------|---------------------|-------------------|--------------|--|--|--|--|--|--|
| Student:                                       | KIM                                                                  | IBERLY              | A 0               | SEARCH CLEAR |  |  |  |  |  |  |
| Enrolled In: 00377001-000001-000049-           | DIAGNOSTIC MEDICAL SON                                               | IOGRAPHY-4 - FULI   | TIME - 2400 CLOC  | K HOURS - I  |  |  |  |  |  |  |
| Start Date: 05/25/2015 End Dates               | Start Date: 05/25/2015 End Dates : (0) 05/04/2017 (R) 05/05/2017 (M) |                     |                   |              |  |  |  |  |  |  |
| Award Year: Entire Enrollment Period           |                                                                      |                     |                   |              |  |  |  |  |  |  |
| Check the Kind of Information that you want    | to include in the Mastersheet 🗌                                      | ALL [ CLEAR INFOR   | MATION ]          |              |  |  |  |  |  |  |
| *Click GENERATE button after selecting the sec | tions                                                                |                     |                   |              |  |  |  |  |  |  |
| PERSONAL DATA                                  | SUBJECTS COMPLETED                                                   | [                   | FORMS TRACKING    |              |  |  |  |  |  |  |
| ENROLLMENT DATA                                | ATTENDANCE                                                           | [                   | LETTERS TRACKING  |              |  |  |  |  |  |  |
| FINANCIAL AID ELIGIBILITY                      | CUMULATIVE HOURS                                                     | [                   | APPOINTMENTS      |              |  |  |  |  |  |  |
| PAYMENT PERIOD                                 | LEAVES OF ABSENCE                                                    | [                   | COMMENTS          |              |  |  |  |  |  |  |
| OTHER PELL                                     | SATISFACTORY PROGRESS                                                | Default 🖌 [         | PENDING WORK      |              |  |  |  |  |  |  |
| PELL ELIGIBILITY USED                          | TERM PROGRESS                                                        |                     | DATA EXCHANGE ME  | SSAGES       |  |  |  |  |  |  |
| FINANCIAL AID NEED AND AWARDS MADE             | TERMINATIONS                                                         | [                   | DATA TRANSMISSIO  | NS           |  |  |  |  |  |  |
| TUITION ACCOUNTS                               | RETURN OF TITLE IV CALC                                              | ULATIONS            | TSM / FAH         |              |  |  |  |  |  |  |
| AID DISBURSEMENTS                              | REFUND POLICY CALCULAT                                               | IONS                | SSCR AND SSCE SEN | т            |  |  |  |  |  |  |
| ORIGINATIONS and DISBURSEMENTS                 | REFUNDS DUE BALANCE                                                  | [                   | DATA CHANGES      |              |  |  |  |  |  |  |
| PELL ORIGINATIONS                              |                                                                      | ſ                   |                   |              |  |  |  |  |  |  |
|                                                | T TION PLACEMENTS                                                    |                     | TEAESA CHANGES    |              |  |  |  |  |  |  |
| Evit Came                                      | al Show Critoria Hido Crit                                           | azia Canazaba       | Deint             |              |  |  |  |  |  |  |
| LAR Same                                       | CI CHURCH CHINES CHIN                                                | tartar tartartartar |                   |              |  |  |  |  |  |  |

#### **Module Description**

This report is a compilation of most data entered in RGMSMS for the selected student. You may select to view or print only selected data or ALL data available. For additional detailed instructions on the Student Mastersheet, see the Student Mastersheet Manual.

#### TIP: ACCESSING THE STUDENT MASTERSHEET

- **1.** First select the student enrollment you wish to view from the **Enrolled In** dropdown. If a student has multiple enrollments RGMSMS will default to the current or latest enrollment.
- From the Award Year dropdown box, select to generate the report on the Entire Current Enrollment Period (default), ALL Enrollments, or only data in the specified Award Year.

|                                      | STUDENT MASTERSHEET                 | VIEW M                                     |
|--------------------------------------|-------------------------------------|--------------------------------------------|
| Kura Di Maria an                     | Laddland F                          |                                            |
| Student: 25                          | Last Name F                         | M 5 SEARCH CLEAR                           |
| Enrolled In: 000001-001-COSMETOLO    | OGY - THREE QUARTER TIME - 180      | 00 CLOCK HOURS - IN SCHOOL                 |
| Start Date: 08/08/2006 End D         | ate : 09/04/2007 Manual Expe        | cted End Date : 09/08/2007                 |
| Award Year: Entire Enrollment Period |                                     | Scroll down to see generated $\bigcirc$ rt |
| ALL Enrollment Periods               | to include in the Mastersheet 🔽 AU  |                                            |
| 2006-2007<br>✓ PERSI 2007-2008       | Connecture in the Mastersheet C ALL | CTS COMPLETED                              |
|                                      |                                     |                                            |

- **3. Select the data** you wish to view by clicking the box to the left of each section. Clicking **ALL** will select all sections available for viewing. To clear the selected criteria, uncheck the box.
- **4.** The report will generate below the criteria. Scroll down using the outer bar to view the report.

| Award Year: Entire Enrollment Period 🔽                                   | Scroll down to see generated report |
|--------------------------------------------------------------------------|-------------------------------------|
| Check the Kind of Information that you want to include in the Mastershee |                                     |
|                                                                          | SUBJECTS COMPLETED                  |
| ENROLLMENT DATA                                                          | ATTENDANCE                          |
| F. ANCIAL AID ELIGIBILITY                                                | CUMULATIVE HOURS                    |
| OTHER PELL                                                               | LEAVES OF ABSENCE                   |
| FINANCIAL AID NEED AND AWARDS MADE                                       | SATISFACTORY PROGRESS               |
| TUITION ACCOUNTS                                                         | TERM PROGRESS                       |
| AID DISBURSEMENTS                                                        | TERMINATIONS                        |
| ORIGINATIONS and DISBURSEMENTS                                           | RETURN OF TITLE IV CALCULATIONS     |
| PELL ORIGINATIONS                                                        | REFUND POLICY CALCULATIONS          |
| PELL DISBURSEMENTS                                                       | REFUNDS DUE BALANCE                 |
| DIRECT LOAN ORIGINATIONS                                                 | JOB PLACEMENTS                      |
| DIRECT LOAN DISBURSEMENTS                                                | EXTERNSHIPS                         |
| FFELP LOANS                                                              | FORMS TRACKING                      |
| DATA EXCHANGE MESSAGES                                                   | LETTERS TRACKING                    |
| DATA TRANSMISSIONS                                                       | APPOINTMENTS                        |
| DATA CHANGES                                                             | COMMENTS                            |
| FAFSA CHANGES                                                            | PENDING WORK                        |
| TRANSACTION TRACKING                                                     | <b>_</b>                            |

**5.** Use the inner scroll bar to navigate through the report.

| PELL DISBURSEMENTS                     |                                                                                                    | REFUNDS DUE BALANCE              |                                                                                                    | <b></b>                                                                                                    |                                                                                                    |
|----------------------------------------|----------------------------------------------------------------------------------------------------|----------------------------------|----------------------------------------------------------------------------------------------------|----------------------------------------------------------------------------------------------------|----------------------------------------------------------------------------------------------------|
| DIRECT LOAN ORIGINATIONS               |                                                                                                    | 10B PLACEMENTS                   |                                                                                                    |                                                                                                    |                                                                                                    |
| DIRECT LOAN DISBURSEMEN                | TS                                                                                                    | V EXTERNISHIDS                   |                                                                                                    |                                                                                                    |                                                                                                    |
|                                        |                                                                                                    |                                  |                                                                                                    |                                                                                                    |                                                                                                    |
|                                        |                                                                                                    | FORMS TRACKING                   |                                                                                                    |                                                                                                    |                                                                                                    |
| DATA EXCHANGE MESSAGES                 |                                                                                                    | ✓ LETTERS TRACKING               |                                                                                                    |                                                                                                    |                                                                                                    |
| DATA TRANSMISSIONS                     |                                                                                                    | APPOINTMENTS                     |                                                                                                    |                                                                                                    |                                                                                                    |
| DATA CHANGES                           |                                                                                                    | COMMENTS                         |                                                                                                    |                                                                                                    |                                                                                                    |
| FAFSA CHANGES                          |                                                                                                    | PENDING WORK                     |                                                                                                    |                                                                                                    |                                                                                                    |
| TRANSACTION TRACKING                   |                                                                                                    |                                  |                                                                                                    |                                                                                                    | Т                                                                                                    |
| PERSONAL DATA                          |                                                                                                    |                                  |                                                                                                    | 1                                                                                                    | L                                                                                                    |
| I ENJOINE DATA                         |                                                                                                    |                                  | <u> </u>                                                                                                    | 1                                                                                                    | L                                                                                                    |
| ADDRESS: CONTACT                       | NUM:                                                                                                    | MARITAL STATUS: SINGLE/UNMARRIED |                                                                                                    |                                                                                                    | I.                                                                                                    |
| HOME:                                  |                                                                                                    | GENDER: FEMALE                   | (5)                                                                                                    |                                                                                                    | I.                                                                                                    |
| RENO, NV 89509 WORK:                   |                                                                                                    | RACE: WHITE (NON-HISPANIC)       |                                                                                                    |                                                                                                    |                                                                                                    |
| EMAIL: MOBILE PI                       | HONE:                                                                                                    | CITIZENSHIP: US CITIZEN          |                                                                                                    |                                                                                                    | L                                                                                                    |
| D LIC NUL                              | LEVEL HIGH SCHOOL DIDLOMA                                                                                                    | ALIEN CARD #:                    |                                                                                                    |                                                                                                    | I.                                                                                                    |
|                                        | LEVEL HIGH SCHOOL DIPLOWA                                                                                                    | VETERON. N                       |                                                                                                    |                                                                                                    |                                                                                                    |
| ENROLLMENT DATA                        |                                                                                                    |                                  |                                                                                                    | _                                                                                                    | 1                                                                                                    |
|                                        |                                                                                                    |                                  |                                                                                                    |                                                                                                    |                                                                                                    |
| COURSE:                                | ADMISSION BASIS:                                                                                                    | GRADUATION REQUIREMENT:          |                                                                                                    |                                                                                                    |                                                                                                    |
| [1] - COSMETOLOGY (DIPLOMA) - 60 WEEKS | HIGH SCHOOL DIPLOMA                                                                                                    | 1800 HOURS /56 WEEKS             |                                                                                                    |                                                                                                    |                                                                                                    |
| TRANSFER HRS/UNITS:                    | ENROLLED HOURS:                                                                                                    | PREREQUISITE:                    |                                                                                                    |                                                                                                    |                                                                                                    |
| U HOURS                                | 1800 HOURS                                                                                                    | ATTEND MOR OTATIO                |                                                                                                    | -                                                                                                    | 1                                                                                                    |
|                                        | EXPELIENTENT                                                                                                    | ATTENDANCE STATUS:               |                                                                                                    |                                                                                                    | 1                                                                                                    |
|                                        | PELL DISBURSEMENTS     DIRECT LOAN ORIGINATIONS     OTACT LOAN ORIGINATIONS     DIATA EXCHANGE MESSAGES     DIATA EXCHANGE MESSAGES     OTACT HANGES     OTAC HANGES     OTAC HANGES     OTACHANGES     OTACHANGES     CONTACT     TRANSACTION TRACKING  PERSONAL DATA ADDRESS: CONTACT RENO, NV 89509     WORK:     MOBILE P OBS     CONTACT ENALLY COURSE:     I) - COSMETOLOGY (DIPLOMA) - 60 WEEKS TRANSFER HRS/UNITS:     0 HOURS     PROGRAM START DATE: |                                  | Image: State of the state of the state | Image: State of the second second | Image: State Distributed State Distributed State Distrescipe State Distributed State Distributed State Dist |

6. To print the report, click the Hide Criteria button, then click PRINT.

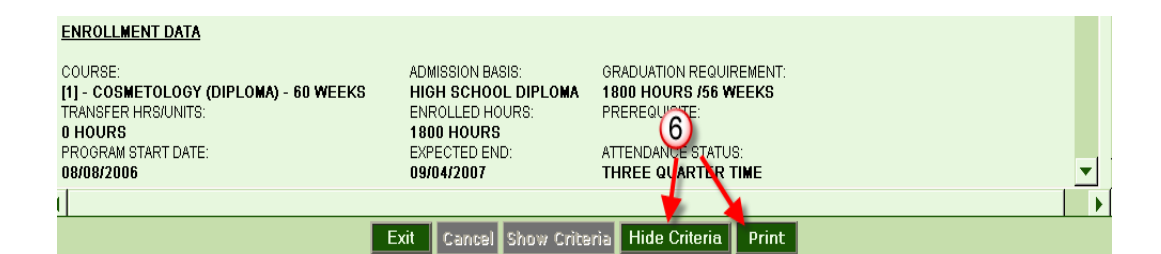

## Student Comments [6026]

| ADMINISTRATION   RECRUITMENT   ADMISSIO | N   REGISTRAR   FINANCIAL AID | FISCAL PLACEMENT DE     | FAULT PREVENTION   PERKINS | BILLING TRX #: 00! |
|-----------------------------------------|-------------------------------|-------------------------|----------------------------|--------------------|
|                                         | FISCAL MANAGEMENT             | - STUDENT COMMENTS (    | 6026)                      | ADD MODE           |
| Key SS<br>Student: 61911                | Number Last Name ALVAREZ      | First Name<br>STEPHANIE | M.I. Card No.              | SEARCH CLEAR       |
| List of Student Comments Detailed       | Info Print Preview            |                         |                            |                    |
| Last Updated By: RGMBatchPost on 0      | 8/17/2015 18:36:27 hrs.       |                         |                            |                    |
| Key:                                    |                               |                         |                            |                    |
| *Enrollment:                            | 00234008-000001-08/04/201     | 5-RETAIL SPECIALIST     |                            |                    |
| *Standard Comment:                      | 000006-B-17 Refund Override   | Out (Old:1700)          |                            | $\checkmark$       |
| Section:                                | FISCAL MANAGEMENT             |                         |                            |                    |
| User Eyes Only:                         | YES 🗸                         |                         |                            |                    |
| Section Only:                           | NO 🗸                          |                         |                            |                    |
| Comments:                               |                               |                         | ¢                          |                    |
|                                         | -                             |                         |                            |                    |
|                                         |                               |                         |                            |                    |
| Exit Search                             | Save Cancel Add A             | Iodify Delete Print     | First Prev Next            | Last               |

#### **Module Description**

This module shall enable you to create, update, delete, and browse through Student Fiscal Comments posted by users. Comments are posted for individual students.

- Selecting **YES** in the **User Eyes Only** drop down will prohibit other users from viewing the comment.
- Selecting **YES** in the **Section Only** dropdown will prohibit users without access to the Fiscal Modules from viewing the comment.

| Field            | Description                                                                                                    |
|------------------|----------------------------------------------------------------------------------------------------|
| Кеу              | Refers to the number sequentially assigned for each entry under the logged in school or campus                                                                                        |
| Enrollment       | If the selected student has multiple enrollments they will display here. Select the enrollment for which the comment should be posted                                                 |
| Standard Comment | A listing of Standard Comments that are automatically posted by the system. A user may select a standard comment or leave it blank and enter a specific comment in the Comments Field |
| Section          | Refers to the section for which the comment is related                                                                                                    |
| User Eyes Only   | If YES is selected, only the user posting the comment can view the comment                                                                                                    |
| Section Only     | If YES is selected, only users with access to this section can view the comment                                                                                                    |
| Comments         | Enter any comments for future viewing or items for follow-up                                                                                                    |

## Print Refund Page [6031]

|                | 1 1                                                                                             |             | 1            |                 |        |                | 1              |              | 1        |             |              |
|----------------|-------------------------------------------------------------------------------------------------|-------------|--------------|-----------------|--------|----------------|----------------|--------------|----------|-------------|--------------|
| ADMINISTRATION | RECRUITMENT                                                                                     | ADMISSION   | REGISTRAR    | FINANCIAL AID   | FISCAL | PLACEMENT      | DEFAULT P      | REVENTION    | PERKIN   | S BILLING T |              |
|                |                                                                                                 |             | FISCAL       | MANAGEMENT -    | PRINT  | REFUND PA      | GE (6031)      |              |          |             | PRINT MOD    |
|                | Key                                                                                             | SS N        | umber        | Last Name       |        | First          | Name           | м.і.         | Card No. |             |              |
| S              | tudent: 61911                                                                                   |             | AL           | VAREZ           |        | STEPHANIE      |                | 5            | D11379   | SEARCH      | CLEAR        |
| Enro           | Enrolled In: 00234008-000001-001070-RETAIL SPECIALIST - FULL TIME - 630 CLOCK HOURS - WITHDRAWN |             |              |                 |        |                |                |              | ~        |             |              |
| Star           | Start Date: 08/04/2015 End Dates : (0) 12/11/2015 (R) 01/08/2016 (M)                            |             |              |                 |        |                |                |              |          |             |              |
|                |                                                                                                 |             |              |                 |        |                |                |              |          | Refund      | Calculations |
|                |                                                                                                 |             |              |                 | TRAIN  | IING (WAT      | SONVILL        | E)           |          |             | <u> </u>     |
|                |                                                                                                 |             |              |                 |        |                |                |              |          |             |              |
|                |                                                                                                 |             |              |                 |        |                |                |              |          |             |              |
|                |                                                                                                 |             |              |                 |        |                |                |              |          |             |              |
|                |                                                                                                 |             |              | NOTICE O        | E REEU | ND             |                |              |          |             |              |
|                |                                                                                                 |             | THIS NOTIO   | E IS IMPORTANT. | KEEP I | T FOR YOUR     | RECORDS        |              |          |             |              |
|                |                                                                                                 |             |              |                 |        |                |                |              |          |             |              |
|                | Name: AL                                                                                        | VAREZ.      |              |                 |        | Stu            | dent Key: 61   | 911          |          |             |              |
|                | Address:                                                                                        |             |              |                 |        |                |                |              |          |             |              |
|                |                                                                                                 |             |              |                 |        |                |                |              |          |             |              |
|                |                                                                                                 |             |              |                 |        |                |                |              |          |             |              |
|                | Program: 10                                                                                     | 70 - RETAIL | SPECIALIST   | - 630 HOURS     |        |                |                |              |          |             |              |
|                | Start Date: 08                                                                                  | /04/2015    |              |                 | То     | otal in ACADEM | IC YEAR: 63    | 0.00 HOUR    | s        |             | ~            |
| Last Date      | of Attendance: 01                                                                               | /08/2016    |              |                 |        | Determinat     | tion Date: 01  | /26/2016     |          |             |              |
|                | Exit                                                                                            |             | Print Refund | Page            | 1      |                | Print Notifica | ntion Letter |          |             |              |

#### **Module Description**

This module allows you to print the current Return to Title IV and School refund calculations. The calculations reflected here are the "official" calculations and amounts are also transferred to student tuition accounts, refund due records, etc.

## Student References [6032]

| List of Student References | Detailed Info          | Print Preview |             |                     |                 |   |
|----------------------------|------------------------|---------------|-------------|---------------------|-----------------|---|
| Key:                       |                        |               |             | Active              | : YES 🗸         | ^ |
| Contact Person:            | Mary Smith             |               |             |                     |                 |   |
| Relationship to Student:   | AUNT                   | ~             |             |                     |                 |   |
| *Address:                  | 122 Dawn Dr            |               |             | ]                   |                 |   |
| (address line 2)           |                        |               |             | ]                   |                 |   |
| State:                     | CA 🗸                   |               |             |                     |                 |   |
| *City:                     | TUSTIN                 | ~             |             | Zip Code            | : 92780 🗸       |   |
| *Country:                  | UNITED STATES OF AMERI | CA 🗸          |             | Foreign Postal Code | :               |   |
| Contact Number:            | (228)446-9554          |               |             | Mobile a            | # (566)988-8544 | × |
| Other Contact #:           | (297)558-8455          |               |             | Fax :               | ¥               |   |
| Email:                     | marysmith@yahoo        |               |             |                     |                 |   |
| Created By:                | On:                    |               |             |                     |                 | ~ |
|                            |                        |               |             |                     |                 |   |
| Exit                       | Search Save Cancel     | Add Modify    | Delete Prin | t First Prev I      | Vext Last       |   |
|                            |                        |               |             |                     |                 |   |

#### Module Description

This module stores Student Reference information. Typically a list of Student References (i.e. Relatives, Friends, etc.) is collected in the Admissions Process and/or Exit Interviews. Schools refer to Student References for various reasons such as emergency numbers and locating the student for Default Prevention once the student becomes inactive.

- Student References are collected during the Exit Interview (at a minimum) for the purpose of contacting the loan borrower in Default Prevention follow-up.
- The Student Reference Module is available under ALL areas of RGM (Admissions, Registrar, FA, Fiscal, Placement, and Default Prevention.) A record saved under one area will be available for viewing/modifying in other Student Reference Modules.
- This module is NOT for tracking changes to STUDENT contact information. Updates to STUDENT information are performed in the Student Profile.

| Field                   | Description                                                                      |
|-------------------------|----------------------------------------------------------------------------------|
| Кеу                     | Number sequentially assigned for each entry under the logged in school or campus |
| Contact Person          | Contact Person Name at the Address, Phone/Fax numbers and/or Email Address       |
| Relationship to Student | Refers to the Relationship of Reference to Student                               |
| Address                 | Address for the Reference                                                        |

| Phone numbers | Updated Phone Number for the Reference |
|---------------|----------------------------------------|
| Email         | Updated email for the Reference        |
| Fax           | Updated Fax Number for the Reference   |

## **Uncommitted Funds Report [5604]**

| FISCAL - UNCOMMITED FUNDS REPORT (5604) |
|-----------------------------------------|
| CAMPUS: ALL CAMPUSES                    |
| REPORT SELECTION CRITERIA               |
| AWARD YEAR: 2017 V                      |
| INCLUDE THE FOLLOWING SECTIONS          |
| CREATE STUDENT LIST DETAIL              |
| BATCHING / SCHEDULING                   |
| Batch Report Repeating Schedule         |

| UNCOMMITTED FUNDS FOR AWARD YEAR: -2016- as of: 03/07/2016 3:00 PM |             |         |       |      |           |             |  |  |  |  |  |  |  |
|--------------------------------------------------------------------|-------------|---------|-------|------|-----------|-------------|--|--|--|--|--|--|--|
|                                                                    | PELL        | PERKINS | FSEOG | FWS  | DL        | TOTAL       |  |  |  |  |  |  |  |
| BALANCE FORWARD                                                    |             | 0.00    |       |      |           | 0.00        |  |  |  |  |  |  |  |
| AWARD LETTER                                                       | P063P157953 |         |       |      |           |             |  |  |  |  |  |  |  |
| AMOUNT AUTHORIZED                                                  | 102,171.00  | 0.00    | 0.00  | 0.00 |           | 102,171.00  |  |  |  |  |  |  |  |
| AMOUNT TRANSFERED                                                  | 0.00        | 0.00    | 0.00  | 0.00 |           | 0.00        |  |  |  |  |  |  |  |
| AMOUNT CARRIED                                                     | 0.00        | 0.00    | 0.00  | 0.00 |           |             |  |  |  |  |  |  |  |
| MATCHING FUNDS REQUIRED                                            |             | 0.00    | 0.00  | 0.00 |           | 0.00        |  |  |  |  |  |  |  |
| COLLECTION TO DATE                                                 |             | 0.00    |       |      |           | 0.00        |  |  |  |  |  |  |  |
| OTHER INTEREST                                                     |             | 0.00    |       |      |           | 0.00        |  |  |  |  |  |  |  |
| TOTAL FUNDS AVAILABLE                                              | 102,171.00  | 0.00    | 0.00  | 0.00 | 0.00      | 102,171.00  |  |  |  |  |  |  |  |
|                                                                    |             |         |       |      |           |             |  |  |  |  |  |  |  |
| DISBURSEMENTS MADE                                                 | 101,981.00  | 0.00    | 0.00  | 0.00 | 77,122.00 | 179,103.00  |  |  |  |  |  |  |  |
| NON CASH GRANTS MADE                                               |             |         | 0.00  |      |           | 0.00        |  |  |  |  |  |  |  |
| ADMINISTRATIVE EXPENSES PAID                                       | 0.00        | 0.00    | 0.00  | 0.00 | 0.00      | 0.00        |  |  |  |  |  |  |  |
| ADMINISTRATIVE EXPENSES ALLOWED                                    |             |         |       |      |           |             |  |  |  |  |  |  |  |
| FUNDS RETURNED                                                     | 0.00        | 0.00    | 0.00  | 0.00 | 0.00      | 0.00        |  |  |  |  |  |  |  |
| UN-EXPENDED FUNDS                                                  | 190.00      | 0.00    | 0.00  | 0.00 | 0.00      | 190.00      |  |  |  |  |  |  |  |
|                                                                    |             |         |       |      |           |             |  |  |  |  |  |  |  |
| UN-PAID AWARDS COMMITTED                                           | 112,388.00  | 0.00    | 0.00  | 0.00 | 90,205.00 | 202,593.00  |  |  |  |  |  |  |  |
| UN-COMMITTED FUNDS                                                 | -112,198.00 | 0.00    | 0.00  | 0.00 | 0.00      | -112,198.00 |  |  |  |  |  |  |  |
|                                                                    |             |         |       |      |           |             |  |  |  |  |  |  |  |
| MATCHING FUNDS PAID                                                | 0.00        | 0.00    | 0.00  | 0.00 | 0.00      | 0.00        |  |  |  |  |  |  |  |
| NON-CASH CONTRIBUTION                                              | 0.00        | 0.00    | 0.00  | 0.00 | 0.00      | 0.00        |  |  |  |  |  |  |  |

The Uncommitted Funds Report shows the Uncommitted Funds for Title IV by Award Year, while providing the school a snap shot of their FSEOG and FWS balances. The amount a school must match (Institutional Share) for the award year selected is also provided.

For best results, select "Award Year" in the criteria and no date range. If you wish to see a listing of students with disbursed funds, or have awarded funds to, select the "Create Student List Detail" box under criteria. Once the report is generated, click on the amounts that are highlighted, and a listing with the students will open.

### Blue Book Reports [6027]

| GAPS GP1-1( | 7) CASH CO | NTROL G5   |     |              |      |                                |           |           |            |
|-------------|------------|------------|-----|--------------|------|--------------------------------|-----------|-----------|------------|
| DATE        | CLEAR      | CHECK      | D/C | USE          | AY   | DESCRIPTION                    | DEBIT     | CREDIT    | BALANCE    |
| 07/31/2015  | 07         | SN16000001 | D   | HAND         | 2016 | Interest                       | 0.08      |           | 0.08       |
| 08/26/2015  | 08         | SN16000011 | D   | HAND         | 2016 | Administrative allowance       | 20.00     |           | 20.08      |
| 08/31/2015  | 08         | SN16000012 | D   | HAND         | 2016 | Interest                       | 0.05      |           | 20.13      |
| 09/30/2015  | 09         | SN16000023 | D   | HAND         | 2016 | Interest                       | 0.11      |           | 20.24      |
| 10/15/2015  | *          | SN16000003 | С   | FROM<br>GAPS | 2016 | TRANSFER FROM GAPS P063P157953 |           | 25,270.00 | -25,249.76 |
| 10/15/2015  | 10         | SN16000003 | D   | DEPOSIT      | 2016 | DEPOSIT P063P157953 000067     | 25,270.00 |           | 20.24      |
| 10/20/2015  | 10         | SN16000005 | D   | DEPOSIT      | 2016 | DEPOSIT P063P157953 000068     | 8,663.00  |           | 8,683.24   |
| 10/20/2015  | *          | SN16000005 | С   | FROM<br>GAPS | 2016 | TRANSFER FROM GAPS P063P157953 |           | 8,663.00  | 20.24      |
| 10/21/2015  | *          | SN16000007 | С   | FROM<br>GAPS | 2016 | TRANSFER FROM GAPS P063P157953 |           | 2,887.00  | -2,866.76  |

A group of reports detailing the Financial Aid Ledgers per the BLUE BOOK NACUBO accounting guidelines for each Title IV Aid Program. Mostly for the use of RGM.

## Fiscal Reports [6028]

#### Fiscal Reports>6501 Cash Flow Report

| REPORT DETAILS: (first line is solo | ol. second l | ine is stude | nt)      |           |           |           |          |           |           |          |           |          |           |
|-------------------------------------|--------------|--------------|----------|-----------|-----------|-----------|----------|-----------|-----------|----------|-----------|----------|-----------|
| Item / Key / Student Name           | MAR          | APR          | MAY      | JUN       | JUL       | AUG       | SEP      | OCT       | NOV       | DEC      | JAN       | FEB      | Total     |
| 1, 1689                             | 2888.00 S    | 0.00         | 0.00     | 0.00      | 2908.00 S | 0.00      | 0.00     | 1938.00 S | 0.00      | 0.00     | 969.00 S  | 0.00     | 8703.00   |
| ANDRADE, CHRISTOPHER I.             | 0.00         | 0.00         | 0.00     | 0.00      | 0.00      | 0.00      | 0.00     | 0.00      | 0.00      | 0.00     | 0.00      | 0.00     | 0.00      |
|                                     |              |              |          |           |           |           |          |           |           |          |           |          |           |
| 2. 1656                             | 0.00         | 0.00         | 0.00     | 2722.00 S | 0.00      | 0.00      | 0.00     | 0.00      | 2144.00 S | 0.00     | 0.00      | 0.00     | 4866.00   |
| ARGUDO, ALEXANDRIA D.               | 0.00         | 0.00         | 0.00     | 0.00      | 0.00      | 0.00      | 0.00     | 0.00      | 0.00      | 0.00     | 0.00      | 0.00     | 0.00      |
|                                     |              |              |          |           |           |           |          |           |           |          |           |          |           |
| 3. 1622                             | 0.00         | 0.00         | 0.00     | 0.00      | 2105.00 S | 0.00      | 0.00     | 0.00      | 2106.00 S | 0.00     | 0.00      | 0.00     | 4211.00   |
| ARMENTA, MICHAEL                    | 0.00         | 0.00         | 0.00     | 0.00      | 0.00      | 0.00      | 0.00     | 0.00      | 0.00      | 0.00     | 0.00      | 0.00     | 0.00      |
|                                     |              |              |          |           |           |           |          |           |           |          |           |          |           |
| 4. 1311                             | 1732.00 S    | 0.00         | 0.00     | 0.00      | 0.00 4    | 1840.00 S | 0.00     | 0.00      | 0.00      | 0.00     | 2820.00 S | 0.00     | 9192.00   |
| BEECH, LOUIS S.                     | 0.00         | 0.00         | 0.00     | 0.00      | 0.00      | 0.00      | 0.00     | 0.00      | 0.00      | 0.00     | 0.00      | 0.00     | 0.00      |
| REPORT TOTALS:                      | MAR          | APR          | MAY      | JUN       | JUL       | AUG       | SEP      | OCT       | NOV       | DEC      | JAN       | FEB      | Total     |
| PAID FUNDS TO SCHOOL                | 500.00       | 0.00         | 0.00     | 0.00      | 0.00      | 0.00      | 0.00     | 0.00      | 0.00      | 0.00     | 0.00      | 0.00     | 500.00    |
| PAID FUNDS TO STUDENT               | 0.00         | 0.00         | 0.00     | 0.00      | 0.00      | 0.00      | 0.00     | 0.00      | 0.00      | 0.00     | 0.00      | 0.00     | 0.00      |
| SCHEDULED FUNDS TO SCHOOL           | 54852.00     | 29914.00     | 56291.00 | 46558.00  | 68788.00  | 47360.00  | 22141.00 | 17923.00  | 31781.00  | 16766.00 | 35842.00  | 12831.00 | 441047.00 |
| SCHEDULED FUNDS TO                  | 409.00       | 0.00         | 957.00   | 335.00    | 500.00    | 1766.00   | 0.00     | 1400.00   | 1739.00   | 0.00     | 31.00     | 0.00     | 7137.00   |
| STUDENT                             |              |              |          |           |           |           |          |           |           |          |           |          |           |
| TOTAL FUNDS TO SCHOOL               | 55352.00     | 29914.00     | 56291.00 | 46558.00  | 68788.00  | 47360.00  | 22141.00 | 17923.00  | 31781.00  | 16766.00 | 35842.00  | 12831.00 | 441547.00 |
| TOTAL FUNDS TO STUDENT              | 409.00       | 0.00         | 957.00   | 335.00    | 500.00    | 1766.00   | 0.00     | 1400.00   | 1739.00   | 0.00     | 31.00     | 0.00     | 7137.00   |
| GRAND TOTAL                         | 55761.00     | 29914.00     | 57248.00 | 46893.00  | 69288.00  | 49126.00  | 22141.00 | 19323.00  | 33520.00  | 16766.00 | 35873.00  | 12831.00 | 448684.00 |
|                                     |              |              |          |           |           |           |          |           |           |          |           |          |           |
| TOTALS BY FUND:                     | MAR          | APR          | MAY      | JUN       | JUL       | AUG       | SEP      | ОСТ       | NOV       | DEC      | JAN       | FEB      | Total     |
| FPELL SCHED TO SCHOOL               | 24190.00     | 10332.00     | 30900.00 | 14748.00  | 55542.00  | 29055.00  | 16736.00 | 11415.00  | 18906.00  | 10454.00 | 12162.00  | 1939.00  | 236379.00 |
| FSEOG SCHED TO SCHOOL               | 225.00       | 225.00       | 525.00   | 225.00    | 100.00    | 0.00      | 0.00     | 0.00      | 0.00      | 0.00     | 0.00      | 0.00     | 1300.00   |
| FDLSUB SCHED TO SCHOOL              | 22306.00     | 10252.00     | 22398.00 | 19383.00  | 6695.00   | 15095.00  | 5405.00  | 2708.00   | 7357.00   | 3662.00  | 4402.00   | 792.00   | 120455.00 |
| FDLSUB SCHED TO STUDENT             | 409.00       | 0.00         | 0.00     | 0.00      | 0.00      | 282.00    | 0.00     | 0.00      | 255.00    | 0.00     | 0.00      | 0.00     | 946.00    |
| FDLUNS SCHED TO SCHOOL              | 4038.00      | 1380.00      | 2293.00  | 7142.00   | 1701.00   | 3210.00   | 0.00     | 0.00      | 2668.00   | 0.00     | 0.00      | 0.00     | 22432.00  |
| FDLUNS SCHED TO STUDENT             | 0.00         | 0.00         | 957.00   | 0.00      | 0.00      | 1484.00   | 0.00     | 0.00      | 1484.00   | 0.00     | 0.00      | 0.00     | 3925.00   |
| FDLPL SCHED TO SCHOOL               | 1668.00      | 0.00         | 0.00     | 4370.00   | 0.00      | 0.00      | 0.00     | 0.00      | 0.00      | 0.00     | 0.00      | 0.00     | 6038.00   |
| 23 SCHED TO SCHOOL                  | 0.00         | 6000.00      | 0.00     | 0.00      | 0.00      | 0.00      | 0.00     | 0.00      | 0.00      | 0.00     | 0.00      | 0.00     | 6000.00   |
| 221 SCHED TO SCHOOL                 | 950.00       | 1650.00      | 0.00     | 615.00    | 3750.00   | 0.00      | 0.00     | 1900.00   | 2850.00   | 0.00     | 0.00      | 1000.00  | 12715.00  |
| 221 SCHED TO STUDENT                | 0.00         | 0.00         | 0.00     | 335.00    | 500.00    | 0.00      | 0.00     | 1400.00   | 0.00      | 0.00     | 0.00      | 0.00     | 2235.00   |
| 225 SCHED TO SCHOOL                 | 75.00        | 75.00        | 175.00   | 75.00     | 0.00      | 0.00      | 0.00     | 0.00      | 0.00      | 0.00     | 0.00      | 0.00     | 400.00    |
| 304001 SCHED TO SCHOOL              | 1400.00      | 0.00         | 0.00     | 0.00      | 1000.00   | 0.00      | 0.00     | 1900.00   | 0.00      | 2650.00  | 19278.00  | 9100.00  | 35328.00  |
| 304001 SCHED TO STUDENT             | 0.00         | 0.00         | 0.00     | 0.00      | 0.00      | 0.00      | 0.00     | 0.00      | 0.00      | 0.00     | 31.00     | 0.00     | 31.00     |
| CASH PAID TO SCHOOL                 | 500.00       | 0.00         | 0.00     | 0.00      | 0.00      | 0.00      | 0.00     | 0.00      | 0.00      | 0.00     | 0.00      | 0.00     | 500.00    |

A comparison between the school's expected cash flow and the actual cash flow broken down per student over a twelve month period. Report Totals also include scheduled and paid funds broken down by Fund Type.

#### **Fiscal Reports>6504 Refunds Paid Report**

| Only including students with Refund Payments for Award Year 2015 - 2016 |                                               |         |                |      |      |       |      |       |      |       |        |  |  |
|-------------------------------------------------------------------------|-----------------------------------------------|---------|----------------|------|------|-------|------|-------|------|-------|--------|--|--|
|                                                                         |                                               |         | SUB UNSUB PLUS |      |      |       |      |       |      |       |        |  |  |
| TOTALS BY SCHOOL                                                        | PELL                                          | PERKINS | SEOG           | FWS  | DL   | FFELP | DL   | FFELP | DL [ | FFELP | OTHERS |  |  |
| DUE                                                                     | 0.00                                          | 0.00    | 0.00           | 0.00 | 0.00 | 0.00  | 0.00 | 0.00  | 0.00 | 0.00  | 0.00   |  |  |
| PAID                                                                    | 0.00                                          | 0.00    | 0.00           | 0.00 | 0.00 | 0.00  | 0.00 | 0.00  | 0.00 | 0.00  | 0.00   |  |  |
| BALANCE                                                                 | BALANCE 0.00 0.00 0.00 0.00 0.00 0.00 0.00 0. |         |                |      |      |       |      |       |      |       |        |  |  |
| 0 STUDENTS WITH REFUNDS                                                 |                                               |         |                |      |      |       |      |       |      |       |        |  |  |
| TOTALS BY FUND                                                          | DUE                                           | PAID    | BALANCE        |      |      |       |      |       |      |       |        |  |  |
| TOTALS BY FUND                                                          | DUE                                           | PAID    | BALANCE        |      |      |       |      |       |      |       |        |  |  |

Listing of Refunds paid per student for PELL, PERKINS, SEOG, SUB, UNSUB, PLUS and OTHERS. Report can be generated by either AY or LDA range

#### Fiscal Reports>6505 Unpaid Tuition Report

| Only including St | udents with LDA's between 07/01/2015 - 08/30/2016 |          |                |            |            |            |
|-------------------|---------------------------------------------------|----------|----------------|------------|------------|------------|
| KEY               | STUDENT NAME                                      | WITH AID | UNPAID TUITION | STARTED    | STATUS     | ENDED      |
| 152               | CHO, NAM KOOK                                     | N        | 2,450.00       | 02/01/2012 | IN SCHOOL  | 06/30/2016 |
| 28                | CHOE, ANNIE I.                                    | Y        | 2,367.00       | 02/04/2013 | IN SCHOOL  | 05/24/2016 |
| 234               | CHOI, HYO JIN                                     | N        | 3,141.79       | 09/01/2010 | WITHDRAWN  | 12/30/2015 |
| 29                | CHOI, JENNY S.                                    | Y        | 2,935.08       | 02/04/2013 | IN SCHOOL  | 06/30/2016 |
| 9                 | CHUNG, SARAH                                      | Y        | 2,831.50       | 08/30/2010 | IN SCHOOL  | 06/30/2016 |
| 338               | HAN, SUSIE                                        | N        | 448.00         | 02/01/2011 | IN SCHOOL  | 12/15/2015 |
| 52                | HAN, YURI                                         | Y        | 3,195.00       | 09/02/2013 | IN SCHOOL  | 05/24/2016 |
| 190               | HWANG, MI JEONG                                   | N        | 1,000.00       | 02/01/2013 | IN SCHOOL  | 06/30/2016 |
| 218               | JANG, HYE RAN                                     | N        | 1,000.00       | 02/01/2013 | IN SCHOOL  | 06/30/2016 |
| 261               | JEONG, HEUIKYONG                                  | Y        | 1,779.00       | 02/03/2014 | IN SCHOOL  | 05/24/2016 |
| 71                | KIL, SARA                                         | Y        | 2,755.00       | 09/01/2014 | IN SCHOOL  | 06/30/2016 |
| 311               | KIM, AE RI                                        | N        | 1,544.00       | 09/01/2015 | NO SHOW    | 09/01/2015 |
| 20                | KIM, ANTHONY                                      | Y        | 2,649.00       | 02/04/2013 | IN SCHOOL  | 05/24/2016 |
| 340               | KIM, CHANGKYOUM                                   | N        | 4,410.00       | 09/01/2014 | WITHDRAWN  | 12/30/2015 |
| 121               | KIM, JONG ME                                      | N        | 710.00         | 09/01/2011 | IN SCHOOL  | 06/30/2016 |
| 100               | IZIM MYOUNG SOOK                                  | NI NI    | 44.00          | 00/04/2042 | IN COLICOL | 05/04/0048 |

List of Terminated (Graduated and Dropped) Students with outstanding tuition balance.

#### Fiscal Reports>6506 Refunds and Interest Report

| Only including Studer | nts with LDA's betw | een 2015 - 2016  |            |            |          |            |          |           |         |           |         |     |
|-----------------------|---------------------|------------------|------------|------------|----------|------------|----------|-----------|---------|-----------|---------|-----|
| KEY:                  | 1546                |                  |            |            |          |            |          |           |         |           |         |     |
| STUDENT NAME.         | JONAT               | HAN F.           |            |            |          |            |          |           |         |           |         |     |
| LDA:                  | 02/02/2015          | DETERMINED:      | 02/18/2015 |            |          |            |          |           |         |           |         |     |
|                       | POLICY              | FUND             | PP         | DATE DUE   | AMT DUE  | DATE PAID  | AMT PAID | DAYS LATE | BALANCE | DAYS PAST | INT AMT | MON |
|                       | 24                  | PELL             | 2          | 04/01/2015 | 1,634.00 | 05/29/2015 | 1,634.00 | 58        | 0.00    | 58        | 0.00    | 2   |
| KEY:                  | 1587                |                  |            |            |          |            |          |           |         |           |         |     |
| STUDENT NAME:         | , VIC               | TORIA F.         |            |            |          |            |          |           |         |           |         |     |
| LDA:                  | 07/13/2015          | DETERMINED:      | 07/15/2015 |            |          |            |          |           |         |           |         |     |
|                       | POLICY              | FUND             | PP         | DATE DUE   | AMT DUE  | DATE PAID  | AMT PAID | DAYS LATE | BALANCE | DAYS PAST | INT AMT | MON |
|                       | 24                  | UNSUB (DL/FFELP) | 2          | 07/15/2015 | 516.00   | 07/16/2015 | 516.00   | 1         | 0.00    | 1         | 0.00    | 0   |
| KEY:                  | 1595                |                  |            |            |          |            |          |           |         |           |         |     |
| STUDENT NAME.         | ROSSI               | EA.              |            |            |          |            |          |           |         |           |         |     |
| LDA:                  | NO LDA FOUND        | DETERMINED:      | 07/13/2016 |            |          |            |          |           |         |           |         |     |
|                       | POLICY              | FUND             | PP         | DATE DUE   | AMT DUE  | DATE PAID  | AMT PAID | DAYS LATE | BALANCE | DAYS PAST | INT AMT | MON |

Use of Individuals with Late Refunds and Interest due to USDE. Report specifies the number of days and months late as well as interest amount charged.

#### Fiscal Reports>6507 Cash Payments Report

|     |                 | SCHED (       | CASH PAYMENT |          | CAS     | I PAID     | SCHO     | SCHOOL PAID TO STUDENT |             |         |     |  |
|-----|-----------------|---------------|--------------|----------|---------|------------|----------|------------------------|-------------|---------|-----|--|
| KEY | STUDENT NAME    | DATE AMOUNT C |              | CHECK NO | RCPT NO | DATE       | AMOUNT   | CHECK NO               | DATE        | AMOUNT  | AID |  |
| 159 | AHN, JEONG HWAN |               |              |          | 0       | 08/14/2014 | 720.00   |                        |             |         |     |  |
|     |                 |               |              |          | 0       | 10/02/2014 | 50.00    |                        |             |         |     |  |
|     |                 |               |              | #2370    | 0       | 02/22/2015 | 939.08   |                        |             |         |     |  |
|     |                 |               |              | 2476     | 0       | 06/16/2015 | 260.00   |                        |             |         |     |  |
|     | TOTAL           |               | 0.00         |          |         |            | 1,969.08 |                        |             | 0.00    |     |  |
|     |                 |               |              |          |         |            |          |                        |             |         |     |  |
|     |                 | SCHED (       | CASH PAYMENT |          | CAS     | I PAID     |          | SCHO                   | DOL PAID TO | STUDENT |     |  |
| KEY | STUDENT NAME    | DATE          | AMOUNT       | CHECK NO | RCPT NO | DATE       | AMOUNT   | CHECK NO               | DATE        | AMOUNT  | AID |  |
| 57  | AUSTIN, SAMUEL  |               |              | paypal   | 0       | 07/01/2014 | 1,087.49 | 1115                   | 10/13/2014  | 185.00  | 0   |  |
|     |                 |               |              | 1224     | 0       | 03/31/2015 | 400.00   | 1153                   | 03/30/2015  | 35.00   | 0   |  |
|     | TOTAL           |               | 0.00         |          |         |            | 1,487.49 |                        |             | 220.00  |     |  |
|     |                 |               |              |          |         |            |          |                        |             |         |     |  |
|     |                 | SCHED (       | CASH PAYMENT |          | CAS     | I PAID     |          | SCHO                   | DOL PAID TO | STUDENT |     |  |
| KEY | STUDENT NAME    | DATE          | AMOUNT       | CHECK NO | RCPT NO | DATE       | AMOUNT   | CHECK NO               | DATE        | AMOUNT  | AID |  |
| 187 | BAE, DEUK YOUNG |               |              | 149      | 0       | 08/12/2014 | 2,030.00 |                        |             |         |     |  |
|     |                 |               |              | 154      | 0       | 08/19/2014 | 110.00   |                        |             |         |     |  |
|     |                 |               |              |          | 0       | 08/26/2014 | 100.00   |                        |             |         |     |  |
|     |                 |               |              | 162      | 0       | 01/27/2015 | 350.00   |                        |             |         |     |  |
|     |                 |               |              | 160      | 0       | 01/28/2015 | 1,686.05 |                        |             |         |     |  |
|     |                 |               |              | 163      | 0       | 02/03/2015 | 160.00   |                        |             |         |     |  |
|     |                 |               |              | 161      | 0       | 02/03/2015 | 950.00   |                        |             |         |     |  |

List of Scheduled Cash Payments, Actual Cash Payments and Payments the School Paid to the Student broken down by individual students.

#### Fiscal Reports>6508 Scheduled Checks VS Actual Paid Checks

| Date Range 07/0 | 1/2015 - 08   | /30/2016    |              |              |            |            |            |           |         |              |                    |                   |
|-----------------|---------------|-------------|--------------|--------------|------------|------------|------------|-----------|---------|--------------|--------------------|-------------------|
| KEY             | STU           | DENT NAME   | DATE S       | CHED D.      | ATE PAID   | DATE VO    |            | NOUNT     |         |              | FUND               |                   |
| 43              | ANH, KEU      | IN H.       | 09/01/2      | 015 1        | 1/24/2015  |            |            | 2,888.00  | FEDERA  | L PELL GRAN  | NT PROGRAM         |                   |
| 43              | ANH, KEU      | IN H.       | 02/01/2      | 016          |            |            |            | 2,887.00  | FEDERA  | AL PELL GRAN | NT PROGRAM         |                   |
| 19              | BODAK, E      | UNICE J.    | 06/01/2      | 015 1        | 0/13/2015  |            |            | 2,166.00  | FEDERA  | L PELL GRAN  | NT PROGRAM         |                   |
| 19              | BODAK, E      | UNICE J.    | 09/01/2      | 015 1        | 0/16/2015  |            |            | 2,887.00  | FEDERA  | L PELL GRAN  | NT PROGRAM         |                   |
| 19              | BODAK, E      | UNICE J.    | 09/01/2      | 015          |            |            |            | 315.00    | 443002  |              |                    |                   |
| 19              | BODAK, E      | UNICE J.    | 10/22/2      | 015 1        | 1/10/2015  |            |            | 2,721.00  | DIRECT  | LOAN - SUBS  | SIDIZED STAFFOR    | D                 |
| 19              | BODAK, E      | UNICE J.    | 10/22/2      | 015 1        | 1/10/2015  |            |            | 3,463.00  | DIRECT  | LOAN - UNSU  | JBSIDIZED STAFF    | ORD               |
| 19              | BODAK, E      | UNICE J.    | 02/01/2      | 016          |            |            |            | 722.00    | FEDERA  | AL PELL GRAN | NT PROGRAM         |                   |
| 358             | CHANG, E      | ERICA       | 02/01/2      | 016          |            |            |            | 1,444.00  | FEDERA  | AL PELL GRAN | NT PROGRAM         |                   |
| 36              | CHANG, J      | JI S.       | 09/01/2      | 015          |            |            |            | 722.00    | FEDERA  | L PELL GRAN  | NT PROGRAM         |                   |
| 36              | CHANG, J      | JI S.       | 01/04/2      | 016          |            |            |            | 722.00    | FEDERA  | AL PELL GRAN | NT PROGRAM         |                   |
| 36              | CHANG, J      | IIS.        | 02/01/2      | 016          |            |            |            | 2,165.00  | FEDERA  | AL PELL GRAN | NT PROGRAM         |                   |
| 5               | CHANG, M      | /I JUNG     | 02/01/2      | 016          |            |            |            | 1,772.00  | FEDERA  | AL PELL GRAN | NT PROGRAM         |                   |
| 230             | CHO, DU       | KHEE        | 02/01/2      | 016          |            |            | 1          | 10,141.00 | DIRECT  | LOAN - UNSU  | JBSIDIZED STAFF    | ORD               |
| 359             | CHO, EUN      | NOK         | 02/01/2      | 016          |            |            |            | 2,888.00  | FEDERA  | AL PELL GRAN | NT PROGRAM         |                   |
| 242             |               | L L L       | 00/04/5      | 0.16         | 0/42/2046  | Í          | 1          | 2 000 00  | ICCDCD/ |              |                    |                   |
| CUMMADY.        |               |             |              |              |            |            |            |           |         |              |                    |                   |
| SUMMARY:        | Charles       | Cohedulard  | Constantions | Charles      | Detel      | Currenteti | Charles    | Vaida     |         |              | at Date Mate       | Diff. Cal. Daild  |
| 08/20/2018      | Unecks<br>150 | Scheduled ( | 202 224 00   | Checks<br>70 | 170 102 00 | Cumulati   | ve Unecks  | o or      | a cum   | nulative in  | 470 402 00         | DIIT: 3Ch - Paid  |
| 00/30/2010      | 108           | 362,331.00  | 382,331.00   | 18           | 179,103.00 | 179,103    | 5.00       | 0 0.0     | 00      | 0.00         | 179,103.00         | 203,228.00        |
| TOTAL BY FUNE   | n.            |             |              |              |            |            |            |           |         |              |                    |                   |
| FINITE DI LONG  | und           | Checks      | Scheduled    | Cumulativa   | Checks     | Paid       | Cumulativa | Chaoks    | Voided  | Cumulativa   | Net: Reid - Void   | Diff: Seb - Raid  |
|                 | GRANT         | Oneoks      | Coneduled    | Guindiauve   | Gliecks    | 1 alu      | Comulative | Offecto   | Volueu  | Companye     | Iver. I ald - vold | bill. Soli - Laid |
| PROGRAM         | ONANT         | 105         | 214.369.00   | 214,369.00   | 53         | 101.981.00 | 101.981.00 | 0         | 0.00    | 0.00         | 101.981.00         | 112.388.00        |
| DIRECT LOAN -   | SUBSIDIZ      | ED          |              |              |            |            |            |           |         |              |                    |                   |
| STAFFORD        |               | 20          | 40,820.00    | 255,189.0    | D 10       | 19,050.00  | 121,031.00 | ) 0       | 0.00    | 0.00         | 121,031.00         | 134,158.00        |
| DIRECT LOAN -   | UNSUBSIE      | DIZED       |              |              |            |            |            |           |         |              |                    |                   |
| STAFFORD        |               | 32          | 126,507.00   | 381,696.0    | D 16       | 58,072.00  | 179,103.00 | ) 0       | 0.00    | 0.00         | 179,103.00         | 202,593.00        |
| OTHERS          |               | 2           | 635.00       | 382,331.0    | 0 0        | 0.00       | 179,103.00 | ) 0       | 0.00    | 0.00         | 179,103.00         | 203,228.00        |
|                 |               |             |              |              |            |            |            |           |         |              |                    |                   |

Comparison between Pell Grant, FSEOG, FWS and Direct Loan Checks Scheduled if Paid or Not. Report is broken down by individual students and displays report totals for a specified Award Year.

#### Fiscal Reports>6511 Student Overpayments Report

|                                                                                                    | ADMINISTRATION   RECRUITMENT   ADMISSION   REGISTRAR   FINANCIAL AID   FISCAL   PLACEMENT   DEFAULT PREVENTION   PERKINS BILLING TRX #: | o! |
|----------------------------------------------------------------------------------------------------|----------------------------------------------------------------------------------------------------|----|
| REPORT:       [6511] STUDENT OVERPAYMENTS         Lists students with overpayments and the amounts.         REPORT SELECTION CRITERIA         OVERPAYMENTS BETWEEN DATES:         START DATE:    END DATE: | FISCAL MANAGEMENT REPORTS (6028)                                                                                                    |    |
| Lists students with overpayments and the amounts.         REPORT SELECTION CRITERIA         OVERPAYMENTS BETWEEN DATES:         START DATE:         END DATE:                                              | REPORT: [6511] STUDENT OVERPAYMENTS                                                                                                    | ~  |
| OVERPAYMENTS BETWEEN DATES:         START DATE:         END DATE:                                                                                                    | Lists students with overpayments and the amounts.                                                                                       |    |
| REPORT SELECTION CRITERIA         OVERPAYMENTS BETWEEN DATES:         START DATE:         END DATE:                                                                                                    |                                                                                                    |    |
| START DATE: END DATE:                                                                                                    | OVERPAYMENTS BETWEEN DATES:                                                                                                    |    |
|                                                                                                    | START DATE: END DATE:                                                                                                    |    |
|                                                                                                    |                                                                                                    |    |
|                                                                                                    |                                                                                                    |    |
|                                                                                                    |                                                                                                    |    |
| LASTNAME FIRSTNAME M.I. SOC SEC # DATE CALCED DETEREND DUE TO STUD UNSUB SUB PERKINS PLUS 50%PELL 50%SEOG 50%OTHER                                                                                         | LASTNAME   FIRSTNAME   M.I. SOC SEC # DATE CALCED DETEREND DUE TO STUD UNSUB SUB   PERKINS   PLUS   50%PELL   50%SEOG   50%OTHER        |    |
|                                                                                                    |                                                                                                    |    |
| NO RECORDS AVAILABLE                                                                                                    | NO RECORDS AVAILABLE                                                                                                    |    |
|                                                                                                    |                                                                                                    |    |
|                                                                                                    |                                                                                                    |    |
|                                                                                                    |                                                                                                    |    |
|                                                                                                    |                                                                                                    |    |
|                                                                                                    |                                                                                                    | ~  |

Lists students with overpayments and the amounts.

#### Fiscal Reports>6513 Student Tuition Recovery Fee Report (STRF)

| STUDENT TUITION RECOVERY FUND REPORT<br>As of 03/07/2016 - 15:44:11                                                                                                    |           |
|----------------------------------------------------------------------------------------------------|-----------|
| BPPE SCHOOL CODE:                                                                                                    |           |
| A. Student who signed enrollment agreements during 01/01/2016-03/31/2016                                                                                                    | <u>20</u> |
| B. Students on Line A who are eligible for STRF                                                                                                    | <u>19</u> |
| C. Students from Line B who have their first payment and STRF has been collected during this period 01/01/2016-<br>03/31/2016                                                    | <u>0</u>  |
| D. Students who signed enrollment agreements in prior reporting periods and who made their first payment and strf has<br>been collected during this period 01/01/2018-03/31/2018 | <u>0</u>  |
| E. Enter total tuition charged(for all eligible STRF students from Line C and D)                                                                                                 | 0         |
| F. Calculate STRF assessment due. Multiply amount on Line E by 0                                                                                                    | 0         |
| G. Bureau use only                                                                                                    |           |
| H. Total payment due from Line (F) minus Line (G)                                                                                                    |           |

The STRF Report is due quarterly for Schools approved by BPPE operating in CA.

#### Fiscal Reports>6514 List of Write-Offs Report

| Only inc | Only including Students with LDA's between 07/01/2015 - 08/30/2016 |            |    |                                              |               |                      |                   |                      |        |             |                  |           |  |
|----------|--------------------------------------------------------------------|------------|----|----------------------------------------------|---------------|----------------------|-------------------|----------------------|--------|-------------|------------------|-----------|--|
| KEY      | LAST NAME                                                          | FIRST NAME | мі | COURSE                                       | START<br>DATE | ENROLLMENT<br>STATUS | WRITE OFF<br>DATE | KIND OF<br>WRITE OFF | AMOUNT | TREAT<br>AS | SYSTEM<br>POSTED | POSTED BY |  |
| 250      | сно                                                                | KYU JIN    |    | MASTER OF<br>DIVINITY<br>DEGREE              | 02/01/2015    | NSHOW                | 12/15/2015        | TUITION              | 198.00 |             | Y                |           |  |
| 250      | сно                                                                | KYU JIN    |    | MASTER OF<br>DIVINITY<br>DEGREE              | 02/01/2015    | NSHOW                | 08/31/2015        | TUITION              | 44.00  |             | Y                |           |  |
| 179      | JEON                                                               | JIYE       |    | BACHELOR OF<br>ART IN<br>THEOLOGY<br>PROGRAM | 09/01/2013    | NSTART               | 05/24/2016        | TUITION              | 150.00 |             | Y                |           |  |
| 179      | JEON                                                               | JIYE       |    | BACHELOR OF<br>ART IN<br>THEOLOGY<br>PROGRAM | 09/01/2013    | NSTART               | 12/15/2015        | TUITION              | 150.00 |             | Y                |           |  |

Listing of Students with Tuition Write Offs posted. Includes Write Off amounts, Kind of Write Off and user posting it.

#### Fiscal Reports>6516 Title IV Credit Balance

|     |                   |            |            |            |            | 2          |        |
|-----|-------------------|------------|------------|------------|------------|------------|--------|
| KEY | STUDENT NAME      | START      | END        | DETERMINE  | BALANCE    | AS OF      | # DAYS |
| 43  | ANH, KEUN H.      | 09/02/2013 |            |            | -14,158.92 | 09/02/2013 | 917    |
| 57  | AUSTIN, SAMUEL    | 09/02/2013 | 07/23/2015 | 08/08/2015 | -8,317.73  | 09/02/2013 | 917    |
| 187 | BAE, DEUK YOUNG   | 09/01/2012 | 02/13/2016 | 12/30/2015 | -3,038.95  | 08/19/2013 | 931    |
| 19  | BODAK, EUNICE J.  | 02/04/2013 | 02/13/2016 | 12/30/2015 | -37,312.17 | 02/04/2013 | 1127   |
|     |                   | 02/01/2016 |            |            | 3,475.00   |            |        |
| 42  | BYUN, JEREMIAH Y. | 09/02/2013 | 07/23/2015 | 08/08/2015 | -30,551.75 | 02/05/2013 | 1126   |
| 254 | CHA, JOSHUA       | 02/01/2015 | 07/29/2015 | 12/15/2015 | -239.00    | 05/11/2015 | 301    |
| 246 | CHA, REBECCA      | 02/01/2015 |            |            | -1,634.00  | 08/13/2015 | 207    |
| 284 | CHA, STEVE        | 02/01/2015 |            |            | 478.00     |            |        |
| 356 | CHANG, ERICA      | 02/01/2016 |            |            | 1,470.00   |            |        |
| 36  | CHANG, JI S.      | 02/04/2013 |            |            | -8,506.92  | 10/22/2013 | 867    |
| 5   | CHANG, MI JUNG    | 08/27/2012 |            |            | -5,450.30  | 02/13/2013 | 1118   |
| 137 | CHANG, YOUNG HO   | 09/01/2013 |            |            | -4,260.00  | 09/01/2014 | 553    |
| 230 | CHO DUKHEE        | 09/01/2013 |            |            | -11 651 45 | 12/18/2013 | 812    |

The Title IV Credit Balance Report provides a list of Title IV students who have a credit balance on their tuition account. The credit balance resulted specifically from Title IV credits posted. Schools must enusre Title IV credit balances are removed after a specific amount of time and/or past crossover Award Years.

### **Billing Statement Report [6029]**

#### **Billing Statement Reports>6701 AR Billing Statement Report**

|           |            |                  |                   |       |                |                   |                 |                  | Date Filling   | GU. UUIVIIZUI |
|-----------|------------|------------------|-------------------|-------|----------------|-------------------|-----------------|------------------|----------------|---------------|
| ENROLL    | MENT<br>Fn | DETAILS:         | 11 BACHELOR       |       |                | / (128 Units - 2( | )8 Years - 0.80 | Units/Week) F    |                |               |
|           | St         | art Date:09/02/  | 2013              |       | Expected E     | End:05/24/2017    | 01001000        | official weeky f | OLL TIME       |               |
|           |            | Status:GRAD      | UATED             |       |                |                   |                 |                  |                |               |
|           |            |                  |                   |       |                |                   |                 |                  |                |               |
| TUITION A | ACCOL      | INT              |                   |       |                |                   |                 |                  |                |               |
| AY        | PP         | Date             | Status            | Trx # | Description    | Check No.         | Charges         | Actual Credits   | Actual Balance | Student       |
|           | 1          | 09/02/2013       |                   | 3014  | TERM TUITION   |                   | 3,700.00        |                  | 3,700.00       |               |
|           | 1          | 09/02/2013       |                   | 3014  | TERM FEES      |                   | 190.00          |                  | 3,890.00       |               |
| 2014      | 1          | 11/19/2013       | PAID              | 6015  | FPELL          | 115 11 c          |                 | 2,823.00         | 1,067.00       |               |
|           |            | 11/26/2013       |                   | 6011  | WAIVER         |                   | -525.00         |                  | 542.00         |               |
|           |            | 12/05/2013       |                   | 6011  | WAIVER         |                   | -12.22          |                  | 529.78         |               |
|           |            | 12/05/2013       | PAID              | 6013  | CASH PAYMENTS  | paypal CR         |                 | 529.78           | 0.00           |               |
|           |            |                  |                   |       | ACTU           | JAL ACCOUNTS      | 3,352.78        | 3,352.78         | 0.00           | 0.00          |
|           |            |                  |                   |       | TOTAL ACCOUNTS | FOR THE TERM      | 3,352.78        | 3,352.78         | 0.00           | 0.00          |
| TERM CO   | VERE       | D: TERM 2 (02/01 | /2014 - 05/24/201 | 4)    |                |                   |                 |                  |                |               |
| AY        | PP         | Date             | Status            | Trx # | Description    | Check No.         | Charges         | Actual Credits   | Actual Balance | Student       |
|           |            |                  |                   |       | TERM STAR      | TING BALANCE      | 3,352.78        | 3,352.78         | 0.00           | 0.00          |
|           | 2          | 02/01/2014       |                   | 3014  | TERM TUITION   |                   | 4,515.00        |                  | 4,515.00       |               |
|           | 2          | 02/01/2014       |                   | 3014  | TERM FEES      |                   | 310.00          |                  | 4,825.00       |               |
| 2014      | 2          | 04/08/2014       | PAID              | 6015  | FPELL          | 143 04 c          |                 | 2,822.00         | 2,003.00       |               |
| <u> </u>  |            |                  |                   |       | ACTU           | JAL ACCOUNTS      | 8,177.78        | 6,174.78         | 2,003.00       | 0.00          |
|           |            |                  |                   |       | TOTAL ACCOUNTS | FOR THE TERM      | 8,177,78        | 6.174.78         | 2.003.00       | 0.00          |

Student Billing Statements displaying Scheduled and Past Due Cash Payments. Student Ledgers are also shown. Billing Statement can be generated based on Individual Students, Specific Students, Enrollment Status, Students with Past Due Amounts, Students with Balances, etc.

#### Billing Statement Reports>6702 AR Ledgar Cards

| ENROLI | .MENT<br>E                                | DETAILS:<br>Enrolled In:[000<br>Start Date:09/2<br>Status:GRA | 0001] COSMET(<br>27/1994<br>ADUATED | DLOGIS | ST (1600 Hours - 50.09 Week<br>Expected | s - 34.62 Hours/<br>I End:04/25/199 | Week) FULL Ti<br>6 | IME            |                |         |   |  |
|--------|-------------------------------------------|---------------------------------------------------------------|-------------------------------------|--------|-----------------------------------------|-------------------------------------|--------------------|----------------|----------------|---------|---|--|
|        | PP                                        | Date                                                          | Status                              | Try #  | Description                             | Check No.                           | Charges            | Actual Credits | Actual Balance | Student |   |  |
|        |                                           | 00/27/4004                                                    | Jaius                               | 2012   | TUTION                                  | Check NO.                           | 4 900 00           | Actual credits | A 900.00       | atudent |   |  |
|        | <u> </u>                                  | 09/27/1994                                                    |                                     | 2013   | FEE                                     |                                     | 4,000.00           |                | 4,000.00       |         |   |  |
|        |                                           | 09/27/1994                                                    | <u> </u>                            | 0010   |                                         |                                     | 100.00             |                | 4,075.00       |         |   |  |
| 4005   | <u> </u>                                  | 09/27/1994                                                    |                                     | 3013   | BOOKS & SUPPLIES                        | 224440.0                            | 400.00             | 4 4 5 0 00     | 5,2/5.00       |         |   |  |
| 1995   | 1                                         | 09/29/1994                                                    | PAID                                | 6015   | FPELL                                   | 3314 10 C                           |                    | 1,150.00       | 4,125.00       |         |   |  |
| 1995   | 2                                         | 03/24/1995                                                    | PAID                                | 6015   | FPELL                                   | 3414 03 C                           |                    | 1,150.00       | 2,975.00       |         |   |  |
| 1995   | 1                                         | 06/14/1995                                                    | PAID                                | 6015   | FSEOG                                   | FSEOG 3485 06 C 188.00 2,787.       |                    |                |                |         |   |  |
| 1995   | 1                                         | 06/14/1995                                                    | PAID                                | 6015   | FSEOG MATC                              | HM0001 C                            |                    | 56.60          | 2,730.40       |         |   |  |
|        |                                           | 07/21/1995                                                    | PAID                                | 6013   | CASH PAYMENTS                           |                                     |                    | 461.23         | 2,269.17       |         |   |  |
| 1996   | 3                                         | 08/31/1995                                                    | PAID                                | 6015   | FPELL                                   | 4065 09 C                           |                    | 1,170.00       | 1,099.17       |         |   |  |
|        |                                           | 11/07/1995                                                    | PAID                                | 6013   | CASH PAYMENTS                           |                                     |                    | 200.00         | 899.17         |         |   |  |
|        |                                           | 12/29/1995                                                    | PAID                                | 6013   | CASH PAYMENTS                           |                                     |                    | 65.89          | 833.28         |         |   |  |
|        |                                           | 02/09/1996                                                    | PAID                                | 6013   | CASH PAYMENTS                           |                                     |                    | 66.00          | 767.28         |         |   |  |
| 1996   | 4                                         | 02/28/1996                                                    | PAID                                | 6015   | FPELL                                   | 4158 03 C                           |                    | 650.00         | 117.28         |         |   |  |
|        |                                           | 03/13/1996                                                    | PAID                                | 6013   | CASH PAYMENTS                           |                                     |                    | 117.28         | 0.00           |         |   |  |
|        |                                           | 05/02/1996                                                    |                                     | 6004   | OTHERS                                  |                                     | 63.75              |                | 63.75          |         |   |  |
|        |                                           | 05/03/1996                                                    | PAID                                | 6013   | CASH PAYMENTS                           |                                     |                    | 63.75          | 0.00           |         |   |  |
|        | ACTUAL ACCOUNTS 5338.75 5338.75 0.00 0.00 |                                                               |                                     |        |                                         |                                     |                    |                |                |         |   |  |
|        |                                           |                                                               |                                     |        | TOT                                     | AL ACCOUNTS                         | 5,338,75           | 5.338.75       | 0.00           | 0.00    | 1 |  |

Report generating Student Ledger Cards including Itemized Charges and Payments. Scheduled Payments and the Scheduled Balance may also be viewed as an option

#### Billing Statement Reports>6703 AR Balance Reports

| Key   | Student Name           | SS No. | Crs | Start Date | Status    | End Date   | Charges   | Credits   | Balance |  |
|-------|------------------------|--------|-----|------------|-----------|------------|-----------|-----------|---------|--|
| Stude | nts with ZERO BALANCE: |        |     |            |           |            |           |           | 125     |  |
| 159   | , JEONG HWAN           |        |     | 09/01/2013 | IN SCHOOL |            | 6,476.58  | 6,476.58  | 0.00    |  |
| 142   | BYEONGJUN              |        | 1   | 09/01/2013 | IN SCHOOL |            | 0.00      | 0.00      | 0.00    |  |
| 57    | TIN, SAMUEL            |        | 1   | 09/02/2013 | GRADUATED |            | 13,172.27 | 13,172.27 | 0.00    |  |
| 387   | K, KIJOO               |        | 3   | 02/01/2016 | IN SCHOOL |            | 1,792.74  | 1,792.74  | 0.00    |  |
| 100   | SOON-EUN               |        | 3   | 09/01/2013 | IN SCHOOL |            | 7,697.56  | 7.697.58  | 0.00    |  |
| 139   | IG, YOUNG HEON         |        | 2   | 09/01/2013 | IN SCHOOL |            | 3,005.62  | 3.005.62  | 0.00    |  |
| 127   | JAE MYUN               |        | 2   | 02/01/2012 | NO SHOW   | 02/01/2012 | 0.00      | 0.00      | 0.00    |  |
| 147   | SUN HEE                |        | 1   | 09/01/2011 | IN SCHOOL |            | 11,664.08 | 11,664.08 | 0.00    |  |
| 37    | YOON J.                |        | 1   | 02/04/2013 | WITHDRAWN | 05/31/2015 | 14,101.08 | 14,101.08 | 0.00    |  |
| 320   | E, YEON S.             |        | 3   | 09/01/2015 | IN SCHOOL |            | 3,422.00  | 3,422.00  | 0.00    |  |
| 112   | CHONG WON              |        | 2   | 02/01/2010 | GRADUATED |            | 350.00    | 350.00    | 0.00    |  |
| 89    | , INHOO                |        | 1   | 09/01/2013 | IN SCHOOL |            | 7,758.08  | 7,758.08  | 0.00    |  |
| 108   | , KYUNG AEH            |        | 3   | 09/01/2008 | GRADUATED |            | 0.00      | 0.00      | 0.00    |  |
| 202   | , MYEONG GYUN          |        | 2   | 09/01/2010 | IN SCHOOL |            | 940.00    | 940.00    | 0.00    |  |
| 260   | , ROY YOUNG            |        | 1   | 02/01/2015 | NON-START | 02/01/2015 | 0.00      | 0.00      | 0.00    |  |
| 194   | SUNG HEE               |        | 3   | 02/01/2013 | ON LEAVE  |            | 6,936.31  | 6,936.31  | 0.00    |  |
| 328   | SUNG ZA                |        | 1   | 09/01/2015 | IN SCHOOL |            | 150.00    | 150.00    | 0.00    |  |
| 272   | , HYUN J.              |        | 2   | 02/01/2014 | IN SCHOOL |            | 5,778.32  | 5,778.32  | 0.00    |  |
| 75    | G, JAMES               |        | 2   | 09/01/2014 | NON-START | 09/01/2014 | 0.00      | 0.00      | 0.00    |  |
| 257   | 3, MARY                |        | 1   | 02/01/2015 | IN SCHOOL |            | 0.00      | 0.00      | 0.00    |  |

Accounts Receivable Report listing past and current students, their status, SS#, Charges, Credits, and Balance. Report Grand Totals includes a student average balance.

#### **Billing Statement Reports>6705 List of Receipts**

| ï |     |            |                        |          |         |       |            |             |
|---|-----|------------|------------------------|----------|---------|-------|------------|-------------|
|   | Key | Date       | Name (Last, First, MI) | Amount   | Check # | Sched | Receipt No | Received By |
|   | 159 | 06/16/2015 | AHN, JEONG HWAN        | 260.00   | 2476    | N     |            | rhiesoo443  |
|   | 159 | 08/21/2015 | AHN, JEONG HWAN        | 620.00   | 2493    | N     |            | rhiesoo443  |
|   | 159 | 11/19/2015 | AHN, JEONG HWAN        | 476.00   |         | N     |            | rhiesoo443  |
|   | 159 | 01/12/2016 | AHN, JEONG HWAN        | 1,096.00 | 2552    | N     |            | rhiesoo443  |
|   | 57  | 03/31/2015 | AUSTIN, SAMUEL         | 400.00   | 1224    | N     |            | rhiesoo443  |
|   | 367 | 12/22/2015 | BACK, KIJOO            | 150.00   | 1029    | N     |            | rhiesoo443  |
|   | 367 | 02/23/2016 | BACK, KIJOO            | 1,642.74 |         | N     |            | rhiesoo443  |
|   | 187 | 03/30/2015 | BAE, DEUK YOUNG        | 400.00   | 167     | N     |            | rhiesoo443  |
|   | 187 | 04/13/2015 | BAE, DEUK YOUNG        | 50.00    |         | N     |            | rhiesoo443  |
|   | 187 | 07/06/2015 | BAE, DEUK YOUNG        | 1,000.00 | 175     | N     |            | rhiesoo443  |
|   | 187 | 08/11/2015 | BAE, DEUK YOUNG        | 1,000.00 | 179     | N     |            | rhiesoo443  |
|   | 187 | 09/08/2015 | BAE, DEUK YOUNG        | 640.00   | 177     | N     |            | rhiesoo443  |
|   | 187 | 10/22/2015 | BAE, DEUK YOUNG        | 150.00   | 184     | N     |            | rhiesoo443  |
|   | 187 | 02/15/2016 | BAE, DEUK YOUNG        | 430.00   |         | N     |            | rhiesoo443  |
|   | 95  | 09/09/2015 | BEAK, OK KYUNG         | 1,200.00 | 484     | N     |            | rhiesoo443  |
|   | 95  | 01/21/2016 | BEAK, OK KYUNG         | 1,101.50 |         | N     |            | rhiesoo443  |
|   | 95  | 02/23/2016 | BEAK, OK KYUNG         | 195.30   |         | N     |            | rhiesoo443  |
|   | 19  | 08/13/2015 | BODAK, EUNICE          | 30.00    |         | N     |            | rhiesoo443  |

Lists payments received during the report period that were posted in TRX 6013 - Cash Payments. Includes student name, payment date and amount, check and receipt number as well as staff member receiving payment. A Grand Total of Payment Amounts is also provided.

#### **Billing Statement Reports>6706 Aging Report**

Shows the outstanding receivable(s) for a given segment and for each student with an Outstanding Balance.

Those amounts are broken down into aging buckets (Current due, 30, 60, 90, 120 & due over 120) to allow schools to see how many days past due the receivables are and determine whether a receivable should be pursued or written off. Each bucket will show the total due for that time period and the overall total due is also shown on this report.

## Hours in Interval Report [6030]

|          |                              |             | HOURS IN INT    | ERVAL FROM: 0" | 1/01/2015 THRU: | 06/01/2015    |              |          |           |          |          |
|----------|------------------------------|-------------|-----------------|----------------|-----------------|---------------|--------------|----------|-----------|----------|----------|
| Student  |                              | Tuit / Hour | Act Start Hours | End            | Hours In        | Tuition       | Oth Tuition  | Fees     | <b>B1</b> |          | Act Tota |
| Key      | Status                       | Soc Sec No  | Sch Start Hours | Hours          | Period          | For Hours     | Addl Tuition | STRF     | Supplies  | Others   | Sch Tota |
| KoA      | Course                       | Start Date  | LoA Start       | LoA Return     | LDA             | Official Date |              |          |           |          |          |
|          | , A                          | \$70.90     | 0.00            | 0.00           | 0.00            | \$0.00        | \$0.00       | \$70.00  | \$0.00    | s0 00    | \$70.0   |
| 001-159  | IN SCHOOL                    | xxx-xx-7209 | 0.00            | 0.00           | 0.00            | \$0.00        | \$0.00       | \$0.00   | 30.00     | 30.00    | \$70.0   |
| CASH PAY | 1 - BACHELOR OF ART IN THEOL | 09/01/2013  |                 |                |                 |               |              |          |           |          |          |
|          |                              | \$0.00      | 0.00            | 0.00           | 0.00            | \$0.00        | \$0.00       | \$0.00   |           |          | \$0.0    |
| 001-142  | IN SCHOOL                    | xxx-xx-0003 | 0.00            | 0.00           | 0.00            | \$0.00        | \$0.00       | \$0.00   | \$0.00    | \$0.00   | \$0.0    |
| CASH PAY | 1 - BACHELOR OF ART IN THEOL | 09/01/2013  |                 |                |                 |               |              |          |           |          |          |
|          |                              | \$124.34    | 0.00            | 0.00           | 0.00            | \$0.00        | \$0.00       | \$70.00  |           |          | \$70.0   |
| 001-43   | IN SCHOOL                    | xxx-xx-2823 | 0.00            | 0.00           | 0.00            | \$0.00        | \$0.00       | \$0.00   | \$0.00    | \$0.00   | \$70.0   |
| TITLE IV | 1 - BACHELOR OF ART IN THEOL | 09/02/2013  |                 |                |                 |               |              |          |           |          |          |
| Č        |                              | \$207.11    | 0.00            | 0.00           | 0.00            | \$0.00        | \$0.00       | \$470.00 |           |          | \$620.0  |
| 001-57   | IN SCHOOL                    | xxx-xx-3032 | 0.00            | 0.00           | 0.00            | \$0.00        | \$0.00       | \$0.00   | \$0.00    | \$150.00 | \$620.0  |
| TITLE IV | 1 BACHELOB OF ADT IN THEOL   | 00/02/2012  |                 |                | 05/31/2015      | 06/09/2015    |              |          |           |          |          |

The Hours in Interval report shows the completed/earned hours of students and breaks down the tuition on the hourly level to calcaulte the amount of tuition earned during the specified interval.

## FISAP Report [6502]

| ADMINISTRATION   RECRUITMENT   ADMISSION   REGISTRAR   FINANCIAL AID   FISCAL   PLACEMENT   DEFAULT PREVENTION   PERKINS BILL | NG TRX #: | Go! |
|----------------------------------------------------------------------------------------------------|-----------|-----|
| FISAP                                                                                                    |           |     |
| BEDODT SELECTION CRITERIA                                                                                                    |           |     |
|                                                                                                    |           |     |
| AWARD YEAR: 2016                                                                                                    |           |     |
| CUT-OFF DATE:                                                                                                    |           |     |
| REPORT OPTIONS                                                                                                    |           |     |
| SHOW STUDENT LISTING                                                                                                    |           |     |
| SAVE STUDENT LISTINGS FOR BACK UP                                                                                             |           |     |
| BACK UPS                                                                                                    |           |     |
| FISAP2016 03/07/16 16:38:49                                                                                                   |           |     |
| REFRESH LIST RUN BACK UP FILE                                                                                                 |           |     |
| Exit Report Generate Report Mide Report Hide Criteria Options Print                                                           |           |     |
| This many standard the data are sized for the Eigen 1 Operations Department A                                                 | 1         |     |

This report provides the data required for the Fiscal Operations Report and Application to Participate (FISAP). This report is used by RGM Staff.

## Refunds Due Report [6503]

| MINISTRATION   RECRUITMENT   ADMISSION   REGISTRAR   FINANCIAL AID   FISCAL   PLACEMENT   DEFAULT PREVENTION   PERKINS BILLING TRX #: 🔤 🚥 |                                    |       |     |        |       |     |        |        |      |      |      |             |       |      |       |   |
|----------------------------------------------------------------------------------------------------|------------------------------------|-------|-----|--------|-------|-----|--------|--------|------|------|------|-------------|-------|------|-------|---|
|                                                                                                    | FISCAL - REFUNDS DUE REPORT (6503) |       |     |        |       |     |        |        |      |      |      |             |       |      |       |   |
|                                                                                                    |                                    |       |     |        |       |     |        |        |      |      |      |             |       |      |       |   |
| OUTSTANDING REFUNDS DUE: FOR AWARD YEAR 2015                                                                                              |                                    |       |     |        |       |     |        |        |      |      |      |             |       |      |       |   |
|                                                                                                    | ENROLLMENT                         |       |     |        |       |     |        | PAY    |      |      |      | DIRECT LOAN |       |      |       |   |
| STUDENT NAME                                                                                                    | KEY                                | AY PP | CRS | STATUS | START | LDA | DoD    | DATE   | DAYS | PELL | SEOG | SUB         | UNSUB | PLUS | OTHER |   |
|                                                                                                    |                                    |       |     |        |       | N   | O RECO | RDS FO | UND  |      |      |             |       |      |       |   |
|                                                                                                    | * * * * * REPORT TOTALS * * * * *  |       |     |        |       |     |        |        |      |      | D    | RECT LO     | AN    |      |       |   |
| 0 STUDENTS                                                                                                    |                                    |       |     |        |       |     |        |        |      | PELL | SEOG | SUB         | UNSUB | PLUS | OTHER |   |
|                                                                                                    |                                    |       |     |        |       |     |        |        |      | 0.00 | 0.00 | 0.00        | 0.00  | 0.00 | 0.0   | ) |

Listing of Refunds Due per student for PELL, PERKINS, SEOG, FWS, SUB, UNSUB, PLUS and OTHERS. Report can be generated by either AY or LDA range

# Charges and Payments Report [6509]

|        | MERICAN BEAUTY COLLEGE |               |              |                | _                                        |                |                  |             |             |            |                     |
|--------|------------------------|---------------|--------------|----------------|------------------------------------------|----------------|------------------|-------------|-------------|------------|---------------------|
| ADMINI | ISTRATION RECRUITMENT  | ADMISSION   I | REGISTRAR    | FINANCIAL A    | ID   FISCAL                              | PLACEMENT      | DEFAULT PR       | REVENTION   | PERKINS BIL | LING TRX # | Gol                 |
|        |                        |               | FISCAL       | - CHARGES      | AND PAYM                                 | ENTS REPO      | RT (6509)        |             |             |            |                     |
|        |                        |               |              | REDORT         | GELECTION                                | CRITERIA       |                  |             |             |            |                     |
|        |                        |               |              | REPORT         | SELECTION                                | CRITERIA       |                  |             |             |            |                     |
|        |                        |               | BASE DAT     | E RANGE TO:    | START DATE                               | ~              |                  |             |             |            |                     |
|        | PF                     | ROCESS TRANS  | 5ACTION BY [ | DATE RANGE:    | 07/01/2015                               | - 06/30/       | 2016 <u>Clea</u> | <u>ir</u>   |             |            |                     |
|        | c                      | CHARGES BASE  | ED ON PAYME  | NT PERIODS:    |                                          |                |                  |             |             |            |                     |
|        |                        |               | DP/          |                |                                          |                |                  | 45          | 2           |            |                     |
|        |                        |               | ENDOLLM      |                | ACTIVE CTUDE                             | *              | ALL PROGRAM      | 10          |             |            |                     |
|        |                        |               | ENKOLLM      | ENT STATUS:    | ACTIVE STUDE                             | 1115           |                  | ·           | -           |            |                     |
|        |                        |               | FUN          | IDS SOURCE:    | ALL FUNDING                              | SOURCES        |                  | ~           | '           |            |                     |
|        |                        | SHOW N        | EGITIVE BAL  | ANCES ONLY:    | ⊖yes ⊙no                                 |                |                  |             |             |            |                     |
|        |                        |               |              | REP            | ORT FORMA                                | TTING          |                  |             |             |            |                     |
|        |                        | SORT REP      | PORT BY:     | STUDENT KE     | EY 🖲 LAST                                | NAME 🔾 SC      | CIAL SECURITY    | NUMBER      |             |            |                     |
|        |                        |               |              | INCLUDE T      | HE FOLLOWI                               | NG SECTION     | 15               |             |             |            |                     |
|        |                        | REPORT D      | ETAILS (STU  | DENT LIST)     | STUDENT A                                | ID DETAILS     | STUDENT T        | RANSACTIONS |             |            |                     |
|        |                        | REPORT TOT    | TALS TO      | DTALS BY FUND  | TOTALS                                   | BY COURSE      | RECORDS PER      | BATCH:      |             |            |                     |
|        |                        |               |              | SHOW TH        | E FOLLOWIN                               | IG COLUMNS     |                  |             |             |            |                     |
|        | ▼ st                   |               | SS NUMBER    |                |                                          |                | COURSE           | START DA    | TE          |            |                     |
|        |                        | a             |              |                |                                          |                |                  |             |             |            |                     |
|        |                        |               | JSIAIUS      |                | 1 10 10 10 10 10 10 10 10 10 10 10 10 10 |                | IUITION          | Le TOTTON 4 | - FEED      |            |                     |
|        | ⊡ CH                   | ARGES 🗹       | PAYMENTS     | ☑ BALANCE      | ⊻ sc                                     | HED AID        | SCHED BALANCE    |             |             |            |                     |
|        |                        |               |              | BATC           | HING / SCHE                              | DULING         |                  |             |             |            |                     |
|        |                        |               |              | 🗌 Batch Rep    | oort 📃 Re                                | peating Schedu | le               |             |             |            |                     |
|        |                        | Exit          | Report G     | enerate Report | Hide Repo                                | n Hide Crit    | eria Print Pre   | ໜ້ອນ        |             |            |                     |
|        |                        |               | CHAR         | GES AND PAY    | MENTS for 07                             | /01/2015 to 06 | /30/2016         |             |             |            |                     |
| KEY    | STUDENT NAME           | START         | OWD STAT     | US HOURS       | % TUIT                                   | ION TUIT+FE    | ES CHARGES       | PAYMENTS    | BALANCE     | SCHED      | BALANCE             |
|        |                        | 02/23/2016    | IN S         | CH 50.50       | 9.75 10,59                               | 0.00 10,690.   | 00 11,090.00     | 100.00      | 10,990.00   | 0.00       | 10,990.00           |
|        |                        |               |              |                |                                          | STUDENT        | FUNDS            | To Pay      |             |            |                     |
|        |                        |               |              | Fund           |                                          |                | Past Due         | Future      | Total       | Paid       | Total               |
|        |                        | TFC INTER     | EST          |                |                                          |                | 0.00             | 0.00        | 0.00        | 100.00     | 100.00              |
|        |                        |               |              |                |                                          | TOTAL          | 0.00             | 0.00        | 0.00        | 100.00     | 100.00              |
| 1682   | TAMARA M.              | Data          |              | Decoription    | Kind                                     | STUDENT TRA    |                  | argor Pa    | umonto      | Palanco    | Student             |
|        |                        | 02/18/201     | 16 CASH      | PAYMENT        | Killa                                    | 883652 C       | near Ch          | 0.00        | 100.00      | -100.00    | 0.00                |
|        |                        | 02/23/20      | 16 TUITIC    | N              |                                          |                | 10,5             | 90.00       | 0.00        | 10,490.00  | 0.00                |
|        |                        | 02/23/201     | 16 FEES      |                |                                          |                | 1                | 00.00       | 0.00        | 10,590.00  | 0.00                |
|        |                        | 02/23/201     | 16 SUPPL     | _IES           |                                          |                | 4                | 00.00       | 0.00        | 10,990.00  | 0.00                |
|        |                        |               |              |                |                                          | T              | OTAL 11,0        | 90.00       | 100.00      | 10,990.00  | 0.00                |
| KEY    | STUDENT NAME           | START         | OWD STAT     |                | % TUIT                                   | ION TUIT+FE    | ES CHARGES       | PAYMENTS    | BALANCE     | SCHED      | BALANCE<br>8 703 00 |
|        |                        | 03/22/2016    | 114 54       | 0.00           | 0.00 15,00                               | STUDENT        | FUNDS            | 0.00        | 0.00        | 0,703.00   | -0,705.00           |
|        |                        |               |              | Fund           |                                          |                |                  | To Pay      |             | Paid       | Total               |
|        |                        |               |              | Fund           |                                          |                | Past Due         | Future      | Total       | Palo       | Total               |
| 1685   | CHRISTOPHER            | FEDERAL F     | PELL GRAN    | T PROGRAM      |                                          |                | 0.00             | 8,703.00    | 8,703.00    | 0.00       | 8,703.00            |
| 1000   | , on doror field.      | TFC INTER     | EST          |                |                                          | TOTAL          | 0.00             | 0.00        | 0.00        | 0.00       | 0.00                |
|        |                        |               |              |                |                                          | TOTAL          | 0.00             | 8,703.00    | 8,703.00    | 0.00       | 8,703.00            |
|        |                        | Date          | Descriptio   | n Kind         | Check                                    |                | Charger          | Paym        | ents E      | Ralance    | Student             |
|        |                        | Date          | Descriptio   | Kina           | Check                                    | Clear          | Charges          | Faym        | ints t      | panance    | student             |

|                               | * * * REPOF                         | RT TOTALS *    | **          |          |             |            |               |             |             |
|-------------------------------|-------------------------------------|----------------|-------------|----------|-------------|------------|---------------|-------------|-------------|
| Enrollment                    |                                     | TUITION        | TUIT+F      | EES      | CHARGE      | S PAYMEN   | ITS BALANCE   | SCHED       | BALANCE     |
| 56                            | Totals:                             | 697,520.00     | 671,92      | 20.00    | 740,320.0   | 0 179,718  | .00 560,602.0 | 0 484,878.0 | 0 75,724.00 |
|                               | Averages:                           | 12,455.71      | 11,99       | 8.57     | 13,220.0    | 0 3,209    | .25 10,010.7  | 5 8,658.5   | 4 75,724.00 |
|                               | * * * TOTAL S                       | BY COURSE      | ***         |          |             |            |               |             |             |
| C                             | Course                              | TUITION        | TUIT+F      | EES      | CHARGE      | S PAYMER   | TS BALANCE    | SCHED       | BALANCE     |
| [00011] COSMETOLOGIST         |                                     | 240,560.00     | 226,16      | 60.00    | 249,960.0   | 0 78,730   | .00 171,230.0 | 154,476.0   | 0 16,754.00 |
| [00016] COSMETOLOGIST/BARBER  |                                     | 4,000.00       | 4,20        | 00.00    | 4,450.0     | 0 3,150    | .00 1,300.0   | 0.0         | 0 1,300.00  |
| [000179] MANICURIST           |                                     | 6,750.00       | 7,05        | 0.00     | 9,050.0     | 0 2,350    | .00 6,700.0   | 0.0         | 0 6,700.00  |
| [BA304] BARBER                |                                     | 443,210.00     | 431,41      | 0.00     | 473,760.0   | 0 94,388   | .00 379,372.0 | 0 330,402.0 | 0 48,970.00 |
| [0018] BARBER CROSSOVER TO CO | DSMETOLOGY                          | 3,000.00       | 3,10        | 00.00    | 3,100.0     | 0 1,100    | .00 2,000.0   | 0.0         | 0 2,000.00  |
|                               | Totals:                             | 697,520.00     | 671,92      | 20.00    | 740,320.0   | 0 179,718  | .00 560,602.0 | 0 484,878.0 | 0 75,724.00 |
|                               | * * * TOTAL                         |                |             |          |             |            |               |             |             |
|                               | Fund                                |                |             |          | To Pay      |            |               | Paid        | Total       |
|                               |                                     |                |             | Pa       | st Due      | Future     | Total         |             |             |
|                               | FEDERAL PELL GRANT PROGRAM          |                |             | 32,      | 823.00 2    | 01,247.00  | 234,070.00    | 76,208.00   | 310,278.00  |
|                               | SUPPLEMENTAL EDUCATIONAL OPPO       | RIUNITYG       | RANT        |          | 0.00        | 1,087.50   | 1,087.50      | 1,931.27    | 3,018.77    |
|                               | DIRECT LOAN - SUBSIDIZED STAFFOR    | D              |             | 22,      | 657.00 1    | 05,644.00  | 128,301.00    | 40,616.00   | 168,917.00  |
|                               | DIRECT LOAN - UNSUBSIDIZED STAFF    | ORD            |             | 7,       | 295.00      | 19,674.00  | 26,969.00     | 7,151.00    | 34,120.00   |
|                               | DIRECT LOAN - PLUS                  |                |             | 4,       | 371.00      | 4,370.00   | 8,741.00      | 5,356.00    | 14,097.00   |
|                               | VA BENEFITS                         |                |             | 10,      | ,650.00     | 6,000.00   | 16,650.00     | 0.00        | 16,650.00   |
|                               | INSTITUTIONAL SCHOLARSHIPS          |                |             |          | 54.00       | 12,715.00  | 12,769.00     | 0.00        | 12,769.00   |
|                               | INSTITUTIONAL SCHOLARSHIPS AS SE    | EOG MATCH      | ł           |          | 0.00        | 362.50     | 362.50        | 818.73      | 1,181.23    |
|                               | PROMOTIONAL SCHOLARSHIP             |                |             |          | 0.00        | 55,928.00  | 55,928.00     | 0.00        | 55,928.00   |
|                               | TFC INTEREST                        |                |             |          | 0.00        | 0.00       | 0.00          | 47,637.00   | 47,637.00   |
|                               | Copyright © 2002-2015 R. Gonzalez M | lanagement (RG | iM), Inc. A | II Right | ts Reserved |            |               |             |             |
|                               | Exit Report Generate Report         | lide Report    | Show        | . Crite  | via Prir    | 1t Preview |               |             |             |

List of students with Charges and Payments. Includes Charges, Payments, Scheduled Payments, Actual Balance and Scheduled Balance. Payments are broken down by Fund Type, Past Due and Future Amounts.

## 1098T Report [6510]

| SEE IN STR | RUCTIONS ON HOW TO PRINT |             |          |          |        |        | GENERAT | E FILE(TUITIO | N STATEME | NTS) - PRI | NT TUITION S | TATEMENT  |           |
|------------|--------------------------|-------------|----------|----------|--------|--------|---------|---------------|-----------|------------|--------------|-----------|-----------|
| KEY        | STUDENT                  | SS NO       | START    | END      | STATUS | %      | НG      | CHARGES       | PAYMENTS  | REFUNDS    | GRANTS       | ADJ PRIPY | ADJ PRIGE |
| 158        |                          | xxx-xx-9613 | 11/11/14 | 02/16/15 | FULL   | 13.45  | ΥN      | 3,910.00      | 3,818.00  | 0.00       | 2,940.00     | 0.00      | 0.00      |
| 1493       |                          | xxx-xx-4077 | 03/06/14 | 06/05/15 | FULL   | 100.00 | ΥN      | 12,177.50     | 3,077.00  | 0.00       | 1,959.00     | 0.00      | 0.0       |
| 1551       |                          | xxx-xx-7082 | 06/24/14 | 08/06/15 | FULL   | 100.00 | ΥN      | 16,350.00     | 10,328.46 | 0.00       | 4,439.00     | 0.00      | 0.0       |
| 1623       |                          | xxx-xx-5456 | 05/12/15 | 10/15/15 | FULL   | 24.81  | ΥN      | 17,900.00     | 5,460.00  | 0.00       | 1,240.00     | 0.00      | 0.0       |
| 1656       | )RIA D                   | xxx-xx-7090 | 12/08/15 | 07/10/17 | FULL   | 00.00  | ΥN      | 16,650.00     | 100.00    | 0.00       | 0.00         | 0.00      | 0.0       |
| 1471       |                          | xxx-xx-8834 | 05/28/13 | 06/05/15 | FULL   | 100.00 | ΥN      | 17,100.00     | 7,525.00  | 0.00       | 4,457.00     | 0.00      | 0.00      |
| 1622       | L                        | xxx-xx-2748 | 05/12/15 | 02/28/17 | FULL   | 00.00  | ΥN      | 16,450.00     | 5,738.00  | 0.00       | 2,965.00     | 0.00      | 0.00      |
| 1590       |                          | xxx-xx-2623 | 11/17/14 | 06/01/16 | FULL   | 00.00  | ΥN      | 16,350.00     | 13,136.00 | 0.00       | 7,855.00     | 0.00      | 0.00      |
| 1584       | •                        | xxx-xx-4542 | 10/14/14 | 01/04/16 | FULL   | 100.00 | YN      | 17,350.00     | 14,960.00 | 0.00       | 9,016.00     | 0.00      | 0.00      |
| 1490       |                          | xxx-xx-2531 | 11/12/13 | 05/08/15 | FULL   | 100.00 | YN      | 17,450.00     | 4,100.00  | 0.00       | 2,910.00     | 0.00      | 0.00      |

Listing of students eligible for 1098-T forms. 1098-T forms are required for Tax Return preparations. Eligible educational institutions send this form to each student they enroll and for whom a reportable transaction is made. Insurers send this form to each individual to whom they made reimbursements or refunds of qualified tuition and related expenses

## Account Receivable Report [6512]

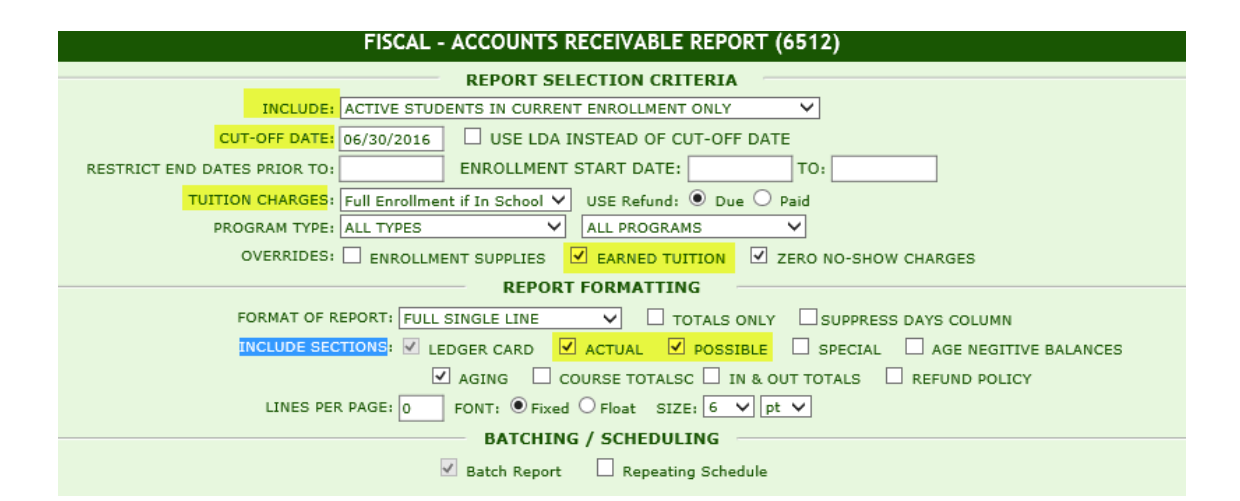

|              |    |           |            |    |          |            |          |          | AC      | COUNTS | S RECI | IVABLE     | REPORT - C | UTOFF DATE | : 03/07/20 | 16       |        |        |        |           |           |           |           |           |
|--------------|----|-----------|------------|----|----------|------------|----------|----------|---------|--------|--------|------------|------------|------------|------------|----------|--------|--------|--------|-----------|-----------|-----------|-----------|-----------|
| OTUDENT NAME |    | MEN       | ENROLLMENT |    |          |            |          |          |         |        | 1      | STITUITION | IAL CHAR   | GES        |            |          |        | LEDGER | CARD   |           |           |           |           |           |
| STUDENT NAME |    | KET       | PP         | CR | S START  | EXP END    | LDA      | DoD      | STATUS  | HOURS  | DAYS   | RATE       | TUITION    | TUITION    | FEES       | SUPPLIES | OTHER  | STRF   | WD FEE | ADDL TU C | HARGES    | AMT PAID  | WRITE OFF | BALANCE   |
|              |    | 173-001-1 | 6          | 1  | 09/01/13 | 3 ?        | 09/01/13 | 09/01/13 | NO SHOW | / 77   | 1      | 208.04     | 0.00       | 15,915.00  |            |          |        | 7.50   |        |           | 0.00      | 0.00      |           | 16,522.50 |
|              |    | 43-001-1  | 6          | 1  | 09/02/13 | 3 05/24/17 |          |          | IN SCH  | 77     | 1,361  | 208.04     | 15,915.00  | 15,915.00  | 1,210.00   |          | 25.00  | 14.08  |        |           | 17,164.08 | 14,349.08 |           | 2,815.00  |
|              |    | 51-001-1  | 1          | 1  | 09/02/13 | 3 05/24/17 | 09/02/13 | 09/02/13 | NO SHOW | 6      | 1,361  | 200.00     | 0.00       | 1,200.00   |            |          |        | 0.50   |        |           | 0.00      | 0.00      |           | 1,390.50  |
|              | ;  | 95-001-1  | 8          | 3  | 09/01/12 | 2 ?        |          |          | IN SCH  | 56     | 3      | 208.30     | 11,665.00  | 11,665.00  | 1,010.00   |          |        | 7.56   |        |           | 12,682.56 | 11,406.56 |           | 1,276.00  |
|              | J  | 19-001-2  | 1          | 5  | 02/01/1  | 6 05/24/18 |          |          | IN SCH  | 28     | 844    | 210.00     | 5,880.00   | 3,255.00   | 160.00     | 60.00    |        |        |        |           | 3,475.00  | 0.00      |           | 3,475.00  |
|              |    | 130-001-1 | 5          | 2  | 09/01/12 | 2 ?        | 12/15/14 | 03/23/15 | WITHDR  | 46     | 3      | 183.63     | 8,355.00   | 8,355.00   | 790.00     |          |        | 11.05  |        |           | 9,156.05  | 8,282.50  |           | 873.55    |
|              | Y  | 42-001-1  | 5          | 2  | 09/02/13 | 3 05/24/17 | 05/31/15 | 06/08/15 | GRAD    | 69     | 1,361  | 194.28     | 13,405.00  | 13,405.00  | 1,490.00   |          |        |        |        |           | 14,895.00 | 14,786.05 |           | 108.95    |
|              |    | 254-001-1 | 1          | 1  | 02/01/1  | 5 05/24/17 | 05/31/15 | 12/15/15 | WITHDR  | 9      | 844    | 210.00     | 1,890.00   | 1,890.00   | 210.00     |          | 10.00  |        |        |           | 3,867.11  | 2,110.00  |           | 1,757.11  |
|              |    | 356-001-1 | 1          | 1  | 02/01/1  | 6 01/30/18 |          |          | IN SCH  | 6      | 730    | 210.00     | 1,260.00   | 1,260.00   | 210.00     |          |        |        |        |           | 1,470.00  | 50.00     |           | 1,420.00  |
|              |    | 36-001-1  | 8          | 1  | 02/04/1  | 3 12/15/16 |          |          | IN SCH  | 60     | 1,411  | 206.92     | 12,415.00  | 12,415.00  | 1,270.00   | 40.00    | 100.00 | 14.08  |        |           | 13,839.08 | 10,491.00 |           | 3,348.08  |
|              |    | 192-001-1 | 3          | 3  | 02/01/13 | 3 05/24/13 | 05/31/14 | 07/07/14 | WITHDR  | 28     | 113    | 186.00     | 5,115.00   | 5,115.00   | 450.00     |          |        | 7.56   |        |           | 8,648.98  | 5,565.00  |           | 3,083.98  |
|              |    | 5-001-1   | 8          | 1  | 08/27/1: | 2 12/13/12 |          |          | IN SCH  | 52     | 109    | 197.21     | 10,255.00  | 10,255.00  | 1,540.00   |          | 720.00 | 14.08  |        |           | 12,529.08 | 12,110.50 |           | 418.58    |
|              | но | 137-001-1 | 6          | 2  | 09/01/13 | 3 05/24/16 |          |          | IN SCH  | 90     | 997    | 207.50     | 18,675.00  | 18,675.00  | 1,275.00   |          | 170.00 |        |        |           | 20,120.00 | 20,150.00 |           | -30.00    |
|              |    | 230-001-1 | 8          | 2  | 09/01/13 | 3 ?        |          |          | IN SCH  | 105    | 1      | 209.14     | 21,960.00  | 21,960.00  | 1,180.00   | 20.00    | 135.00 | 11.05  |        |           | 23,306.05 | 19,506.05 |           | 3,800.00  |
|              |    | 359-001-1 | 1          | 1  | 02/01/1  | 6 01/30/18 |          |          | IN SCH  | 12     | 730    | 210.00     | 2,520.00   | 2,520.00   | 210.00     |          |        |        |        |           | 2,730.00  | 0.00      |           | 2,730.00  |
|              |    | 86-001-1  | 6          | 1  | 09/01/13 | 3 05/24/17 |          |          | IN SCH  | 63     | 1,362  | 206.27     | 12,995.00  | 12,995.00  | 1,466.50   |          | 60.00  | 14.08  |        |           | 14,535.58 | 13,160.58 |           | 1,375.00  |
|              |    | 69-001-1  | 5          | 2  | 02/01/1: | 2 05/24/12 | 05/31/14 | 06/30/15 | WITHDR  | 35     | 114    | 182.90     | 6,310.00   | 6,310.00   | 1,085.00   | 5.00     |        | 11.05  |        |           | 11,189.71 | 5,227.00  |           | 5,962.71  |
|              |    | 313-001-1 | 2          | 1  | 09/01/1  | 5 05/24/17 |          |          | IN SCH  | 24     | 632    | 210.00     | 5,040.00   | 5,040.00   | 390.00     |          |        |        |        |           | 5,430.00  | 2,730.00  |           | 2,700.00  |
|              |    | 265-001-1 | 4          | 2  | 02/01/1  | 5 05/24/16 |          |          | IN SCH  | 26     | 475    | 210.00     | 5,460.00   | 5,460.00   | 480.00     |          | 120.00 |        |        |           | 6,060.00  | 5,340.00  |           | 720.00    |
|              |    | 250-001-1 | 4          | 2  | 02/01/1  | 5 05/24/16 | 02/01/15 | 02/01/15 | NO SHOW | / 17   | 475    | 210.00     | 0.00       | 3,570.00   |            |          |        |        |        |           | 0.00      | 0.00      |           | 3,750.00  |
| -            |    | 315-001-1 | 1          | 1  | 09/01/1  | 5 05/24/17 |          |          | IN SCH  | 12     | 632    | 210.00     | 2,520.00   | 2,520.00   | 210.00     |          |        |        |        |           | 2,730.00  | 0.00      |           | 2,730.00  |

A calculation of the student's accounts to determine amount earned and amount unearned. This report is used by most Auditors, suggested criteria: Select > Active students in current enrollment only,> enter a cutoff date>under tuition charges

select >full enrollment if in school> over rides >select earned tuition>under include section>select "actual and possible." Click generate report.

## Cash Payment Delinquency Report [6517]

| ADMINISTRATION   REC                                                               | RUITMENT   ADMISSION                                    | 4 | REGISTRAR    | FINANCIAL AID | FISCAL    | PLACEM   | ENT   DE | FAULT PR | EVENTION | PERKIN   | S BILLING T | RX #:    |  |  |
|------------------------------------------------------------------------------------|---------------------------------------------------------|---|--------------|---------------|-----------|----------|----------|----------|----------|----------|-------------|----------|--|--|
|                                                                                    | FISCAL REPORTS - CASH PAYMENT DELINQUENCY REPORT (6517) |   |              |               |           |          |          |          |          |          |             |          |  |  |
|                                                                                    |                                                         |   |              |               |           |          |          |          |          |          |             |          |  |  |
| · · · · · · · · · · · · · · · · · · ·                                              |                                                         |   |              |               |           |          |          |          |          |          |             |          |  |  |
| CASH PAYMENT DELINQUENCY REPORT DATE BASIS: 03/15/2016 for ALL Delinquent Accounts |                                                         |   |              |               |           |          |          |          |          |          |             |          |  |  |
| KEY LAST NAME                                                                      |                                                         |   | <b>CTADT</b> | GTATUS        | DALANCE . |          | DAYS PA  | ST DUE   |          | TOTAL    | LAST PA     | YMENT    |  |  |
|                                                                                    |                                                         |   | STRACT       | 314103        | BALANCE   | 1-30     | 31-60    | 61-90    | OVER 90  | PAST DUE | DATE        | AMOUNT   |  |  |
| 5445 ACOSTA                                                                        | SABRINA                                                 |   | 11/10/2015   | WITHDRAWN     | 4,918.95  | 983.79   | 983.79   | 0.00     | 0.00     | 1,967.58 | 01/08/2016  | 500.00   |  |  |
| 5300 ACUNA                                                                         | MONIQUE                                                 |   | 06/23/2015   | WITHDRAWN     | 351.96    | 111.44   | 111.44   | 17.64    | 0.00     | 240.52   | 01/06/2016  | 110.00   |  |  |
| 5127 AGUILAR                                                                       | ELSA                                                    |   | 01/20/2015   | WITHDRAWN     | 103.00    | 0.00     | 0.00     | 0.00     | 103.00   | 103.00   | 01/14/2016  | 80.00    |  |  |
| 5257 AGUILAR                                                                       | SAMANTHA                                                |   | 06/23/2015   | WITHDRAWN     | 5,854.59  | 1,277.36 | 1,277.36 | 745.15   | 0.00     | 3,299.87 | 01/06/2016  | 1,170.91 |  |  |
| 4826 ALLEN                                                                         | KRISTEN                                                 |   | 01/20/2015   | WITHDRAWN     | 716.53    | 143.29   | 143.29   | 143.29   | 0.08     | 429.95   | 01/27/2016  | 143.00   |  |  |
| 5329 ANJUNYAN                                                                      | SHANT                                                   |   | 07/21/2015   | WITHDRAWN     | 1.002.98  | 91.18    | 91.18    | 91.18    | 364.72   | 638.26   |             | 0.00     |  |  |

The Cash Payment Delinquency Report provides a listing of students who have a Cash Pay Schedule set-up under Trx 6012- Student Cash Pay Schedules, and are delinquent on Cash Payments. The past due amounts are broken down into aging buckets (Balance, 1-30, 31- 60, 61-90, over 90 days). Cash Payments are posted as credits to students' tuition accounts by recording payment under Trx 6013- Student Cash Payments. See screen shots below for sample student, Screen Shot 1 below displays a student Cash Payments made by the student under Trx 6013. Screen Shot above displays the student on actual delinquency report.

| ADMIN | ISTRATION   RECRUITMENT                                                                      | ADMISSION   R | EGISTRAR   FINA       | ANCIAL AID          | CAL   PLACEME                  | NT   DEFAULT PREVENTION | DN PERKINS                    | BILLING TRX #: Go!  |  |  |  |  |  |  |
|-------|----------------------------------------------------------------------------------------------|---------------|-----------------------|---------------------|--------------------------------|-------------------------|-------------------------------|---------------------|--|--|--|--|--|--|
|       | FISCAL MANAGEMENT - STUDENT CASH PAY SCHEDULES (6012)                                        |               |                       |                     |                                |                         |                               |                     |  |  |  |  |  |  |
|       | Key                                                                                          | SS Num        | er                    | Last Name           | Fi                             | rst Name M.I.           | Card No.                      |                     |  |  |  |  |  |  |
|       | Student: 5300                                                                                |               | ACUNA                 |                     | MONIQU                         | E                       | 0                             | SEARCH CLEAR        |  |  |  |  |  |  |
|       | Enrolled In: 00015001-000001-000300-COSMETOLOGIST - FULL TIME - 1600 CLOCK HOURS - WITHDRAWN |               |                       |                     |                                |                         |                               |                     |  |  |  |  |  |  |
|       | Start Date: 06/23/                                                                           | /2015 EI      | nd Dates : (O)        | 04/01/2016          | (R) 02/04/                     | 2016 <sub>(M)</sub>     |                               |                     |  |  |  |  |  |  |
| •     | KEY                                                                                          | DATE          | AMOUNT PER<br>PAYMENT | DAY OF<br>MONTH DUE | NO. OF<br>EXPECTED<br>PAYMENTS | PAYMENT INTERVAL        | WILL RGM<br>SEND THE<br>BILL? | ENTERED AFTER LDA   |  |  |  |  |  |  |
|       | 1                                                                                            | 08/01/2015    | 111.44                | 1                   | 9                              | MONTHLY                 | NO                            | NO                  |  |  |  |  |  |  |
|       |                                                                                              |               |                       |                     |                                |                         |                               | 1 to 1 of 1 RECORDS |  |  |  |  |  |  |

| ADMIN                                            | ISTRATION                                                                                    | RECRUITMENT                                                  | ADMISSION RE                                   | GISTRAR   FINANCIAL AID   FIS                        | CAL PLACEMENT | DEFAU                   | LT PREVENTION   PERKINS B                                                                            | BILLING TRX #: Go!                                                                                                    |  |  |  |  |  |  |  |
|--------------------------------------------------|----------------------------------------------------------------------------------------------|--------------------------------------------------------------|------------------------------------------------|------------------------------------------------------|---------------|-------------------------|----------------------------------------------------------------------------------------------------|----------------------------------------------------------------------------------------------------|--|--|--|--|--|--|--|
| FISCAL MANAGEMENT - STUDENT CASH PAYMENTS (6013) |                                                                                              |                                                              |                                                |                                                      |               |                         |                                                                                                    |                                                                                                    |  |  |  |  |  |  |  |
|                                                  |                                                                                              | Key                                                          | SS Numb                                        | er Last Name                                         | First         | Name                    | M.I. Card No.                                                                                        |                                                                                                    |  |  |  |  |  |  |  |
|                                                  | Student: 5300                                                                                |                                                              |                                                | ACUNA                                                | ACUNA MONIQUE |                         |                                                                                                    | SEARCH CLEAR                                                                                                    |  |  |  |  |  |  |  |
|                                                  | Enrolled In: 00015001-000001-000300-COSMETOLOGIST - FULL TIME - 1600 CLOCK HOURS - WITHDRAWN |                                                              |                                                |                                                      |               |                         |                                                                                                    |                                                                                                    |  |  |  |  |  |  |  |
|                                                  | Star                                                                                         | t Date: 06/23/                                               | 2015 En                                        | d Dates : (0) 04/01/2016                             | (R) 02/04/20  | 16 (M                   | )                                                                                                    |                                                                                                    |  |  |  |  |  |  |  |
| U                                                | se Last Rece                                                                                 | eipt No.                                                     |                                                |                                                      |               |                         |                                                                                                    | Print Receipt                                                                                                    |  |  |  |  |  |  |  |
|                                                  |                                                                                              |                                                              |                                                |                                                      |               |                         | L                                                                                                    |                                                                                                    |  |  |  |  |  |  |  |
|                                                  | KEY                                                                                          | DATE                                                         | AMOUNT                                         | REFERENCE NO. MODE                                   | OF PAYMENT    |                         | PART OF SCHEDULE                                                                                     | RECEIPT NO.                                                                                                    |  |  |  |  |  |  |  |
|                                                  | KEY                                                                                          | DATE                                                         | AMOUNT                                         | REFERENCE NO. MODE (                                 | OF PAYMENT    | NO                      | PART OF SCHEDULE                                                                                     | RECEIPT NO.                                                                                                    |  |  |  |  |  |  |  |
|                                                  | КЕҮ<br>1                                                                                     | DATE<br>06/17/2015                                           | AMOUNT<br>100.00                               | REFERENCE NO. MODE (<br>CASH                         | OF PAYMENT    | NO                      | PART OF SCHEDULE                                                                                     | RECEIPT NO.<br>395033                                                                                                  |  |  |  |  |  |  |  |
|                                                  | <b>KEY</b> 1 2                                                                               | DATE<br>06/17/2015<br>08/11/2015                             | AMOUNT<br>100.00<br>111.00                     | REFERENCE NO. MODE C<br>CASH<br>CASH                 | OF PAYMENT    | NO<br>YES               | PART OF SCHEDULE                                                                                     | RECEIPT NO.           395033           onth         398343                                                             |  |  |  |  |  |  |  |
|                                                  | КЕУ<br>1<br>2<br>3                                                                           | DATE<br>06/17/2015<br>08/11/2015<br>09/11/2015               | AMOUNT<br>100.00<br>111.00<br>110.00           | REFERENCE NO. MODE C<br>CASH<br>CASH<br>CASH         | DF PAYMENT    | NO<br>YES<br>YES        | PART OF SCHEDULE<br>111.44 every 1 of the mo<br>111.44 every 1 of the mo                             | RECEIPT NO.           395033           onth         398343           onth         400156                               |  |  |  |  |  |  |  |
|                                                  | KEY           1           2           3           4                                          | DATE<br>06/17/2015<br>08/11/2015<br>09/11/2015<br>10/14/2015 | AMOUNT<br>100.00<br>111.00<br>110.00<br>110.00 | REFERENCE NO. MODE C<br>CASH<br>CASH<br>CASH<br>CASH | DF PAYMENT    | NO<br>YES<br>YES<br>YES | PART OF SCHEDULE<br>111.44 every 1 of the mo<br>111.44 every 1 of the mo<br>111.44 every 1 of the mo | RECEIPT NO.           395033           onth         398343           onth         400156           onth         401778 |  |  |  |  |  |  |  |

## Student Appointments Report [6536]

|                                                       | wear 1 a | Surgion L BEOR      |                   | up I rise   |            | urur I r     |               |              | LING TOY #     |    |  |  |  |
|-------------------------------------------------------|----------|---------------------|-------------------|-------------|------------|--------------|---------------|--------------|----------------|----|--|--|--|
| ADMINISTRATION   RECRUIT                              |          | DMISSION   REGIS    |                   |             |            |              | 24)           | N PERKINS BI |                | GO |  |  |  |
|                                                       |          |                     | TISCAL - STOD     |             |            |              | (50)          |              |                |    |  |  |  |
|                                                       |          |                     | CAMPUS:           | [8003]      |            | $\leq$       |               |              |                |    |  |  |  |
| REPORT SELECTION CRITERIA                             |          |                     |                   |             |            |              |               |              |                |    |  |  |  |
| APPOINTMENT DATE RANGE: 03/10/2016 - 03/17/2016 Clear |          |                     |                   |             |            |              |               |              |                |    |  |  |  |
|                                                       |          |                     | STAFF: ALL S      | TAFF (8003) | ~          | 7            |               |              |                |    |  |  |  |
|                                                       |          |                     | STATUS: ALL       | ~           |            |              |               |              |                |    |  |  |  |
|                                                       |          | 1                   | DEPARTMENT: FISC  | AL          | ~          |              |               |              |                |    |  |  |  |
|                                                       |          | PR                  | OGRAM TYPE: ALL T | YPES        | ~          | ALL PRO      | GRAMS 🗸       | ]            |                |    |  |  |  |
|                                                       |          |                     | R                 | EPORT FOR   | MATTING    |              |               |              |                |    |  |  |  |
|                                                       |          | s                   | ORT BY:  Fmpl     |             | udent Name |              | ent Kev       |              |                |    |  |  |  |
|                                                       |          | -                   | Page Report       | t hv: O Emr |            | Denartmer    | ,             |              |                |    |  |  |  |
|                                                       |          |                     |                   |             |            | - Deparenter |               |              |                |    |  |  |  |
|                                                       |          |                     | BAI               | CHING / S   | HEDULIN    | G            |               |              |                |    |  |  |  |
|                                                       |          |                     | Batch F           | leport 📃    | Repeating  | Schedule     |               |              |                |    |  |  |  |
|                                                       |          |                     |                   |             |            |              |               |              |                |    |  |  |  |
|                                                       |          |                     |                   |             |            |              |               |              |                |    |  |  |  |
|                                                       |          |                     |                   |             |            |              |               |              |                |    |  |  |  |
|                                                       |          |                     |                   |             |            |              |               |              |                |    |  |  |  |
|                                                       |          |                     |                   |             |            |              |               |              |                |    |  |  |  |
|                                                       |          |                     |                   |             |            |              |               |              |                |    |  |  |  |
|                                                       |          |                     |                   |             |            |              |               |              |                |    |  |  |  |
|                                                       |          | <b>F</b> > <b>D</b> |                   |             |            |              |               |              |                |    |  |  |  |
|                                                       |          | Eat Repo            | t Generate Repo   | n Shou'i    | teponi i H | ide Citeria  | Print Preview |              |                |    |  |  |  |
|                                                       |          |                     | <b>5</b> 43       | ant Annaint | mont lint  |              |               |              |                | _  |  |  |  |
|                                                       |          | C 4 v d a v 4       | Stud              | em Appoint  | ment List  | mg           |               |              |                |    |  |  |  |
| Employee                                              | Koy      | Student             | Doto              | Appointn    | Longth     | Etatua       | Department    | Comments     | Post Appt Note | es |  |  |  |
| RAMIREZ DOANNE O                                      | 1865     |                     | 04/14/2015        | 10:00 AM    | 30         | Pending      | REGISTRAR     | Test         |                |    |  |  |  |
| 1 STUDENTS                                            | 1003     |                     | 0-11-12-013       | 10.00 /40   | 50         | ronaing      | REGIOITURI    | 1001         |                |    |  |  |  |

The Student Appointment Report allows users to create a listing of Appointment details entered under Student Appointment modules (available under Admissions, Registrar, Financial Aid, Fiscal, Placement and Default Prevention.)

*TIP:* This report can be filtered by **Appt Date Range, Staff member, Appt status, Dept, and/or Program.** 

Users can select to sort/display the report by either Employee or Student Names.